# 堡塔云WAF安 装使用教程

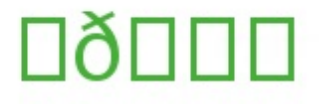

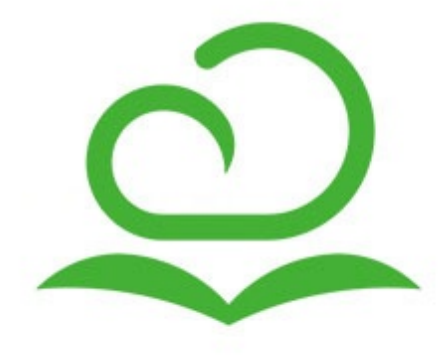

```
目 录
堡塔云WAF单机版
  产品简介
  工作原理
  演示站(Demo)
  安装堡塔云WAF
  添加防护网站
    接入堡塔云WAF(未使用CDN)教程
    使用CDN时,如何接入堡塔云WAF
  常用设置
  更新堡塔云WAF
  常见问题
    今日请求数、今日访问为0,如何解决?
    301重定向的次数过多
    如何迁移到新的服务器
    动态口令认证-二步认证
  常用命令
  更新日志
堡塔云WAF集群版
  产品简介
  工作原理
  安装主控
  添加防护网站
  安装被控
  更新日志
恶意IP共享计划
```

本文档使用 看云 构建

# 堡塔云WAF单机版

# 堡塔云WAF单机版本

- 产品简介
- 工作原理
- 演示站(Demo)
- 安装堡塔云WAF
- 添加防护网站
  - 。 接入堡塔云WAF(未使用CDN)教程
  - 。 使用CDN时,如何接入堡塔云WAF
- 常用设置
- 更新堡塔云WAF
- 常见问题
  - 。 今日请求数、今日访问为0,如何解决?
  - 。 301重定向的次数过多
  - 如何迁移到新的服务器
  - 。 动态口令认证-二步认证
- 常用命令
- 更新日志
- 恶意IP共享计划

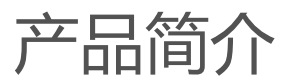

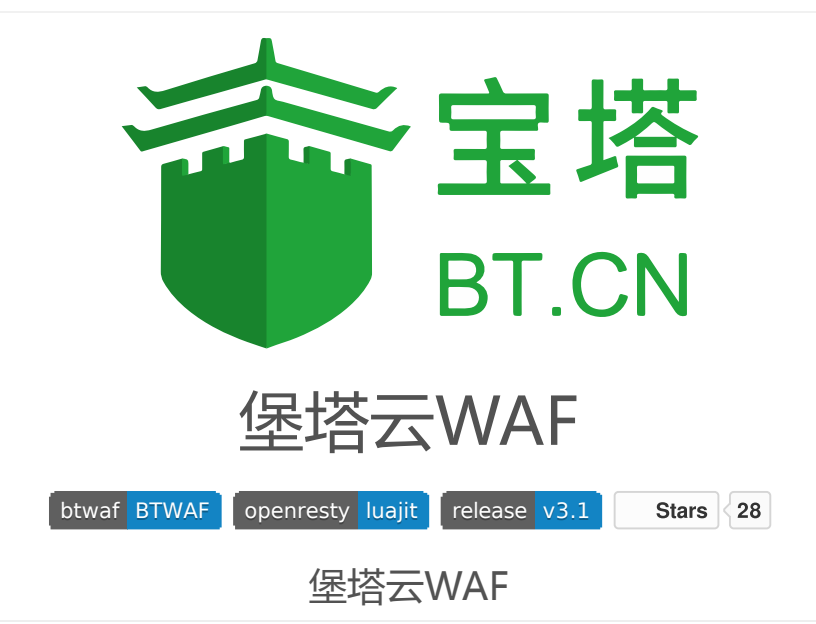

免费的私有云WAF防火墙 堡塔云WAF经过千万级用户认证,为您的业务保驾护航,免费私有云WAF防火墙,有效拦截sql注入、xss、 一句话木马、防采集等常见渗透攻击,为您的业务网站保驾护航。

演示站(Demo)

https://btwaf-demo.bt.cn:8379/c0edce7a

立即安装

推荐使用此安装方式

使用SSH工具登录服务器,执行以下命令安装:

• 注意需要ROOT权限执行命令

复制粘贴命令后,按回车执行命令安装

```
URL=https://download.bt.cn/cloudwaf/scripts/install_cloudwaf.sh && if [ -f /usr/
bin/curl ];then curl -sS0 "$URL" ;else wget -0 install_cloudwaf.sh "$URL";fi;ba
sh install_cloudwaf.sh
```

[▲]

点击查看:堡塔云WAF系统兼容表

= •

# 加入微信讨论群

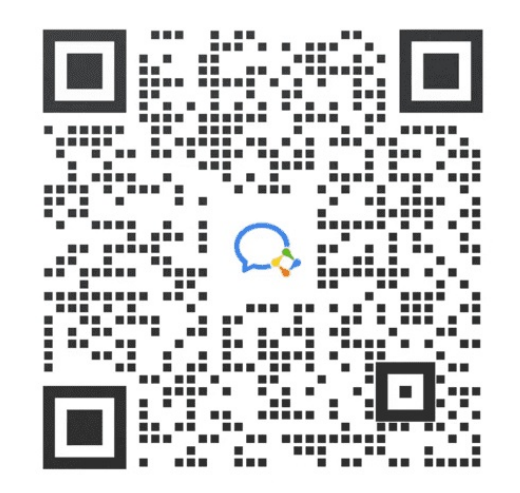

工作原理

# 堡塔云WAF工作原理

## 堡塔云WAF是由三个主要组件构成:

- cloudwaf\_nginx (简称为nginx)用于检查和过滤恶意流量,并将流量转发给网站服务器。
- cloudwaf\_mysql(简称为mysql)用于存储攻击事件日志。
- CloudWaf 是堡塔云WAF的管理程序,提供管理界面供用户使用(简称为管理程序)。

#### 它如何工作的?

堡塔云WAF以反向代理的方式工作。网站流量先抵达堡塔云WAF,经过堡塔云WAF检测和过滤后,再转给原来提供服务的网站服务器。

#### 示例

通过一个简单的例子描述如何搭建堡塔云WAF

#### 未接入堡塔云WAF前

所有用户的流量直接流向提供网站的服务器

- 网站域名:173.kern123.tk
- 网站服务器IP、网站域名A记录IP: 192.168.66.161

如图:

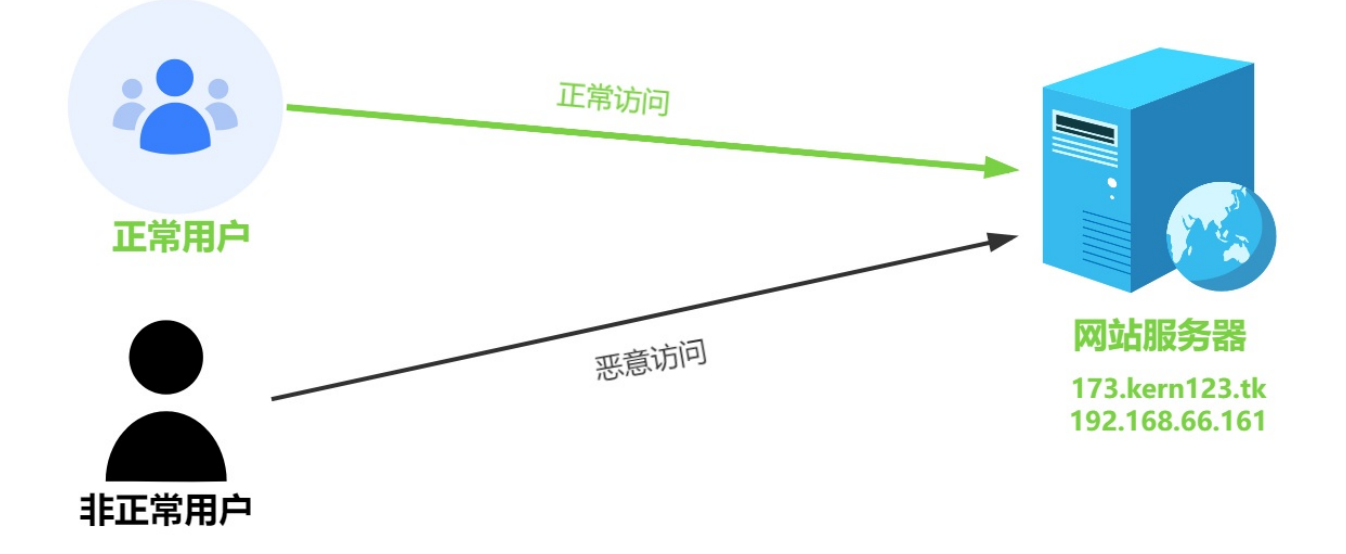

#### 接入堡塔云WAF后

所有用户的流量先流向堡塔云WAF通过WAF过滤恶意流量后再将正常流量发送到源站服务器 (网站服务器在这也称回源服务器,简称:源站地址 )。

- 防护网站(网站域名):173.kern123.tk
- 堡塔云WAF、防护网站A记录IP:192.168.66.173
- 网站服务器IP(源站地址):192.168.66.161

#### 如图:

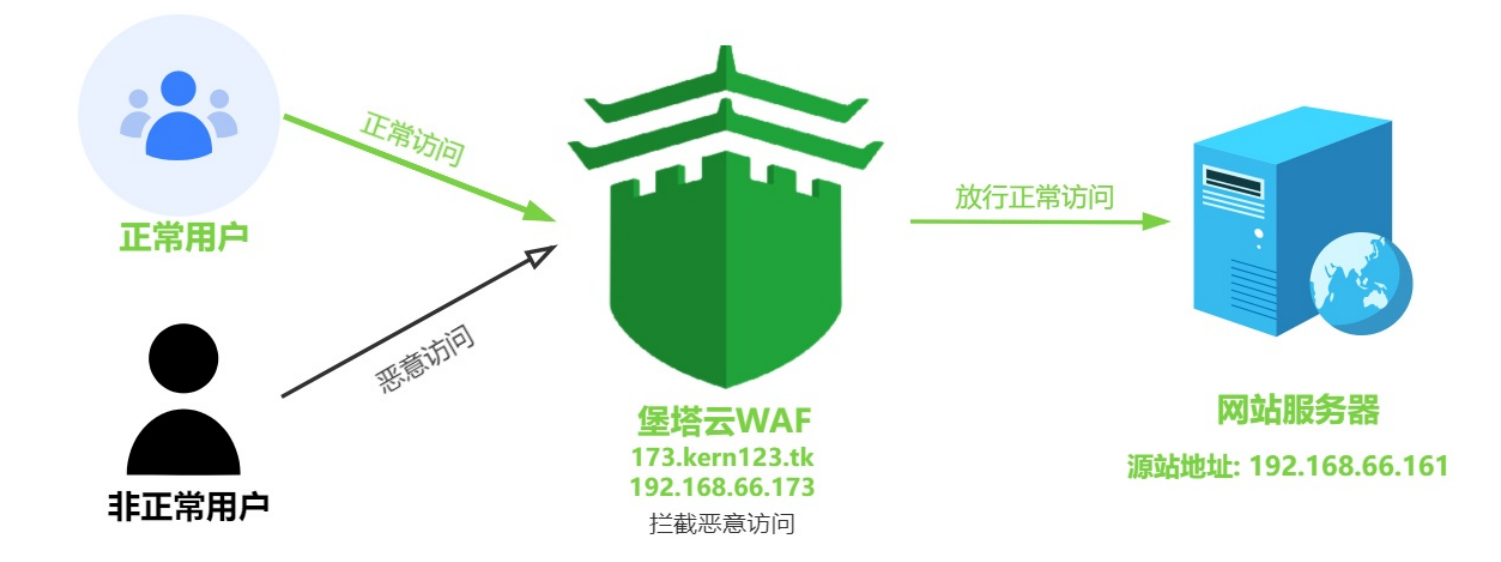

# 演示站(Demo)

# 演示站(Demo)

https://btwaf-demo.bt.cn:8379/c0edce7a

立即安装

推荐使用此安装方式

使用SSH工具登录服务器,执行以下命令安装:

• 注意需要ROOT权限执行命令

复制粘贴命令后,按回车执行命令安装

URL=https://download.bt.cn/cloudwaf/scripts/install\_cloudwaf.sh && if [ -f /usr/ bin/curl ];then curl -sS0 "\$URL" ;else wget -0 install\_cloudwaf.sh "\$URL";fi;ba sh install\_cloudwaf.sh

点击查看:堡塔云WAF系统兼容表

**]**=]•]

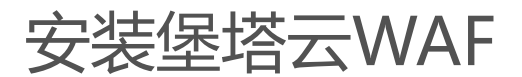

安装方式

#### 点击查看:堡塔云WAF系统兼容表

温馨提示:中国内地(大陆)服务器需要备案,建议您在已经备案的服务商上购买新的服务器,否则需要重新接 入备案。

可参考阿里云: 接入备案流程

#### 在线安装

推荐使用此安装方式

使用SSH工具登录服务器,执行以下命令安装:

• 注意需要ROOT权限执行命令

复制粘贴命令后,按回车执行命令安装

```
URL=https://download.bt.cn/cloudwaf/scripts/install_cloudwaf.sh && if [ -f /usr/
bin/curl ];then curl -sS0 "$URL" ;else wget -0 install_cloudwaf.sh "$URL";fi;ba
sh install_cloudwaf.sh
```

4

root@wafdebian12:~# root@wafdebian12:~# URL=https://download.bt.cn/cloudwaf/scripts/install\_cloudwaf.sh && if [ -f /u sr/bin/curl ];then curl -sSO "\$URL" ;else wget -0 install\_cloudwaf.sh "\$URL";fi;bash install\_clou dwaf.sh

安装完成后显示以下信息

= •

安装堡塔云WAF

nofile hard 001 nofile 1000001 soft root root soft norite 1000001 正在解压文件中,请稍等... 正在安装镜像中,请稍等... Loaded image: btwaf-openresty:latest Loaded image: btwaf-mysql:latest 正在创建 cloudwaf\_mysql 容器... b6498cd2f09ebb6a1cec33dc7761628fce77db3b1bb2bb2abcb25cdd58be1601 正在创建 cloudwaf\_nginx 容器... a3c0cb46c30d904f755105b725059b9f05444d142e589e672a00a985b64b06b3 a3c0cb46c30d904f755105b725059b9f05444d142e589e672a00a985b64b06b3 正在初始化覺塔云WAF... default\_user: 72377fab default\_password: d397711b 正在导入数据中 正在导入数据中,请耐心等待... Restarting cloudwaf\_nginx... done Stopping ipfilter... done Starting ipfilter... done Starting bt-cloudwaf... done Starting bt-cloudwaf... done Starting state of btw.service with SysV service script with /lib/systemd/systemd-sysv-install. Executing: /lib/systemd/systemd-sysv-install enable btw Command may disrupt existing ssh connections. Proceed with operation (y|n)? Firewall is active and operation Command may disrupt existing ssh connections. Proceed with operation (y|n)? Firewall is active and enabled on system startup Default incoming policy changed to 'deny' (be sure to update your rules accordingly) Firewall reloaded username: 72377fab password: d397711b If you cannot access the Bt-WAF release the following Bt-WAF port [8379] in the security group 若无法访问堡堦云WAF,请检查防火墙/安全组是否有放行[8379]端口 因默认启用自签证书https加密访问,浏览器将提示不安全 点击【高级】-【继续访问】或【接受风险并继续】访问 参考教程: https://www.bt.cn/bbs/thread-117246-1-1.html Time consumed: 1 Minute!

#### 登录堡塔云WAF管理面板

管理面板默认端口8379,如果服务器有安全组、硬件防火墙,请开放8379端口

安装完成后,使用浏览器访问显示的地址,输入账号(username)与密码(password),登录堡塔云WAF管理界面注意:浏览器提示安全问题,请信任它。因为是自签证书浏览器不信任导致的

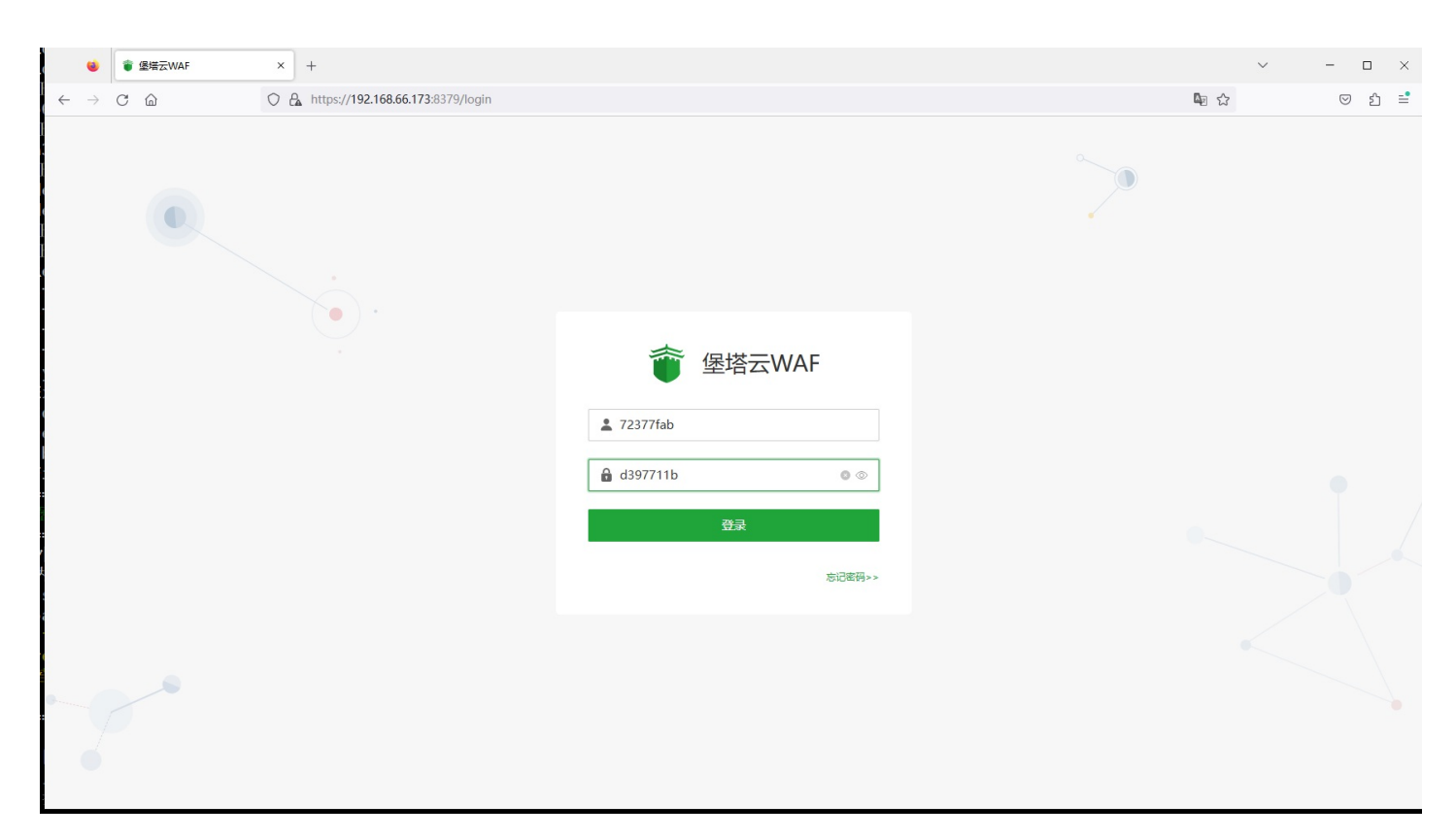

## 登录成功后即可使用堡塔云WAF

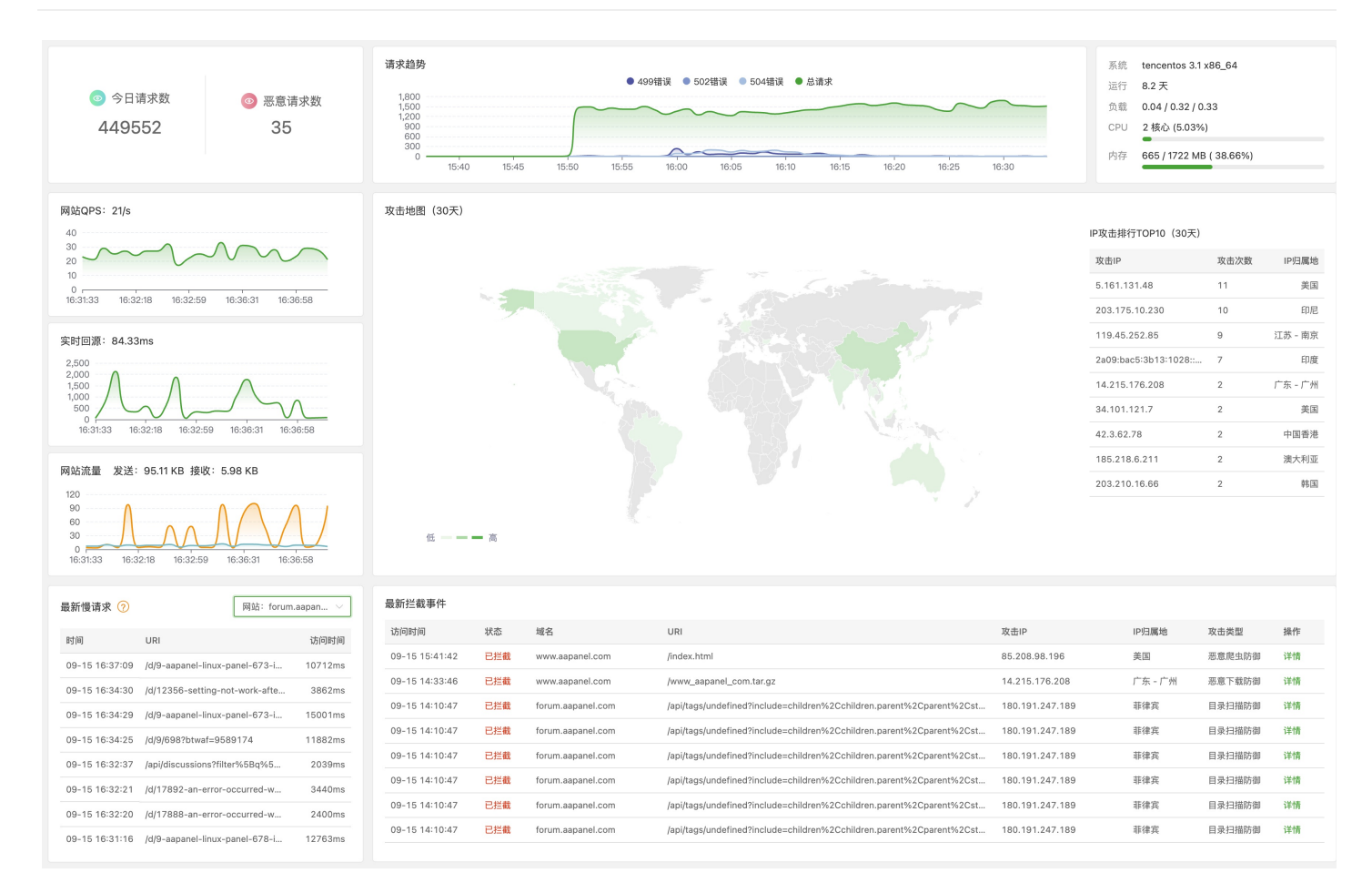

```
安装堡塔云WAF
```

#### 离线安装

注意,此安装方式适用于服务器无法连接公网节点时的选择

- 离线安装时必须手动安装 docker, 否则无法安装
- 离线安装前请确保您的服务器存在 tar gzip curl netstat ss docker 命令,可以使用此命令检查是否存在:

```
Packs=("curl" "tar" "gzip" "netstat" "ss" "docker" ); for pack in "${Packs[@]}";
do command -v "$pack" >/dev/null 2>&1 || echo -e "\033[31mError: $pack 命令不存
在\033[0m"; done
```

•

请根据您的系统架构下载安装文件,使用命令 uname -m 可以查看架构

x86\_64 架构:

- 离线安装脚本:点击下载离线安装脚本
- 下载镜像文件:点击下载镜像 x86\_64 架构文件
- 下载cloudwaf程序文件:点击下载cloudwaf程序 x86\_64 架构文件

aarch64 架构:

- 离线安装脚本:点击下载离线安装脚本
- 下载镜像 aarch64 架构文件:点击 下载镜像 aarch64 架构文件
- 下载cloudwaf程序 aarch64 架构文件:点击下载cloudwaf程序 aarch64 架构文件

根据不同的系统架构下载文件后,使用Xftp、Winscp等工具上传到服务器中,将下载的文件放在相同的路径,然 后执行安装命令离线安装:

注意需要ROOT权限执行命令

bash install\_cloudwaf.sh offline

安装完成后,登录步骤与在线相同示例为: x86\_64架构

EF

安装堡塔云WAF

#### root@wafdebian12:~/ttt# ls -al

- 安装方式
  - 。 点击查看:堡塔云WAF系统兼容表
  - 。 在线安装
  - 。 登录堡塔云WAF管理面板
  - 。 登录成功后即可使用堡塔云WAF
  - 。 离线安装
  - 。请根据您的系统架构下载安装文件,使用命令 uname -m 可以查看架构

# 添加防护网站

# 添加防护网站

#### 网站列表 --> 添加防护网站

名词说明:

防护域名

输入您要防护的网站域名

开启SSL

开启后可以使用 **https** 方式访问网站, 否则只能使用 http, 如原来有证书需要将证书拷贝并部署到云WAF 上

源站地址

需要防护域名原来所在的服务器IP

- 如:bt.cn原来的IP解析在1.2.3.4,那么1.2.3.4就是它的源站地址
- 如果原来的网站有设置SSL证书可以使用 https , 否则请使用 http , 设置错误浏览器将提示502错误, 无 法访问回源服务器
- 如果网站有使用 强制HTTPS,请使用 https 并且部署SSL证书,否则将提示重定向过多

CDN

堡塔云WAF前是否使用了CDN、高防或其他代理?如果不确定建议设置为开启

最后更换网站域名的A记录解析,更换为堡塔云WAF服务器的IP,等待生效后测试访问

添加防护网站

| 資 堡塔云WAF | 网站列表 3 兴                                                                                                    |                |
|----------|----------------------------------------------------------------------------------------------------|----------------|
| 命 首页概览   | 添加防护网站                                                                                                    |                |
| ● 网站列表   |                                                                                                    | <sup>è</sup> / |
| 🗟 拦截日志   | 如另加端口格式为 www.domain.com:88                                                                                                    | l              |
| ♀ 黑白名单   | *防护域名 173.kern123.tk 检测域名                                                                                                    |                |
| ◎ 地区限制   |                                                                                                    |                |
| 心, 人机验证  | 检测结果 源站IP: 192.168.66.161<br>源站HTTPS: 未开启                                                                                                    |                |
| ☑ 全局规则   | 源站有CDN:无<br>推荐配置:防护域名推荐不开启HTTPS,回源方式选择HTTP                                                                                                    |                |
| 長 操作日志   | * SSL证书 〇 不开启 〇 证书列表 💿 粘贴 🔵 上传                                                                                                    |                |
| ② 设置     | *请使用Nginx格式证书<br>家钼(KEV) 证书(PEM格式)                                                                                                    |                |
| ⊖ 退出     | InductryInductryBEGIN PRIVATE KEYMIIE8DCCA9igAwIBAgISBEuP2ZMIIEvgIBADANBgkqhkiG9w0BAxzRoD9UiLwsGXITJzKMA0GCSqQEFAASCBKgwggSkAgEAAoIBAGSIb3DQEBCwUAQCPtGYqRJS2SFZ/MDIxCzAJBgNVBAYTAIVTMRYw1D83vfkDjmmfdAtXcxYd/ZpD3KFAYDVQQKEw1MZXQncyBFbm |                |
|          | * 源站地址 ? http > 192.168.66.161 内网互通建议优先使用内网IP                                                                                                    |                |
|          | 源站地排检测成功<br>取消 <b>确</b> 定                                                                                                    |                |

如果开启了SSL可以使用 https 访问,否则只能使用 http 访问。不正确的访问方式将提示404错误

将 173.kern123.tk 修改成您的 防护域名

https 访问方式:

https://173.kern123.tk/?id=/etc/passwd

http 访问方式:

http://173.kern123.tk/?id=/etc/passwd

如果无法访问请检查防火墙与安全组是否开放端口,默认需要开放 80 443 端口

## 访问成功后

首页概览的 今日请求数、恶意请求数会增加1

| 資 堡塔云WAF | 首页概览 3  |         |
|----------|---------|---------|
|          |         |         |
| ④ 网站列表   | ◎ 今日请求数 | ◎ 恶意请求数 |
| 🗟 拦截日志   | 2       | 1       |
| ♀ 黑白名单   |         |         |

如果请求数没有增加,请尝试检查:

- 1. 防护域名的A记录解析是否更换到堡塔云WAF的IP
- 2. 解析是否生效
- 3. 网站的日志是否有内容

拦截生效效果图

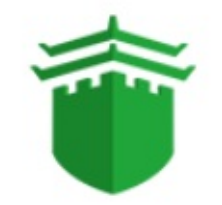

请求存在威胁,已被拦截

抱歉您的请求似乎存在威胁或带有不合法参数, 已被管理员设置的拦截规则所阻断,请检查提交内容或联系网站管理员处理

可选:在回源服务器的网站配置只允许堡塔云WAF的IP访问,增加更强的防护,还可以防止恶意访问直接访问回 源服务器

- 添加防护网站
  - 。 网站列表 --> 添加防护网站
    - 如果无法访问请检查防火墙与安全组是否开放端口,默认需要开放 80 443 端口
  - 。 访问成功后
  - 拦截生效效果图

# 接入堡塔云WAF(未使用CDN)教程

- 网站未使用CDN,如何接入堡塔云WAF
  - 未接入堡塔云WAF前
    - 未接入堡塔云WAF前的网站架构:
  - 。 接入堡塔云WAF后
    - 接入堡塔云WAF后的网站架构:
  - 。 安装堡塔云WAF
  - 。 添加防护网站
    - 网站列表 --> 添加防护网站
      - 添加防护网站完成
    - 修改网站域名的A记录IP为 堡塔云WAF服务器的IP 请到域名厂商处修改A记录
      - 如何检查A记录是否生效:
  - 。 测试堡塔云WAF
    - 测试是否成功接入到堡塔云WAF
    - 浏览器直接访问网站的域名
    - 如果无法访问请检查防火墙与安全组是否开放端口,默认需要开放 80 443 端口
    - 测试防护是否生效
    - 从堡塔云WAF查看访问数据
    - 教程总结

# 网站未使用CDN,如何接入堡塔云WAF

本教程略过源网站的搭建,默认您的网站已经可以正常访问后再接入云WAF。

## 未接入堡塔云WAF前

未接入堡塔云WAF前的网站架构:

用户直接访问网站服务器

如图 用户 --> 网站服务器

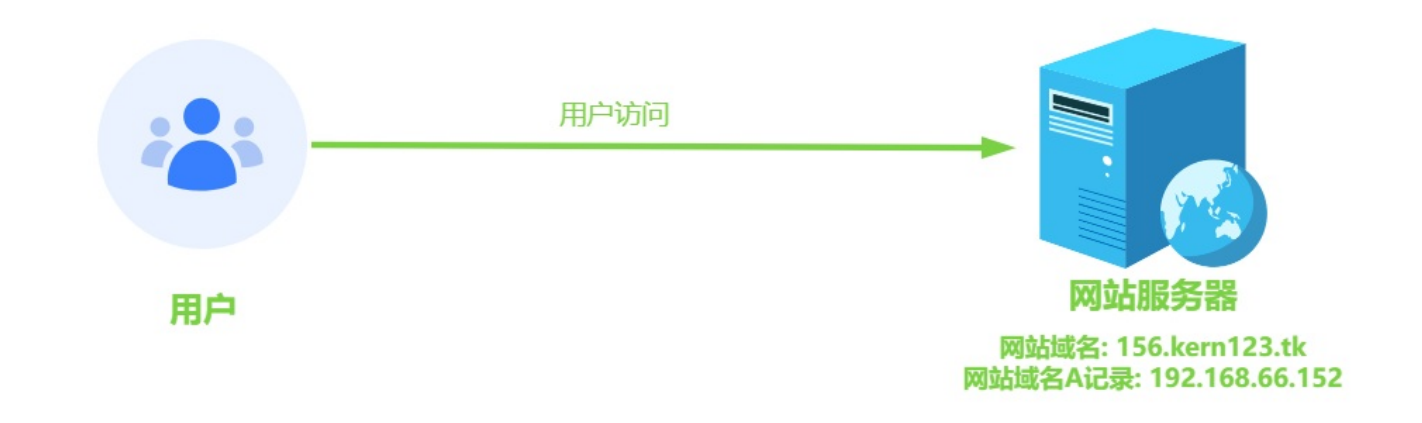

#### 网站域名与解析的A记录信息:

| А                   | 156         | 192.168.66.152  | 仅 DNS - rese  | erved IP 1分钟 | 编辑▶  |
|---------------------|-------------|-----------------|---------------|--------------|------|
| <b>192.16</b> (192) | 68.66.152 🧕 | PHP项目 Java项目 No | ode项目   Go项目  | Python项目     | 其他项目 |
| ☆ 首页                |             |                 |               |              |      |
| ④ 网站                | 6           | 添加站点 修改默认页 默认站点 | ( PHP命令行版本 HT | TPS防窜站 漏洞    | 归描   |
| @ FTP               |             | 网站名 ▲           |               |              |      |
| ● 数据                | 库           | 156.kern123.tk  |               |              |      |

- 网站域名: 156.kern123.tk
- 网站域名解析的IP: 192.168.66.152

## 接入堡塔云WAF后

接入堡塔云WAF后的网站架构:

用户的访问经过堡塔云WAF过滤,再转发访问给网站服务器 新增加一台服务器IP为:192.168.66.156 如图 用户 --> 堡塔云WAF --> 网站服务器

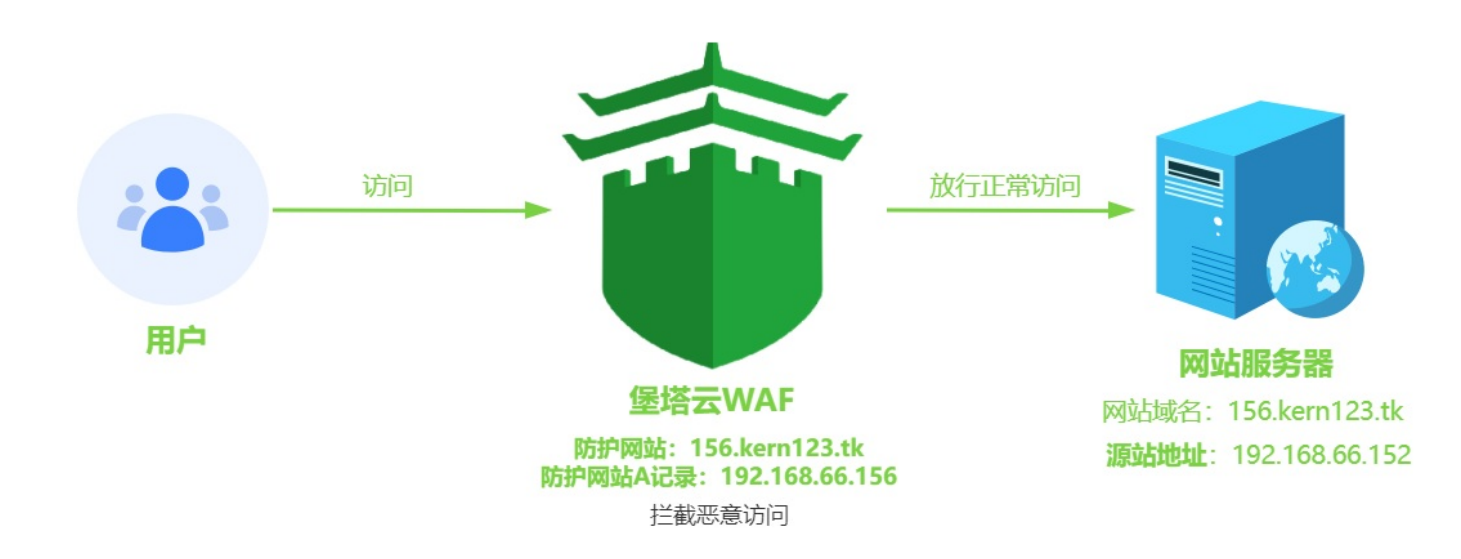

- 防护网站 与 网站服务器网站域名:156.kern123.tk
- 堡塔云WAF、防护网站A记录IP: 192.168.66.156
- 网站服务器IP(源站地址):192.168.66.152

#### 安装堡塔云WAF

安装堡塔云WAF请参考:安装堡塔云WAF 在这里就略过安装了 安装完成,登录堡塔云WAF后添加防护网站

## 添加防护网站

网站列表 --> 添加防护网站

- 防护域名:156.kern123.tk
- 源站地址:192.168.66.152
  - 。 网站服务器的网站没有设置SSL证书,所以使用http
  - 。如果设置了SSL证书可以使用 https
  - 。如果网站有使用强制HTTPS,请使用 https 并且部署SSL证书,否则将提示重定向过多

提示:根据您的实际来输入,检查域名的不一定准确

#### 接入堡塔云WAF(未使用CDN)教程

| 資 堡塔云WAF | 网站列表 1      | X                                                                       |                |
|----------|-------------|-------------------------------------------------------------------------|----------------|
| 合 首页概览   | 添加防护网站      |                                                                         |                |
| ④ 网站列表   | 网站名称        | ¢E                                                                      | ∃访问/拦截 流量 ↓ ⑦  |
| 🗟 拦截日志   | 添加防护网站      | 请输入要保护的域名,每行一个,如:<br>泛解析添加方法 *.domain.com<br>如另加端口格式为 www.domain.com:88 | ×              |
| ♀ 黑白名单   | * 防护域名      | 156.kern123.tk                                                          | 检测域名           |
| ◎ 地区限制   |             |                                                                         |                |
| 壱, 人机验证  | 检测结果        | 源站IP: 192.168.66.152<br>源站HTTPS: 未开启                                    |                |
| ☑ 全局规则   |             | 源站有CDN:无<br>推荐配置:防护域名推荐部署SSL证书,                                         | 回源方式选择HTTP     |
| 包 操作日志   | * COL\T+    |                                                                         |                |
| ② 设置     | - 22C/IL-ID |                                                                         |                |
|          | *源站地址 ?     | http V 192.168.66.152                                                   | 内网互通建议优先使用内网IP |
| ▷ 退出     | CDN         | 源站地址检测成切<br>未使用 ····································                    | 检测结果显示源站未使用CDN |
|          | 网站名称        | 156.kern123.tk                                                          |                |
|          |             |                                                                         | 取消 确定          |

### 添加防护网站完成

| 흍 堡塔云WAF | 网站列表 1         |         |            |       |        |      | ⊕ 企业    | 版 免费版 💡    | )帮助 v1.2 更新( | 修复重启 |
|----------|----------------|---------|------------|-------|--------|------|---------|------------|--------------|------|
| 合 首页概览   | 添加防护网站         |         |            |       |        |      | i       | 青输入网站名称/域谷 | 3            | Q搜索  |
| ● 网站列表   | 网站名称           | 今日访问/拦截 | 流量 輝 🕐     | SSL证书 | 防护模式   | 基础CC | 用了CDN ⑦ | 地区限制       | 操作           |      |
| 园 拦截日志   | 156.kern123.tk | 0 / 0   | 0 B<br>0 B | 未部署   | 拦截模式 > | ~    |         | 设置         | 独立规则 网站配置    | 置删除  |
| ♀ 黒白名単   |                |         |            |       |        |      |         | 1 > 20     | /页~ 跳至 1     | 共1条  |

## 修改网站域名的A记录IP为 堡塔云WAF服务器的IP 请到域名厂商处修改A记录

从 192.168.66.152 修改成 192.168.66.156

提示:修改域名A记录需要等待1-10分钟(或更长时间)才会生效

| А | 156 | 修改前的A记录 192.168.66.152 🔫 | 仅 DNS - reserved IP | 1 分钟 | 编辑▶ |
|---|-----|--------------------------|---------------------|------|-----|
|   |     |                          |                     |      |     |
|   |     |                          |                     |      |     |
| А | 156 | 修改后的A记录 192.168.66.156   | 仅 DNS - reserved IP | 1 分钟 | 编辑▶ |

#### 如何检查A记录是否生效:

Windows系统可以通过 Win+R 或 点击左下角的"开始"按钮打开"开始"菜单,打开"运行",输入 cmd 回车。

在命令提示符下输入 nslookup 域名

C:\WINDOWS\system32\cmd.exe

| 非权威应答:<br>名称: 156.kern123.tk<br>Address: 192.168.66.152 <mark>修改前的A记录</mark>                                   |  |
|----------------------------------------------------------------------------------------------------|--|
|                                                                                                    |  |
| C:\Users\KERN><br>C:\Users\KERN>nslookup 156.kern123.tk<br>服务器: public1.114dns.com<br>Address: 114.114.114.114 |  |
| 非权威应答:<br>名称: 156.kern123.tk<br>Address: 192.168.66.156 <mark>修改后的A记录</mark>                                   |  |

C:\Users\KERN> C:\Users\KERN>

测试堡塔云WAF

在域名的A记录生效后

测试是否成功接入到堡塔云WAF

• 浏览器直接访问网站的域名

使用浏览器访问网站域名:

http://156.kern123.tk

成功访问到网站:

| 恭喜,站点创建成功! | × +                |
|------------|--------------------|
| C 🗅        | ○ & 156.kern123.tk |

• 服务器IP (源站IP) : 192.168.66.152

如果无法访问请检查防火墙与安全组是否开放端口,默认需要开放 80 443 端口

• 测试防护是否生效

使用浏览器访问恶意链接:

http://156.kern123.tk/?id=/etc/passwd

防护生效:

接入堡塔云WAF(未使用CDN)教程

| 堡塔云WAF | × +                              |
|--------|----------------------------------|
| C ŵ    | ○  156.kem123.tk/?id=/etc/passwd |

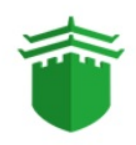

#### 请求存在威胁,已被拦截

抱歉您的请求似乎存在威胁或带有不合法参数, 已被管理员设置的拦截规则所阻断,请检查提交内容或联系网站管理员处理

## 从堡塔云WAF查看访问数据

1. 首页概览

今日请求数、恶意请求数 会增加 1

| 資 堡塔云WAF   | 首页概览 1  |         |
|------------|---------|---------|
| 合。<br>首页概况 |         |         |
| ④ 网站列表     | ◎ 今日请求数 | ◎ 恶意请求数 |
| 🗟 拦截日志     | 2       | 1       |
| ♀ 黑白名单     |         |         |

2. 网站列表 --> 156.kern123.tk 今日访问/拦截 会增加1

#### 接入堡塔云WAF(未使用CDN)教程

| 資 堡塔云WAF | 网站列表 1         |    |       |         |  |
|----------|----------------|----|-------|---------|--|
| 命 首页概览   | 添加防护网站         |    |       |         |  |
| ● 网站列表   | 网站名称           | 満口 | SSL证书 | 今日访问/拦截 |  |
| 🗟 拦截日志   | ka 3           | 88 | 未部署   | 0/0     |  |
| ♀ 黑白名单   | te             | 80 | 未部署   | 0/0     |  |
| ◎ 地区限制   | 156.kern123.tk | 80 | 未部署   | 2/1     |  |

## 教程总结

- 增加:
  - 1. 增加服务器安装堡塔云WAF
  - 2. 在堡塔云WAF添加防护网站
- 修改:
  - 1. 修改网站域名的A记录IP
- 不变:
  - 1. 网站服务器配置不变
  - 2. 用户访问的域名不变

如果遇到问题可以参考:常见问题 如无法解决、使用中有问题,请联系我们: 加入微信讨论群

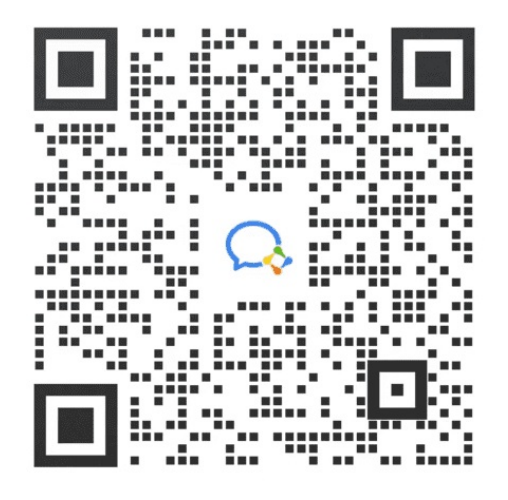

# 使用CDN时,如何接入堡塔云WAF

- 网站使用CDN时,如何接入堡塔云WAF
  - 未接入堡塔云WAF前
    - 未接入堡塔云WAF前的网站架构:
  - 。 接入堡塔云WAF后
    - 接入堡塔云WAF后的网站架构:
  - 。 安装堡塔云WAF
  - 添加防护网站
    - 网站列表 --> 添加防护网站
      - 添加防护网站完成
    - 修改CDN的回源配置IP地址为 堡塔云WAF服务器的IP , 请到CDN提供商处修改回源配置
  - 测试堡塔云WAF
    - 测试是否成功接入到堡塔云WAF
    - 浏览器直接访问网站的域名
    - 如果无法访问请检查防火墙与安全组是否开放端口,默认需要开放 80 443 端口
    - 测试防护是否生效
    - 从堡塔云WAF查看访问数据
    - 教程总结
  - 。 如果是使用 Cloudflare 如何接入?

# 网站使用CDN时,如何接入堡塔云WAF

本教程略过源网站的搭建,默认您的网站已经可以通过CDN正常访问后再接入云WAF。

本教程使用CDN的提供商为七牛云

# 未接入堡塔云WAF前

未接入堡塔云WAF前的网站架构:

用户访问CDN, CDN转发访问给网站服务器

如图 用户 --> CDN --> 网站服务器

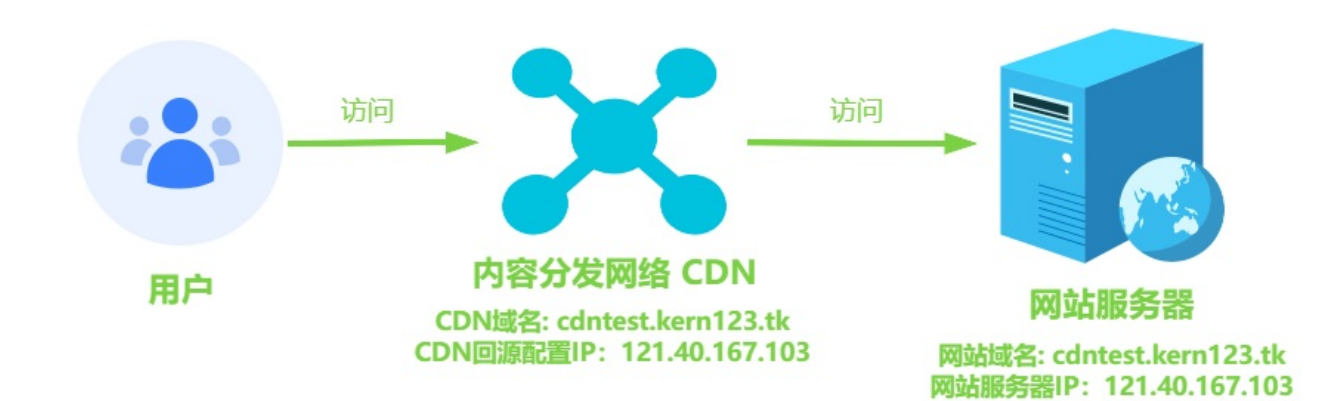

#### CDN配置与网站域名信息:

| 域 | 名管理 / cdntest.            | kern123.tk                          |          |     |                                 |                    |        |                 |     |
|---|---------------------------|-------------------------------------|----------|-----|---------------------------------|--------------------|--------|-----------------|-----|
|   | 基本信息                      |                                     |          |     |                                 |                    |        | () 停用           | 刷新  |
|   | CNAME: cdntest-ke         | rn123-tk-idvmta1.qiniudns.com 复制 帮助 |          |     | 域名状态: 成功                        | 协议: HTTP           | 覆盖:    | 海外 修改           |     |
|   | 创建时间: 2023-09-25 15:47:59 |                                     |          |     | 域名类型: 普通域名                      | 使用场景:下载分发          | IP 协议  | 2 (i): IPv4     |     |
|   | 回源配置                      |                                     |          |     |                                 |                    |        |                 |     |
|   | 配置项                       | 描述                                  |          |     |                                 | 当前配置               |        | 操作              |     |
|   | 源站信息                      | 站信息 资源的回源域名或 IP,推荐使用七牛云存储作为源站       |          |     |                                 | 121.40.167.103 ਝ   | 共1个    |                 |     |
|   | 回源 HOST                   | 指定请求的服务器的域名,默认为加速域名。帮助文档            | ä        |     |                                 | cdntest.kern123.tk |        | 修改配置            |     |
|   | 回源协议                      | 请求回源的协议,如需修改回源协议请先开启 HTTPS          |          |     |                                 | 遵循请求协议             |        |                 |     |
| 4 | 首页                        |                                     |          |     |                                 |                    |        |                 |     |
|   | 网站                        | 添加站点 修改默认页 默认站点 PHP命令行版本            | HTTPS防窜站 | 漏洞扫 | 肘笛                              |                    |        |                 |     |
| æ | FTP                       | 网站名 🔺                               | 状态 ▼     | 备份  | 根目录                             | 总流量 (切换) 🔻         | 到期时间 🔻 | 备注              |     |
| ~ |                           | cdntest.kern123.tk                  | 运行中▶     | 无备份 | /www/wwwroot/cdntest.kern123.tk | 查看                 | 永久     | cdntest.kern123 | .tk |
|   | 数据库                       | 请选择批量操作 ▼ 批量操作                      |          |     |                                 |                    |        |                 |     |
| ÷ | Docker                    |                                     |          |     |                                 |                    |        |                 |     |

- CDN域名(加速域名)、网站服务器网站域名: cdntest.kern123.tk
- CDN回源配置IP、网站服务器IP:121.40.167.103

# 接入堡塔云WAF后

| 接入堡塔云WAF后的网站架构:                        |
|----------------------------------------|
| 用户访问CDN,CDN将转发访问给堡塔云WAF过滤,再将转发访问给网站服务器 |
| 新增加一台服务器IP为:101.37.172.100             |
| 如图 用户> CDN> 堡塔云WAF> 网站服务器              |
|                                        |

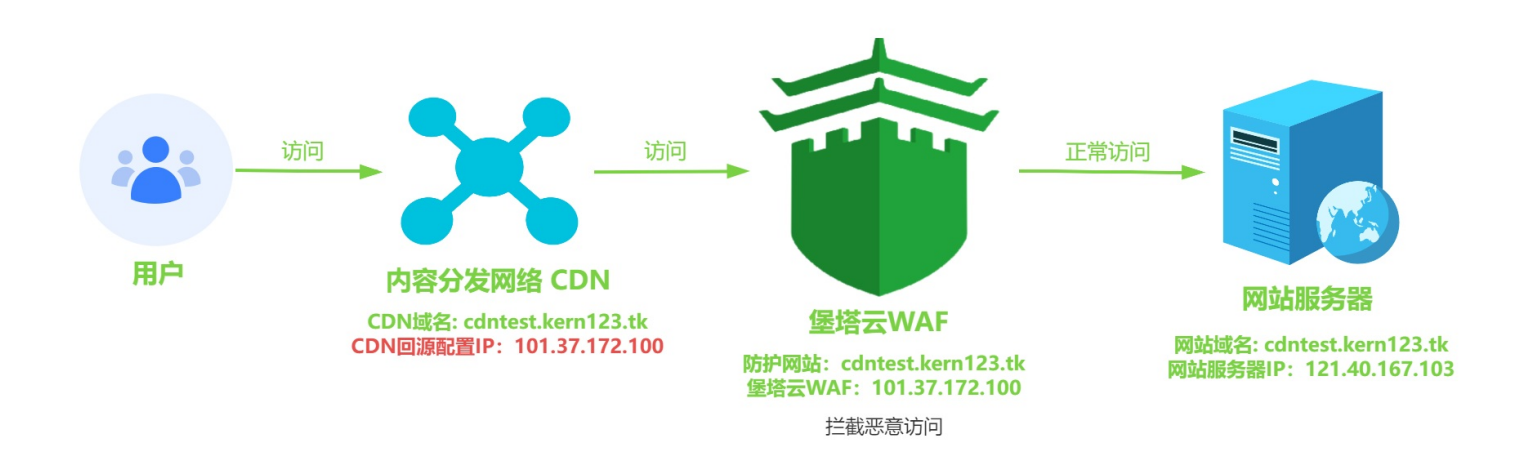

- WAF防护网站、CDN域名、网站服务器网站域名:cdntest.kern123.tk
- 堡塔云WAF、CDN回源配置IP: 101.37.172.100
- 网站服务器IP(源站地址):121.40.167.103

## 安装堡塔云WAF

安装堡塔云WAF请参考:安装堡塔云WAF 在这里就略过安装了 安装完成,登录堡塔云WAF后添加防护网站

#### 添加防护网站

网站列表 --> 添加防护网站

- 防护域名:cdntest.kern123.tk
- 源站地址:121.40.167.103
  - 。 网站服务器的网站没有设置SSL证书,所以使用http
  - 。 如果设置了SSL证书可以使用https
  - 。如果网站有使用强制HTTPS,请使用 https 并且部署SSL证书,否则将提示重定向过多
- CDN:已使用
  - 。请选择已使用,否则可能会拦截CDN的访问IP,导致用户无法正常访问

提示:根据您的实际来输入,检查域名的不一定准确

| 資 堡塔云WAF | 网站列表 2 2           | < · · · · · · · · · · · · · · · · · · ·                                 |       |
|----------|--------------------|-------------------------------------------------------------------------|-------|
| 合 首页概览   | 添加防护网站             |                                                                         |       |
| @ 网站列表   | 网站名称               | 今日访问/拦截 流調                                                              | ∎t, ⊘ |
| 🗟 拦截日志   | 添加防护网站             | 请输入要保护的域名,每行一个,如:<br>泛解析添加方法 *.domain.com<br>如另加端口格式为 www.domain.com:88 | e e   |
| ♀ 黑白名单   | * 防护域名             | cdntest.kern123.tk                                                      |       |
| ◎ 地区限制   |                    | 检测地                                                                     | 蛇名    |
| 心, 人机验证  | 检测结果               | 源站IP:有使用CDN,请 <del>手动</del> 输入源站地址                                      |       |
| ☑ 全局规则   |                    | 源站HTTPS:未开启<br>源站有CDN:有<br>推荐配置:防护域名推荐不开启HTTPS,回源方式选择HTTP               |       |
| 長 操作日志   |                    |                                                                         |       |
| ③ 设置     | * SSL业书            |                                                                         |       |
| C 39W    | *源站地址 ?)           | http > 121.40.167.103 内网互通建议优先使用内                                       | [M]IP |
|          | CDN                | ■ と使用 ∨ 检测结果显示源站有使用                                                     | CDN   |
|          | 网站名称               | cdntest.kern123.tk                                                      |       |
|          |                    |                                                                         | _     |
|          | 102 160 66 171 000 | 取消                                                                      | 确定    |

#### 添加防护网站完成

| 資 堡塔云WAF | 网站列表 2            |         |            |       |        |      |        |         | 全业版 免费版   | 2 帮助 v1.2 更新 | 修复重启  |
|----------|-------------------|---------|------------|-------|--------|------|--------|---------|-----------|--------------|-------|
|          | 添加防护网站            |         |            |       |        |      |        |         | 请输入网站名称/切 | 陷            | Q     |
| ● 网站列表   | 网站名称              | 今日访问/拦截 | 流量 1↓ ⑦    | SSL证书 | 防护模式   | 基础CC | 参 动态CC | 用了CDN ⑦ | 地区限制      | 操作           |       |
| 🗟 拦截日志   | cdntest.kem123.tk | 17/1    | 0 B<br>0 B | 未部署   | 拦截模式 🗸 | ~    |        |         | 设置        | 独立规则网站面      | 起置 删除 |
| ♀ 黑白名单   |                   |         |            |       |        |      |        |         | 1 > 2     | 0/页~ 跳至 1    | 共1条   |

修改CDN的回源配置IP地址为 堡塔云WAF服务器的IP,请到CDN提供商处修改回源配置

从网站服务器IP: 121.40.167.103 修改成堡塔云WAF的IP: 101.37.172.100

修改前: 121.40.167.103

| 回源配置                 |                                                   | × |
|----------------------|---------------------------------------------------|---|
| ○ 七牛云存储 ○            | 源站域名                                              |   |
| 121.40.167.103<br>网站 | 服务器IP                                             |   |
| 回源 HOST ①<br>去参数回源   | <ul> <li>加速域名</li> <li>自定义</li> <li>关闭</li> </ul> |   |
| 源站测试                 | http(s)://121.40.167.1 index.html 源站测试<br>资源待测试   | Ĵ |

修改后为:101.37.172.100

| 回源配置                           |                                   | X    |
|--------------------------------|-----------------------------------|------|
| ○ 七牛云存储 ○                      | 源站域名 💿 IP 地址 💿 高级设置               |      |
| 101.37.172.100<br><b>堡塔云 W</b> | VAF的IP                            |      |
| 回源 HOST 🕕                      | ● 加速域名 ○ 自定义                      |      |
| 去参数回源                          | ( 关闭                              |      |
| 源站测试                           | http(s)://101.37.172.1 index.html | 源站测试 |
|                                | 近前不1472JILL                       |      |

#### 源站测试通过后点击确认

注意:

使用CDN时,如何接入堡塔云WAF

请根据您的CDN回源配置修改,教程中使用的是IP地址。

如果CDN回源配置是源站域名,请将源站域名的A记录解析为堡塔云WAF的IP,并且在堡塔云WAF中添加源站域 名的防护网站

提示:修改回源配置需要等待10-20分钟(或更长时间)才会生效

#### 测试堡塔云WAF

在CDN提供商修改回源配置生效后

测试是否成功接入到堡塔云WAF

• 浏览器直接访问网站的域名

使用浏览器访问网站域名:

http://cdntest.kern123.tk

成功访问到网站:

▲ 不安全 | cdntest.kern123.tk/index.html

# 网站服务器IP (源站IP) : 121.40.167.103

如果无法访问请检查防火墙与安全组是否开放端口,默认需要开放 80 443 端口

• 测试防护是否生效

使用CDN时,如何接入堡塔云WAF

使用浏览器访问恶意链接:

http://cdntest.kern123.tk/?id=/etc/passwd

防护生效:

cdntest.kern123.tk/?id=/etc/passwd

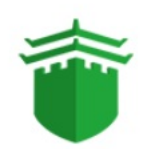

请求存在威胁,已被拦截

抱歉您的请求似乎存在威胁或带有不合法参数, 已被管理员设置的拦截规则所阻断,请检查提交内容或联系网站管理员处理

#### 从堡塔云WAF查看访问数据

1. 首页概览

今日请求数、恶意请求数 会增加 1

网站列表 --> cdntest.kern123.tk
 今日访问/拦截 会增加1

| 資 堡塔云WAF | 网站列表 2             |         |            |       |
|----------|--------------------|---------|------------|-------|
| 合 首页概览   | 添加防护网站             |         |            |       |
| ④ 网站列表   | 网站名称               | 今日访问/拦截 | 流量 1↓ ⑦    | SSL证书 |
| 园 拦截日志   | cdntest.kern123.tk | 1/1     | 0 B<br>0 B | 未部署   |
| □ 黑白名单   |                    |         |            |       |

#### 教程总结

- 增加:
  - 1. 增加服务器安装堡塔云WAF
  - 2. 在堡塔云WAF添加防护网站
- 修改:
  - 1. 修改CDN的回源配置
- 不变:
  - 1. 网站服务器配置不变
  - 2. 用户访问的域名不变

## 如果是使用 Cloudflare 如何接入?

在Cloudflare管理网站中将网站域名DNS的A记录解析,修改成堡塔云WAF服务器的IP等待生效即可。 参考:从网站服务器IP: 121.40.167.103 修改成 堡塔云WAF的IP: 101.37.172.100

如果遇到问题可以参考:常见问题 如无法解决、使用中有问题,请联系我们: 加入微信讨论群

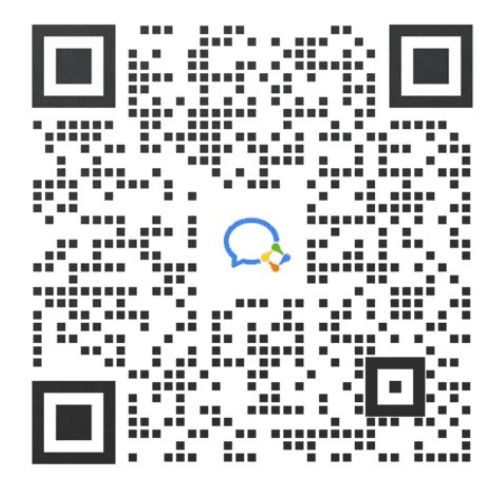

# 常用设置

- 防护配置
  - 。 堡塔云WAF优先级
  - 。 为网站单独设置规则
  - 查看被拦截的请求
  - 。 查看堡塔云WAF自动拉黑IP记录
  - 。添加、查看手动拉黑的IP可以在:黑白名单 --> IP黑名单
  - 。 将URL添加到URI白名单
  - 。如何设置只允许国内访问,同时禁止中国特别行政区:香港,澳门,台湾 ?
  - 如何部署网站SSL证书?
    - 例:为网站156.kern123.tk部署SSL证书
  - 查看网站日志

# 防护配置

## 堡塔云WAF优先级

IP白名单> IP黑名单 > UA白名单 > UA黑名单 > 单URL CC防御 > URL白名单 > URL黑名单 > 限制地区 > 非浏览器拦截 > User-Agent > CC防御 > Cookie

## 为网站单独设置规则

#### 网站列表 --> 找到相关网站域名 --> 网站配置

| 資 堡塔云WAF | 网站列表 - 网站配置 🛛 💥              |                                                                                                    | ◆ 企业版 免费版 | 2 帮助 | v1.7 更新 | 修复重启 |
|----------|------------------------------|----------------------------------------------------------------------------------------------------|-----------|------|---------|------|
| ☆ 首页概覧   | 网站列表 / 156.kern123.tk / 网站配置 |                                                                                                    |           |      |         |      |
| ◎ 网站列表   | 网站配置                         | ・ 继承:全局设置将在站动配置中自动继承力数认值<br>- 优先级:IPE名单、IP医名单、IDA名相> UAE名单 > 单URL CC防御 > URL自名单 > URL更名单 > 預報地区 > 非淤洒器拦截> User-Agent > CC防御 > CC | okie      |      |         |      |
| 🗟 拦截日志   | 封锁IP规则                       | maxave                                                                                                    |           |      |         |      |
| ♀ 黑白名单   | CDN设置                        |                                                                                                    |           |      |         |      |
| 炎 地区限制   | 网站漏洞切护<br>文件路径保护             | <b>域石管理</b><br>用户访问这些域名能打开你的网站                                                                                                   |           |      |         |      |
| 心, 人机验证  | 机器访问保护                       | 已有域名: 156.kem123.tk                                                                                                    | 配置        |      |         |      |
| 🕑 全局规则   | 蜘蛛/爬虫过滤                      | SSL证书                                                                                                    |           |      |         |      |
| 层 操作日志   |                              |                                                                                                    |           |      |         |      |
| ② 设置     |                              | 认证域名: 156.kern123.tk 証书品牌: TrustAsia RSA DV TLS CA G2<br>强雄排TTPS: 数期時间: 2024-10-08. 動会340天動開                                     | 配置        |      |         |      |
| ⊖ 退出     |                              |                                                                                                    |           |      |         |      |
|          |                              | SSL安全配置<br>这里可以选择给的网站加密器件和安全协议                                                                                                   |           |      |         |      |
|          |                              | 加密書件 EECDH+CHACHA20EECDH+CHACHA20-<br>draft:EECDH+AES128:RSA+AES128:EECDH+AES256:RSA+AES256:EECDH+3DES:RSA+3DE5:IMD5             |           |      |         |      |
|          |                              | 安金物仪 [ TLSv1.1 X ] TLSv1.2 X ] TLSv1.3 X ) 、                                                                                     | 保存        |      |         |      |
|          |                              |                                                                                                    |           |      |         |      |

## 查看被拦截的请求

- 1. 首页概览 --> 最新拦截事件
- 2. 拦截日志 --> 拦截记录
- 3. 拦截日志 --> 规则命中记录

| 資 堡塔云WAF       | 拦截日志 🔀              |        |                              |                        |                              |                                                                                                    |                 |       | 版 免费版 🕜        | 帮助 | v1.7 更新 作 | 修复重启 |
|----------------|---------------------|--------|------------------------------|------------------------|------------------------------|----------------------------------------------------------------------------------------------------|-----------------|-------|----------------|----|-----------|------|
| 合 首页概览         | 拦截记录 IP临时           | 拉黑记录   | CC攻击事件 规则                    | 命中记录                   |                              |                                                                                                    |                 |       |                |    |           |      |
| ● 网站列表         | 请输入域名/URI/攻击IP/     | /IP归屈地 | Q捜索                          | 导出                     | 清空日志                         | 유유                                                                                                    | 今天 昨天           | 近7天   | 开始日期时间         | ÷  | 结束日期时间    |      |
| 昆 拦截日志         | + 筛选条件              |        |                              |                        |                              |                                                                                                    |                 |       |                |    |           |      |
| ○ 黑白名单         |                     |        |                              |                        |                              | <b>匹配结果: 208条</b><br>町間: 全部                                                                                          |                 |       |                |    |           |      |
|                | 访问时间                | 状态     | 城名                           | URI                    |                              |                                                                                                    | 攻击IP            | IP归属地 | 攻击类型           | 操作 |           |      |
| 义 地区限制         | 2023-10-11 12:15:36 | 日拦截    | 192.168.66.156               | /manager<br>>">//d     | /radius/serv<br>cudigjve.phr | er_ping.php?ip=127.0.0.1 echo%20° php%20echo%20md5(dlcudigjve);unlink(_FILE);?<br &id=1                              | 192.168.1.72    | 内网地址  | 文件包含防御         | 拉黑 | 加白URL 详情  | 倩    |
| 心,人机验证         | 2023-10-11 12:15:36 | 已拦截    | 192.168.66.156:8011          | /actuator              | /gateway/rou                 | rtes/aldsolig                                                                                                    | 192.168.1.72    | 内网地址  | 通用漏洞检测         | 拉黑 | 加白URL 详惯  | 倩    |
| ⊘ 全局规则         | 2023-10-11 12:15:36 | 已拦截    | 192.168.66.156:8011          | /druid/ind             | dexer/v1/san                 | pler?for=connect                                                                                                    | 192.168.1.72    | 内网地址  | ssrf代码执行检<br>测 | 拉黑 | 加白URL 详惯  | 凊    |
|                | 2023-10-11 12:15:35 | 已拦截    | 192.168.66.156               | /manager               | /radius/serv                 | er_ping.php?ip=127.0.0.1 cat%20/etc/passwd%20>//Test.txt&id=1                                                        | 192.168.1.72    | 内网地址  | 文件包含防御         | 拉黑 | 加白URL 详惯  | 凊    |
| tie 19€1F⊏1/25 | 2023-10-11 12:15:35 | 已拦截    | 192.168.66.156               | /index.ph<br>[0]=aaaaa | p?m=&c=Aji<br>iaa")%20and    | axPersonal&a=company_focus&company_id[0]=match&company_id[1]<br>%20extractvalue(1,concat(0x7e,md5(99999999)))%20%20a | 192.168.1.72    | 内网地址  | SQL注入拦截        | 拉黑 | 加白URL 详惯  | 倩    |
| © 设置           | 2023-10-11 12:15:35 | 已拦截    | 192.168.66.156:8011          | /index.ph<br>[0]=aaaaa | p?m=&c=Aj<br>aa")%20and      | sxPersonal&a=company_focus&company_id[0]=match&company_id[1]<br>%20extractvalue(1,concat(0x7e,md5(9999999)))%20%20a  | 192.168.1.72    | 内网地址  | SQL注入拦截        | 拉黑 | 加白URL 详惯  | 青    |
| ⊖退出            | 2023-10-08 15:51:27 | 已拦截    | adminwaf.kern123.tk:80<br>11 | /?id=/etc              | /passwd                      |                                                                                                    | 192.168.168.163 | 内网地址  | 文件包含防御         | 拉黑 | 加白URL 详修  | 倩    |
|                | 2023-10-08 15:51:09 | 已拦截    | adminwaf.kern123.tk:80<br>11 | /?id=/etc              | /passwd                      |                                                                                                    | 192.168.168.163 | 内网地址  | 文件包含防御         | 拉黑 | 加白URL 详惯  | 倩    |
|                | 2023-10-08 15:51:01 | 已拦截    | adminwaf.kern123.tk:80<br>11 | /index.htr             | nl?id=/etc/p                 | asswd                                                                                                    | 192.168.168.163 | 内网地址  | 文件包含防御         | 拉黑 | 加白URL 详情  | 情    |

# 查看堡塔云WAF自动拉黑IP记录

#### 拦截日志 --> IP临时拉黑记录

自动拉黑的IP有封锁时长,时间到达后将自动解封,解封后此IP将继续可以访问网站。如果需要永久禁止访问, 请手动拉黑IP

| 資 堡塔云WAF | 拦截日志 兴              |                                       |        |                |                                      |                |         | ↔ 企业版 免费版 | 2 帮助          | v1.7 更新 | f 修复重启 |
|----------|---------------------|---------------------------------------|--------|----------------|--------------------------------------|----------------|---------|-----------|---------------|---------|--------|
| 合 首页概览   | 拦截记录 IP临时拉黑记        | 、 、 、 、 、 、 、 、 、 、 、 、 、 、 、 、 、 、 、 | 击事件 规则 | 命中记录           |                                      |                |         |           |               |         |        |
| ◎ 网站列表   | 请输入域名/URI/攻击IP/IP归厘 | 地                                     | Q 搜索   | 导出 清空日志        |                                      | 全部             | 今天 昨天 近 | 7天 开始日期时间 | $\rightarrow$ | 结束日期日   |        |
| ြ 拦截日志   | + 筛选条件              |                                       |        |                |                                      |                |         |           |               |         |        |
| А 黑白名单   | 解封所有                |                                       |        |                | 匹配结果: 24条<br>时间: 全部                  |                |         |           |               |         |        |
|          | 封锁时间                | 状态                                    | 封锁时长   | 域名             | URI                                  | 攻击IP           | IP归属地   | 封锁类型      | 操作            |         |        |
| ◎ 地区限制   | 2023-09-22 16:32:23 | 已解锁                                   | 300秒   | 156.kern123.tk | /index.html                          | 192.168.66.171 | 内网地址    | сс        | 解封IP          | 拉黑 加白UR | L 详情   |
| 📩 人机验证   | 2023-09-22 16:32:07 | 已解锁                                   | 300秒   | 156.kern123.tk | /index.html                          | 192.168.66.171 | 内网地址    | cc        | 解封IP          | 拉黑 加白UR | L 详情   |
|          | 2023-09-22 16:31:52 | 已解锁                                   | 300秒   | 156.kern123.tk | /index.html                          | 192.168.66.171 | 内网地址    | cc        | 解封IP          | 拉黑 加白UR | L 详情   |
| ○ 全局规则   | 2023-09-22 16:29:58 | 已解锁                                   | 600秒   | 156.kern123.tk | /?id=1%27union%20select%20user(),1,3 | 192.168.66.171 | 内网地址    | 多次恶意攻击    | 解封IP          | 拉黑 加白UR | L 详情   |
| 包 操作日志   |                     |                                       |        |                |                                      |                |         | < 1 2 >   | 20/页~         | 跳至 2    | 共24条   |

# 添加、查看手动拉黑的IP可以在:黑白名单 --> IP黑名单

注意:拉黑的IP是会禁止访问堡塔云WAF上所有网站

| 資 堡塔云WAF                 | 拦截日志 💥                                                                  |                             |                 | ⑦ 企业版 免费版 ◎ 帮助 v1.7 更新 修复 重启   |
|--------------------------|-------------------------------------------------------------------------|-----------------------------|-----------------|--------------------------------|
| 合 首页概览                   | 拦截记录 IP临时拉黑记录 CC攻击事件 规则命中记录                                             |                             |                 |                                |
| ◎ 网站列表                   | 清输入线系/URI/攻击IP/IP/回愿地 Q 搜索 导出 清空日志                                      |                             | 全部 今天 昨天        | 近7天 开始日期时间 → 结束日期时间 📄          |
| 园 拦截日志                   | + 筛选条件                                                                  | <b>Ⅲ西北中田、200</b> 夕          |                 |                                |
| ♀ 黑白名单                   |                                                                         | 世 <b>四</b> 纪来:200家<br>时间:全部 |                 | <b>\</b>                       |
|                          | 访问时间 状态 域名 URI                                                          |                             | 攻击IP            | IP归屋地 攻击类型 操作                  |
|                          | 2023-11-01 16:49:12 已拦截 156.kern123.tk //?id=/etc/passwd                | $\otimes$                   | 192.168.168.163 | 内网地址 文件包含防御 拉黑 IndURL 详情       |
| 心。人机验证                   | 2023-10-31 14:47:22 已拦截 156.kern123.tk /?id=/et 拉黑IP                    |                             | 192.168.168.16  | · 内网地址 文件包含防御 拉黑 加白URL 详情      |
|                          | 2023-10-31 14:47:07 日左載 156.kern123.tk //id=/et ? 拉黑P【192.1             | 68.168.163】后,此IP将无法         | 192.168.168.16  |                                |
| ♡ 王局规则                   | 2023-10-2/11:31:46 已任或 156.kern123.tk //id=/et 再访问所有网3                  | 结!                          | 192.168.168.16  |                                |
| 長 操作日志                   | 2023-10-16 17:10:23 7:20 156 3 kern123.tk /public/                      | 43222630.png                | 192.168.168.163 |                                |
| <ul> <li>② 设置</li> </ul> | 2023-10-16 16:03:54 已拦截 156_3.kern123.tk /public/static/common/images/b | eian-gongan-icon.png        | 192.168.168.16  | 内网地址 目录扫描防御 拉黑 加白URL 详情        |
| 金 保護二 14/4 5             | 黑白名单 \\                                                                 |                             |                 | 金型版 免费版 Ø 提助 v1.7 再新 修复 要定     |
| ● <u>壓</u> 培云WAF         |                                                                         |                             |                 |                                |
| 合 首页概览                   | IP黑名单 IP白名单 URI黑名单 URI白名单 UA黑名单 UA白名单                                   |                             |                 |                                |
| ◎ 网站列表                   | 将以下IP地址加入黑名单                                                            |                             |                 |                                |
| 🗟 拦截日志                   | * IP地址 IPv4 IPv6 单IP IP段                                                |                             |                 |                                |
| ♀ 黑白名单                   | 输入IP, 知: 192.168.10.1                                                   |                             |                 |                                |
| ◎ 地区限制                   | <b>曾注</b> 请输入备注                                                         |                             |                 |                                |
| 壱. 人机验证                  | 提交                                                                      |                             |                 |                                |
| ☑ 全局规则                   | 导入 导出所有 清空                                                              |                             |                 | 请编λIPQ                         |
| 圆 操作日志                   | Pileb间成                                                                 | 命中次数 规则状态                   | 类型 备注           | 添加时间 操作                        |
|                          | 192.168.168.163                                                         | 0 启用▶                       | 黑名单 -           | 2023-11-02 09:56:29 清空统计 编辑 删除 |
| ②设置                      | 21.02.2009                                                              |                             |                 | < 1 → 作0/页 → 跳至 1 共1条          |

# 将URL添加到URI白名单

#### 1.黑白名单 --> URI白名单

2.拦截日志 --> 拦截记录、IP临时拉黑记录 --> 加白URL

| 資 堡塔云WAF | 拦截日志 X                                                                                                    |                                       | 企业版 免费版 🕜 帮助 v1.7 更新 修复 重 |
|----------|----------------------------------------------------------------------------------------------------|---------------------------------------|---------------------------|
| 合 首页概览   | 拦截记录 IP临时拉黑记录 CC攻击事件 规则命中记录                                                                                           |                                       |                           |
|          |                                                                                                    | 全部 今天 昨天 近7天                          | 开始日期时间 → 结束日期时间 📄         |
| 园 拦截日志   | + 福遊型件                                                                                                    |                                       |                           |
|          | <b>匹配结果: 24条</b><br>解約所有<br>町间: 全部                                                                                    |                                       |                           |
|          | 封锁时间 状态 封锁时长 城名 URI                                                                                                   | 攻击IP IP归屬地                            | 封锁类型 操作                   |
|          | 2023-10-18 17:16:23 日解詞 300秒 156_3.kern123.tk /public/static/upload/images/goods_category/2018/08/2012/91518204522285 | 0.png 192.168.168.163 内网地址            | 多次恶意攻击 解封IP 拉黑 加白URL 羊情   |
|          | 2023-10-17 15:52:19 已解锁 900秒 192.168.66.156 加白URL                                                                     | 192.168.66.156 内网地址                   | cc 解封IP 拉黑 加白URL 半情       |
|          | 2023-10-17 15:47:12 日帰戦 300秒 192.168.66.156                                                                           | 192.168.66.156 内网地址                   | cc 解封IP 拉黑 加白URL 羊情       |
| ▽ 全局规则   | 2023-10-16 16:05:44 日解戦 300秒 156_3.kem123.tk の内核 category/2018/08/20180815182045 118614.jpg                           | 192.168.168.163 内网地址                  | 多次恶意攻击 解封IP 拉黑 加白URL 羊情   |
| 层 操作日志   | 2023-10-16 16:03:54 日解約 300秒 156_3.kem123.tk 222850.png】后,此URL将不会再受保护!                                                | 192.168.168.163 内网地址                  | 多次恶意攻击 解封IP 拉黑 加白URL 半情   |
| (i) 23署  | y jd(0)=match&cc<br>2023-10-11 16:37:52 日帰約 600년 192.168.66.156 取 192999)))%20-%2                                     | company_id[1] 192.168.1.72 内网地址<br>Oa | 多次恶意攻击 解封IP 拉黑 加白URL 半情   |
|          | 2023-10-11 12:15:36 日解戦 600珍 192.168.66.156 ภาพสาสฐะบาสมาณรระเพer_pring.priprip                                       | st.txt&id=1 192.168.1.72 内网地址         | 多次恶意攻击 解封IP 拉黑 加白URL 详情   |
|          | 2023.10.10 10:55-28 日経前 300矩 156 km123 tk (index html                                                                 | 192 168 66 171 内図地址                   |                           |

# 如何设置只允许国内访问,同时禁止中国特别行政区:香港,澳门,台湾 ?

地区限制 --> 添加地区限制
常用设置

| 資 堡塔云WAF    | 地区限制 兴 |                                                              |                                |                              |   | 😯 企业版 | 到期时间: 2024-11-02 续 | 费 🕜 帮助    | v1.7 更新修复 重    | 皇启 |
|-------------|--------|--------------------------------------------------------------|--------------------------------|------------------------------|---|-------|--------------------|-----------|----------------|----|
| ☆ 首页概览      | 添加地区限制 |                                                              |                                |                              |   |       |                    |           |                |    |
| @ 网站列表      | 类型     | 拦截                                                           |                                |                              |   |       |                    |           |                |    |
| 🗟 拦截日志      | * 地区   | 常用选项 国内省市                                                    | 全球地区                           |                              |   |       |                    |           |                |    |
| ♀ 黑白名单      | l r    | <ul> <li>中国大陆(不包括[中国特别)</li> <li>● 中国大陆以外的地区(包括[*</li> </ul> | 行政区:港,澳,台])<br>中国特别行政区:港,澳,台]) |                              |   |       |                    |           |                |    |
| ◎ 地区限制      | * 网站   | 156_1.kern123.tk                                             | ~                              | URI 请输入URI (接口) ,不填默认全部      | 0 |       |                    |           |                |    |
| 💩 人机验证      |        | 版                                                            |                                |                              |   |       |                    |           |                |    |
| ☑ 全局规则      | -      |                                                              |                                |                              |   |       |                    |           |                |    |
| 🗐 操作日志      | 地区限制列表 |                                                              |                                |                              |   |       | 请输入                | 网站名称/地区   | Q              | 2  |
| ~~ <b>`</b> | □ 类型   | 命中次数                                                         | 规则状态                           | 地区                           |   | 网站    | URI                |           | 墨作             |    |
|             | 一拦截    | 0                                                            | 启用▶                            | 中国大陆以外的地区(包括[中国特别行政区:港、澳、台]) |   | 全部网站  | 全部                 | ï         | <b>南空统计</b> 删除 |    |
| →退出         |        |                                                              |                                |                              |   |       |                    | > 10/页~ 鼎 | 跳至 1 共1        | 条  |

## 如何部署网站SSL证书?

网站列表 --> 找到您需要部署SSL的网站 --> SSL证书 --> 点击 未部署

| 请使用Nginx格式的证书 |                 |         |            |       |          |      |  |  |  |
|---------------|-----------------|---------|------------|-------|----------|------|--|--|--|
| 🏺 堡塔云WAF      | 网站列表 3          |         |            |       |          |      |  |  |  |
| 合 首页概览        | 添加防护网站          |         |            |       |          |      |  |  |  |
| ● 网站列表        | 网站名称            | 今日访问/拦截 | 流量 1↓ ⑦    | SSL证书 | 防护模式     | 基础CC |  |  |  |
| 园 拦截日志        | kern.ke.kern:88 | 0 / 0   | 0 B<br>0 B | 未部署   | 拦截模式 🗸 🗸 |      |  |  |  |
| ♀ 黑白名单        | test.kern.ds    | 0 / 0   | 0 B<br>0 B | 未部署   | 拦截模式 >   |      |  |  |  |
| ◎ 地区限制        | 156.kern123.tk  | 2/0     | 0 B<br>0 B | 未部署   | 拦截模式 🗸   |      |  |  |  |

## 例:为网站156.kern123.tk部署SSL证书

示例中使用的SSL证书为腾讯云免费证书,下载时选择Ningx

| <b>下载证书</b> 体               | 验吐槽 & 遇到问题? <mark>加入 S SL证书交流群</mark> |
|-----------------------------|---------------------------------------|
| 服务器类型                       | 操作                                    |
| Tomcat (pfx格式)              | 帮助   下载                               |
| Tomcat (JKS格式)              | 帮助   下载                               |
| Apache (crt文件、key文件)        | 帮助   下载                               |
| Nginx (适用大部分场景) (pem文件、crt文 | (件、key文件)    帮助   下载                  |
| 腾讯云宝塔面板(pem文件、crt文件、key文    | (件) 帮助   下载                           |
| IIS (pfx文件)                 | 帮助   下载                               |
| 其他 (pem文件、crt文件、key文件)      | 帮助   下载                               |
| 根证书下载 (crt文件)               | 帮助   下载                               |

#### • 下载后打开156.kern123.tk\_nginx.zip文件

| 下麦 | t > 156.kern123.tk_nginx.zip > 156 | 5.kern123.tk_nginx | ~ | Ō   |
|----|------------------------------------|--------------------|---|-----|
| •  | 名称 ^                               | 类型                 | 压 | 缩大小 |
|    | 156.kern123.tk.csr                 | CSR 文件             |   |     |
|    | 156.kern123.tk.key                 | KEY 文件             |   |     |
|    | 🔄 156.kern123.tk_bundle.crt        | 安全证书               |   |     |
| 1  | 156.kern123.tk_bundle.pem          | PEM 文件             |   |     |

### • 打开部署SSL配置界面

网站列表 --> 找到您需要部署SSL的网站 --> SSL证书 --> 点击 未部署

常用设置

| 資 堡塔云WAF | 网站列表 3          |         |            |       |          |          |
|----------|-----------------|---------|------------|-------|----------|----------|
| 合 首页概览   | 添加防护网站          |         |            |       |          |          |
| ● 网站列表   | 网站名称            | 今日访问/拦截 | 流量 ↑↓ ⑦    | SSL证书 | 防护模式     | 基础CC     |
| 🗟 拦截日志   | kern.ke.kern:88 | 0 / 0   | 0 B<br>0 B | 未部署   | 拦截模式 🗸 🗸 |          |
| ♀ 黑白名单   | test.kern.ds    | 0 / 0   | 0 B<br>0 B | 未部署   | 拦截模式 🗸   | <b>~</b> |
| ◎ 地区限制   | 156.kern123.tk  | 2/0     | 0 B<br>0 B | 未部署   | 拦截模式 🗸 🗸 | ~        |

- 使用记事本 等文本编辑器打开 156.kern123.tk.key 、 156.kern123.tk\_bundle.pem
  - 1. 将156.kern123.tk.key 的内容全部复制到 密钥(KEY) 的方框中

|                                                           | 编辑网站-[156.ker                                                                                                    | n123.tk]                                                                                                    |                                         |                                             |                                                                                |                                                                             |                                             |                  |
|-----------------------------------------------------------|----------------------------------------------------------------------------------------------------|----------------------------------------------------------------------------------------------------|-----------------------------------------|---------------------------------------------|--------------------------------------------------------------------------------|-----------------------------------------------------------------------------|---------------------------------------------|------------------|
|                                                           | 防护域名                                                                                                    | 当前证书 - [未部署SSL]                                                                                                    | 证书夹                                     |                                             |                                                                                |                                                                             |                                             |                  |
|                                                           | SSL配置                                                                                                    | 密钥(KEV)                                                                                                    |                                         | 证·                                          | 书(PEM格5                                                                        | ť)                                                                          |                                             |                  |
|                                                           | 回源配置                                                                                                    | BEGIN RSA PRIVATE<br>MIIEogIBAAKCAQEAzHJ6                                                                                                    | KEY 3<br>zOWUWSH3Xfk                    | 5P                                          |                                                                                |                                                                             |                                             |                  |
|                                                           | 自定义配置                                                                                                    | zPFZjQNB5zLki539xOdR5                                                                                                    | Wh7eN0gPm9                              |                                             |                                                                                |                                                                             |                                             |                  |
| (iii)                                                     |                                                                                                    | ILUWTAE+VG5d2NA 1492                                                                                                    | zaO9MsUaShSc                            | 1                                           |                                                                                |                                                                             |                                             |                  |
| 15                                                        | 6.kern123.tk.key - id                                                                                                    | 争本                                                                                                    | 内容                                      | 全部注                                         | 先择的                                                                            | 夏制到                                                                         | 密钥()                                        | (EY)             |
| 文件(F                                                      | ) 编辑(E) 格式(O)                                                                                                    | 查看(V) 帮助(H)                                                                                                    |                                         | T HP                                        | G11 2                                                                          | ~                                                                           | m **/.                                      | · · ·            |
| MILE                                                      | ogIBAAKCAQEA                                                                                                    | zHJ6zOWUWSH3Xfk                                                                                                    | 5P7PE7iONE                              | 2571 415                                    |                                                                                | 5Wb7oN                                                                      | 0aPm9                                       |                  |
| JbUV<br>6+V5<br>7x/hl                                     | VTAE+VG5d2MR<br>ss9u9S/PYIUBzBp<br>kmewFu9lgb0Vo                                                                                                    | ty92jzqQ9MsUqShSc<br>pX3KMNeEpIROxsAc<br>pZN+rmwiWNF0PFL1                                                                                                   | JJgORJDGYU<br>ScBGkaJhl6<br>IvaZPB6plzd | 21f3m<br>K0YtHE<br>XW3nv                    | 9w6Pdu<br>9R1ylEl<br>/whO10                                                    | GddF7o<br>NsHmFd4<br>d1N7Bz9V                                               | hbT46w<br>6f<br>/1AJy                       |                  |
| JbUV<br>6+V5<br>7x/hl                                     | VTAE+VG5d2MR<br>5s9u9S/PYIUBzBp<br>kmewFu9lgb0Vo<br>退0K12rEdWp1Pf<br>提取                                                                                                    | xy92jzqQ9MsUqShSo<br>pX3KMNeEpIROxsAc<br>pZN+rmwiWNF0PFL1<br>TOMANWI26x0H4AV<br>156.kern123.tk_nginx                                                        | IJgORJDGYU<br>ScBGkaJhl6<br>IvaZPB6plzd | 21f3m9<br>K0YtHE<br>XW3nv                   | 9w6Pdu<br>9R1ylEl<br>/whO10                                                    | GddF7o+<br>NsHmFd4<br>d1N7Bz9V                                              | nbT46w<br>6f<br>/1AJy                       |                  |
| JbUV<br>6+V5<br>7x/hl<br><sup>企</sup><br><sup>查</sup> 看   | VTAE+VG5d2MR<br>5s9u9S/PYIUBzBp<br>kmewFu9lgb0Vo<br>LIOK12rEdWp1Pf<br>提取<br>压缩的文件夹工具                                                                                            | y92jzqQ9MsUqShSo<br>pX3KMNeEpIROxsAc<br>pZN+rmwiWNF0PFL1<br>TOMANIWI25yOH4AV<br>156.kern123.tk_nginx                                                        | IJgORJDGYU<br>ScBGkaJhl6<br>IvaZPB6plzd | 21f3m9<br>K0YtHE<br>XW3nv                   | 9x00k<br>9x6Pdu<br>9R1ylEl<br>/whO10                                           | GddF7o+<br>NsHmFd4<br>d1N7Bz9V                                              | nbT46w<br>6f<br>∕1AJy                       |                  |
| JbUW<br>6+V5<br>7x/hl<br>章看<br>→ 15                       | VTAE+VG5d2MR<br>5s9u9S/PYIUBzBp<br>kmewFu9lgb0Vo<br>出口VI2+EdWpIDF<br>提取<br>压缩的文件夹工具<br>6.kern123.tk_nginx.zip                                                                   | y92jzqQ9MsUqShSc<br>pX3KMNeEpIROxsAc<br>pzN+rmwiWNF0PFL1<br>TOMANWLGYOLAAV<br>156.kern123.tk_nginx                                                          | JJgORJDGYU<br>ScBGkaJhl6<br>IvaZPB6plzd | ت<br>الالالالالالالالالالالالالالالالالالال | 9w6Pdu<br>9w6Pdu<br>9R1ylEl<br>/whO10                                          | GddF7o+<br>NsHmFd4<br>d1N7Bz9\<br>NicuEct                                   | nbT46w<br>6f<br>/1AJy<br>₩₩₩                | <u></u><br>素     |
| JbUV<br>6+V5<br>7x/hl<br>으Pっ/<br>查看<br>→ 15<br>名称         | VTAE+VG5d2MR<br>5s9u9S/PYIUBzBp<br>kmewFu9lgb0Vo<br>提取<br>压缩的文件夹工具<br>6.kern123.tk_nginx.zip                                                                                    | y92jzqQ9MsUqShSc<br>pX3KMNeEpIROxsAc<br>pzN+rmwiWNF0PFL1<br>TOMANWIGCYOHAAV<br>156.kern123.tk_nginx                                                         | JJgORJDGYU<br>ScBGkaJhl6<br>IvaZPB6plzd | 21f3ms<br>K0YtHE<br>XW3nv<br>Wfi7+A         | 9w6Pdu<br>9R1ylEl<br>/whO10<br>1uo2il                                          | GddF7o+<br>NsHmFd4<br>d1N7Bz9<br>いにロビロ+<br>56.kern123.t                     | hnbT46w<br>6f<br>/1AJy<br>k_nginx 中搜<br>大小  | <u>索</u>         |
| JbUV<br>6+V5<br>7x/hl<br>查看<br>> 15<br>名称                 | VTAE+VG5d2MR<br>5s9u9S/PYIUBzBp<br>kmewFu9lgb0Vo<br>坦OVI2+EdWp1Pf<br>提取<br>压缩的文件夹工具<br>6.kern123.tk_nginx.zip                                                                   | y92jzqQ9MsUqShSc<br>pX3KMNeEpIROxsAc<br>pzN+rmwiWNF0PFL1<br>TOMANWLGCYOLLANA<br>156.kern123.tk_nginx                                                        | JgORJDGYU<br>ScBGkaJhl6<br>IvaZPB6plzd  | 21f3ms<br>K0YtHE<br>XW3nv<br>CVfl7+A        | の<br>の<br>の<br>の<br>の<br>で<br>た<br>1<br>KB                                     | GddF7o+<br>NsHmFd4<br>d1N7Bz9<br>いについてった                                    | hbT46w<br>6f<br>/1AJy<br>kk_nginx 中搜<br>大小  | 索                |
| JbUV<br>6+V5<br>7x/hl<br>○P~/<br>查看<br>→ 15<br>名称<br>□ 15 | VTAE+VG5d2MR<br>5s9u9S/PYIUBzBp<br>kmewFu9lgb0Vo<br>提取<br>压缩的文件夹工具<br>6.kern123.tk_nginx.zip                                                                                    | y92jzqQ9MsUqShSc<br>pX3KMNeEpIROxsAc<br>pzN+rmwiWNF0PFL1<br>TOMANIWLccvOLIAAV<br>156.kern123.tk_nginx<br>p > 156.kern123.tk_nginx<br>类型<br>CSR 文件<br>KEY 文件 | JgORJDGYU<br>ScBGkaJhl6<br>IvaZPB6plzd  | 21f3ms<br>K0YtHE<br>XW3nv<br>XW3nv          | 9x00k<br>9w6Pdu<br>9R1ylEl<br>/whO1c<br>1uo2il<br>2 kB                         | GddF7o+<br>NsHmFd4<br>d1N7Bz9<br>いにロビロ+<br>56.kern123.t<br>密码保护<br>否        | hbT46w<br>6f<br>/1AJy<br>k_nginx 中搜<br>大小   | 索                |
| JbUV<br>6+V5<br>7x/hl                                     | VTAE+VG5d2MR<br>5s9u9S/PYIUBzBp<br>kmewFu9lgb0Vo<br>LIOVI2+EdWp1DF<br>提取<br>压缩的文件夹工具<br>6.kern123.tk_nginx.zip<br>6.kern123.tk.key<br>6.kern123.tk.key<br>6.kern123.tk_bundle.d | y92jzqQ9MsUqShSc<br>pX3KMNeEpIROxsAc<br>pzN+rmwiWNF0PFL1<br>156.kern123.tk_nginx                                                                            | JgORJDGYU<br>ScBGkaJhl6<br>IvaZPB6plzd  | 21f3ms<br>K0YtHE<br>XW3nv<br>CVfl7+A        | 9x00k<br>9w6Pdu<br>9R1ylEl<br>/whO10<br>1いつ2il<br>2 に日<br>1 に日<br>2 に日<br>3 に日 | GddF7o+<br>NsHmFd4<br>d1N7Bz9<br>小lioLEot<br>56.kern123.t<br>密码保护<br>否<br>否 | hbT46w<br>hof<br>/1AJy<br>kk_nginx 中搜<br>大小 | 索<br>1<br>2<br>4 |

2. 将156.kern123.tk\_bundle.pem 的内容全部复制到 证书(PEM格式) 的方框中

|              | 编辑网站-[156.kerr                         | n123.tk]                                                            |                          |           |                    |                         |                     |              |             |
|--------------|----------------------------------------|---------------------------------------------------------------------|--------------------------|-----------|--------------------|-------------------------|---------------------|--------------|-------------|
|              | 防护域名                                   | 当前证书 - <mark>[未部署</mark> SSL]                                       | 证书夹                      |           |                    |                         |                     |              |             |
|              | SSL配置                                  | 密钥(KEY)                                                             |                          | ł         | 证书(PEM格)           | eť)                     |                     |              |             |
|              | 回源配置                                   | BEGIN RSA PRIVATE<br>MIIEogIBAAKCAQEAzHJ6                           | KEY<br>izOWUWSH3         | (fk5P     | BEGIN<br>MIIGZzCCE | CERTIFICAT              | E<br>gIRAIgSh       | lUcQW        | 3<br>/vb6   |
|              | 自定义配置                                  | zPFZjQNB5zLki539xOdR                                                | 5Wh7eN0gPn<br>izaO9MsUaS | 9<br>ISdl | 2RNrco/            | EwDQYJKoZI<br>GA1UEBhMC | hvcNAQE<br>Q04xJTAj | MBQA<br>BgNV | BAoT        |
| 15           | 6.kern123.tk_bundle.p                  | pem - 记事本                                                           |                          |           |                    | 8 <u>-10</u>            |                     | ×            | ZX          |
| 文件(F)        | ) 编辑(E) 格式(O)                          | 查看(V) 帮助(H)                                                         |                          |           | 1                  |                         |                     |              |             |
| E            | BEGIN CERTIFICA                        | \TE                                                                 |                          |           | / 2                |                         |                     | ^            | <b>IpYS</b> |
| Ms<br>IEluYy | 内容子<br>y4xlzAhBgNVBAl<br><sub>提取</sub> | と部选择复制<br>MTGIRydXN0QXNp<br>ISoNDTIONATAWNT<br>156.kern123.tk_nginx | 到证书<br>YSBSU0Eg          | RFYgVE    | 格式)<br>EXTIENBIE   |                         | )Tlz                | -            | mtlc        |
| 查看           | 压缩的文件夹工具                               |                                                                     |                          |           |                    |                         |                     |              |             |
| 「戴 → 156     | 6.kern123.tk_nginx.zip                 | > 156.kern123.tk_nginx                                              | [                        | <u>ت</u>  |                    | 56.kern123.t            | k_nginx F           | 中搜索          |             |
| 名称           | ^                                      | 类型                                                                  |                          | 压缩大小      |                    | 密码保护                    | 大小                  |              |             |
| 15           | 6.kern123.tk.csr                       | CSR 文件                                                              |                          |           | 1 KB               | 否                       |                     |              | 1 KB        |
| 15           | 6.kern123.tk.key                       | KEY 文件                                                              |                          |           | 2 KB               | 否                       |                     |              | 2 KB        |
| 🔄 15         | 6.kern123.tk_bundle.c                  | rt 安全证书                                                             | -                        |           | 3 KB               | 否                       |                     |              | 4 KB        |
| 15           | 6.kern123.tk_bundle.p                  | pem PEM 文件                                                          | 1                        |           | 3 KB               | 否                       |                     |              | 4 KB        |
|              |                                        |                                                                     |                          |           |                    |                         |                     |              |             |

• 密钥(KEY)、证书(PEM格式)粘贴完成后,点击保存并启用即部署完成

常用设置

| 防护域名  | 当前证书 - [已部署SSL] 证书夹                                                                                                    |
|-------|----------------------------------------------------------------------------------------------------|
| SSL配置 |                                                                                                    |
| 回源配置  | 证书品牌: TrustAsia RSA DV TLS CA G2       到期时间: 2024-10-08, 剩余365大到期         认证域名: 156.kern123.tk       强制HTTPS: ①                                                                                                    |
| 自定义配置 | 密钥(KEV) 证书(PEM格式)                                                                                                    |
| 网站日志  | BEGIN RSA PRIVATE KEY<br>MIIEogIBAAKCAQEAzHJ6zOWUWSH3Xfk5P<br>zPFZjQNB5zLki539xOdR5Wh7eN0gPm9<br>JbUWTAF±\/G5d2MRv02izaOQMcLlaShSdl<br>GRJDG<br>6+V5s9i<br>cBGkaJhiotorrenzertynersernerder<br>7x/hkmewFu9lgb0VozN+rmwiWNF0PFL1va<br>ZPB6plzdXW3nv/whO1d1N7Bz9Y1AJy<br>OBaAH0KI2rEdWnJBfT0MNWIa6xQH4AVIH<br>下载证书 美闭SSL<br>BEGIN CERTIFICATE<br>MIIGZzCCBM+gAwIBAgIRAIgShlUcQWvb6<br>2RNrco/j8EwDQYJKoZIhvcNAQEMBQAw<br>WTELMAkGA1UEBhMCQ04xJTAjBgNVBAoT<br>NpYSBUZWNobm9sb2dpZX<br>NPSBUZWNobm9sb2dpZX<br>SU0EgRFYgVExTIENBIEcyMB4XDTIz<br>MTAwODAwMDAwMFoXDTI0MTAwNzIzNT<br>k10VowGTEXMBUGA1UEAxMOMTU2Lmtlc |

• 部署完成可以使用 https 方式访问网站: https://156.kern123.tk

如果无法使用https访问,请检查系统防火墙与服务器提供商的安全组是否开放443端口

| https://156.kern123.tk |                                                                                                 |
|------------------------|-------------------------------------------------------------------------------------------------|
|                        | 证书查看器: 156.kern123.tk                                                                           |
|                        | <b>常规(G)</b> 详细信息(D)                                                                            |
|                        | 颁发给                                                                                             |
|                        | 公用名(CN)156.kern123.tk组织(O)<不是证书的一部分>组织单位(OU)<不是证书的一部分>                                          |
| • 服务器IP(源站IP): 192.16  | 颁发者                                                                                             |
|                        | 公用名(CN) TrustAsia RSA DV TLS CA G2<br>组织(O) TrustAsia Technologies, Inc.<br>组织单位(OU) <不是证书的一部分> |
|                        | 有效期                                                                                             |
|                        |                                                                                                 |

## 查看网站日志

网站列表 --> 找到需要查看的网站名称 --> 日志 --> 响应日志、错误日志

# 更新堡塔云WAF

在线升级

推荐使用此升级方式

## • 在堡塔云WAF管理界面更新

登录堡塔云WAF管理界面,如果有新版本更新将有小红点,点击即可更新

| 資 堡塔云WAF | 首页概览 | ¢                         | ▶ 企业版 免费版 | 2 帮助 v0.1 更新 修复 重启 |
|----------|------|---------------------------|-----------|--------------------|
| 合 首页概览   |      |                           |           |                    |
| ● 网站列表   |      | 现在开始对您的网站进行保护             |           |                    |
| 🗟 拦截日志   |      | 堡塔云WAF经过千万银用户认证,为您的业务保留护航 |           |                    |
| ♀ 黑白名单   |      | 185.500.913-04294:        |           |                    |
|          |      |                           |           |                    |

• 使用命令更新

使用SSH工具以ROOT权限登录服务器,执行以下命令进行升级:

注意需要ROOT权限执行命令,记得按回车键喔

btw **17** 

升级成功后会显示版本号

堡塔云WAF已升级到 1.0 版本 [root@waf-centos9 sss]# <mark>-</mark>

离线升级

注意,此安装方式适用于服务器无法连接公网节点时的选择

请根据您的系统架构下载安装文件,使用命令 uname -m 可以查看架构

```
更新堡塔云WAF
```

x86\_64 架构:

- 升级脚本:update\_cloudwaf.sh 点击下载升级脚本
- 下载cloudwaf程序 x86\_64 架构文件:点击下载cloudwaf程序 x86\_64 架构文件

aarch64 架构:

- 升级脚本:update\_cloudwaf.sh 点击下载升级脚本
- 下载cloudwaf程序 aarch64 架构文件:点击下载cloudwaf程序 aarch64 架构文件

根据不同的系统架构下载文件后,使用Xftp、Winscp等工具上传到服务器中,将下载的文件放在相同的路径,然 后执行命令离线升级:

注意需要ROOT权限执行命令,记得按回车键喔。示例为: x86\_64 架构

bash update\_cloudwaf.sh offline

```
[root@waf-centos9 sss]# ls -l
total 40192
-rw-r--r-- 1 root root 41115380 Sep 20 18:35 cloudwaf-latest.tar.gz
-rw-r--r-- 1 root root 40514 Sep 20 17:16 update_cloudwaf.sh
[root@waf-centos9 sss]# bash update_cloudwaf.sh offline
```

# 常见问题

- 常见问题
  - 。问:无法登录堡塔云WAF管理界面,如何排查?
  - ◎ 问:部署堡塔云WAF后,回源服务器的网站日志全部记录为堡塔云WAF服务器的ⅠP,如何显示真实的客户 ⅠP?
    - nginx:
  - 问:网站服务器有使用Nginx防火墙、Apache防火墙等,将堡塔云WAF的服务器IP被封锁拦截了提示 502。如何处理?
  - 。问:堡塔云WAF添加了网站,使用浏览器访问域名提示502
  - 。问:堡塔云WAF添加了网站,使用浏览器访问域名提示404
  - 。问:浏览器提示重定向次数过多 ERR\_TOO\_MANY\_REDIRECTS
  - 。问:堡塔云WAF是否可以与网站服务器部署在同一台服务器上
  - 。问:感觉增加了堡塔云WAF 后网站变慢了,如何排查?
  - 。问:网站一会可以访问,一会访问出错,如何排查?
  - 。问:发送域名如何设置?云WAF添加的网站域名与网站服务器的域名不一致如何设置
  - 。问:如何查看堡塔云WAF管理界面的访问链接
  - 。问:是否有类似bt命令行工具
  - 。问:如何卸载云WAF?

## 常见问题

### 问:无法登录堡塔云WAF管理界面,如何排查?

答:

注意需要ROOT权限执行命令

- 1. 检查管理程序是否运行? 查看管理程序状态: btw admin\_status 如果没有启动,请尝试手动启动管理程序: btw 2
- 2. 检查是否使用完整的访问地址进行访问?查看访问地址命令: btw 6
- 3. 检查系统防火墙是否开放访问端口?
- 4. 服务器提供商的安全组是否开放访问端口?

问:部署堡塔云WAF后,回源服务器的网站日志全部记录为堡塔云WAF服务器的IP,如何显示真实的客户IP?

常见问题

答:在回源服务器的网站配置中添加以下配置:

nginx:

```
set_real_ip_from 0.0.0.0/0 ;
real_ip_header X-Forwarded-For;
real_ip_recursive on;
```

问:网站服务器有使用Nginx防火墙、Apache防火墙等,将堡塔云WAF的服务器IP 被封锁拦截了提示502。如何处理?

答:

- 1. 先将堡塔云WAF的服务器IP进行 解除封锁
- 2. 在Nginx防火墙、Apache防火墙将网站的CDN开启
- 3. 再测试网站是否正常?

问:堡塔云WAF添加了网站,使用浏览器访问域名提示502

答:

- 1. 请检查源站地址配置是否正确?如果回源服务器没有开启SSL,使用 https 访问回源服务器将显示502错误
- 2. 请检查 是否使用 Fail2ban防爆破、Nginx防火墙、Apache防火墙等,将云WAF的服务器IP拦截了
- 请检查堡塔云WAF是否可以连接回源服务器(源站地址)尝试使用在堡塔云WAF服务器上执行命令检查是否可以连接:
  - 请注意修改:"防护域名"修改成网站域名,"源站地址"修改成回源服务器的IP

curl -H "Host: 防护域名" http://源站地址

### 问:堡塔云WAF添加了网站,使用浏览器访问域名提示404

答:

- 1. 检查是否使用正确的访问方式?请注意区分 https 与 http
- 2. 检查回源服务器(源站地址)是否有相关域名的网站?
- 3. 检查在堡塔云WAF的网站域名是否正确?

#### 问:浏览器提示重定向次数过多 ERR\_TOO\_MANY\_REDIRECTS

答:

- 1. 请检查回源服务器的网站是否设置强制HTTPS,如果有尝试关闭,浏览器使用无痕模式再访问是否正常?
- 2. 请检查回源服务器的网站配置是否存在错误的URL配置,其中一个URL重定向到另一个URL,而后者又重定 向回前者,导致循环重定向。
- 3. 网站的重定向(伪静态)设置可能存在问题,导致无限循环重定向。

可以参考此教程进行排查: 301重定向的次数过多

#### 问:堡塔云WAF是否可以与网站服务器部署在同一台服务器上

答:

不建议这样部署,这样单服务器的负载会更高、服务器宕机概率增大。非纯净的环境会提高安装失败率。 如果能接受这些风险,堡塔云WAF也可以直接部署在网站服务器上。您需要: 将原本监听 80 或 443 端口的网站服务改到其他端口,让堡塔云WAF监听 80 或 443 端口

#### 问:感觉增加了堡塔云WAF 后网站变慢了,如何排查?

答:

1. 先确认堡塔云WAF服务器与回源服务器负载是否正常?可以使用top命令检查

2. 在堡塔云WAF服务器执行命令,检查堡塔云WAF服务器与回源服务器的网络:

请注意修改:"防护域名"修改成网站域名,"源站地址"修改成回源服务器的IP

Site="防护域名" Source="源站地址"

curl -H "Host: \${Site} " -v -o /dev/null -s -w ' 总请求时间: %{time\_total}\n HTT
P响应状态码: %{http\_code}\n DNS解析时间: %{time\_namelookup}\n 连接所花费的时间: %{ti
me\_connect}\n 从请求开始到接收到第一个字节之间的时间: %{time\_starttransfer}\n 建立SSL/
TLS连接所花费的时间: %{time\_appconnect}\n' http://\${Source}

- 如果 DNS解析时间 过大,请检查 DNS server 配置,可以尝试更换DNS
- 如果 连接所花费的时间 过大,请检查堡塔云WAF与回源服务器之间的网络状态
- 如果从请求开始到接收到第一个字节之间的时间过大,请检查回源服务器状态,是否出现系统负载过高

### 问:网站一会可以访问,一会访问出错,如何排查?

答:

- 1. 请检查网站服务器是否有使用waf,如果有,尝试将云WAF服务器的IP添加到白名单中或者开启CDN,再测试是否正常?
- 2. 检查云WAF到网站服务器的网络是否稳定?

# 问:发送域名如何设置?云WAF添加的网站域名与网站服务器的域名不一致如何设置

答:一般不只需要默认设置即可,如果云WAF添加的网站域名与网站服务器的域名不一致时使用如:

- 云WAF上的域名是: user.admin.com
- 网站服务器的域名是: admin.admin.com
- 那么发送域名设置为: admin.admin.com

#### 问:如何查看堡塔云WAF管理界面的访问链接

答:使用SSH工具执行命令: btw 6 可以查看访问链接 访问地址说明:

如:https://192.168.66.173:8379/a01907f7

- 协议:https
- IP地址: 192.168.66.173
- 端口:8379
- 安全入口: /a01907f7
- :// 是分隔 协议 和 IP地址 的标记
- :是分隔 IP地址 和 端口 的标记

### 问:是否有类似bt命令行工具

答:有的,可以使用 btw 打开命令行工具

问:如何卸载云WAF?

答:卸载命令如下

```
URL=https://download.bt.cn/cloudwaf/scripts/install_cloudwaf.sh && if [ -f /usr/
bin/curl ];then curl -sS0 "$URL" ;else wget -0 install_cloudwaf.sh "$URL";fi;ba
sh install_cloudwaf.sh uninstall
```

•

# 今日请求数、今日访问为0,如何解决?

- 接入云WAF访问后,今日请求数、今日访问为0,如何解决?
  - 。一、首先确认在云WAF服务器,执行命令检查本地是否可以访问?
    - 使用浏览器访问网站,今日访问没有增加,如何检查?
    - 首先确认您的服务器网络环境,根据网络环境进行检查:
      - 网络环境是:云服务器,并且是公网IP通信的,没有使用CDN
      - 网络环境是:云WAF服务器和网站服务器,是内网IP通信的
      - 网络环境是:有硬件防火墙(或者路由器)云WAF服务器 与 网站服务器 都是内网服务器并且 相通
      - 网络环境是:云服务器,并且是公网IP通信的,有使用CDN
    - 最后确认无误后,再使用浏览器访问,再检查是否有增加访问记录?
  - 。 二、在云WAF服务器中执行命令检查本地访问不正常

# 接入云WAF访问后,今日请求数、今日访问为0, 如何解决?

## 一、首先确认在云WAF服务器,执行命令检查本地是否可以访问?

请注意修改: "防护域名" 修改成网站域名

Site="防护域名" curl -v -H "Host: \${Site}" http://127.0.0.1

如果可以正常访问 , 访问记录会增加1 正常访问效果 :

```
root@waf-debian11:~#
root@waf-debian11:~# Site="171.kern123.tk" 🥢
root@waf-debian11:~# curl -v -H "Host: ${Site}" http://127.0.0.1
    Trying 127.0.0.1:80...
* Connected to 127.0.0.1 (127.0.0.1) port 80 (#0)
> GET / HTTP/1.1
> Host: 171.kern123.tk
> User-Agent: curl/7.74.0
> Accept: */*
>
* Mark bundle as not supporting multiuse
< HTTP/1.1 200 OK
< Server: openresty <
< Date: Fri, 24 Nov 2023 02:19:13 GMT
< Content-Type: text/html
< Content-Length: 594
< Connection: keep-alive
< Last-Modified: Sat, 18 Nov 2023 09:46:59 GMT
< ETag: "65588813-252"
< Accept-Ranges: bytes
< Strict-Transport-Security: max-age=31536000
<
<!doctype html>
<html>
<head>
    <meta charset="utf-8">
    <title>Site is created successfully! </title>
    <style>
             网站列表 2
濸 堡塔云WAF
```

| 命 首页概览 | 添加防护网站             |         |            |       |
|--------|--------------------|---------|------------|-------|
| ● 网站列表 | 网站名称               | 今日访问/拦截 | 流量↓⑦       | SSL证书 |
| 园 拦截日志 | cdntest.kern123.tk | 1/1     | 0 B<br>0 B | 未部署   |
| А。黑白名单 |                    |         |            |       |

使用浏览器访问网站,今日访问没有增加,如何检查?

- 1. 请必须确认在云WAF服务器上,执行命令检查本地是否可以访问?
- 2. 云WAF中必须添加相应的防护网站

首先确认您的服务器网络环境,根据网络环境进行检查:

- 网络环境是: 云服务器, 并且是公网IP通信的, 没有使用CDN
- 网络环境是:云WAF服务器 和 网站服务器,是内网IP通信的

用户 --> 云WAF --> 网站服务器

- 1. 请先确认 云WAF服务器的IP 与 网站服务器的IP
- 2. 检查网站域名的A记录解析是否更换到 云WAF服务器IP?
- 例如:
  - 。 网站服务器的IP : 1.1.1.1
  - 。 网站域名:kk.kern123.tk
  - 。 网站域名的解析IP:1.1.1.1
  - 。 云WAF服务器的IP: 2.2.2.2

需要将网站域名的解析IP: 1.1.1.1 更换为 云WAF服务器的IP: 2.2.2.2

| А  | kk      | 1.1.1.1          | 仅 DNS - reserved IP | 1 分钟  | 编辑▼ |
|----|---------|------------------|---------------------|-------|-----|
| 类型 | 名称 (必需) | IPv4 地址 (必需)     |                     | TTL   |     |
| A  | ▼ kk    | 🗘 2.2.2.2 🔶 修改后的 | 记录                  | 1分钟 🔻 |     |

更换域名的A记录解析需要 1-20分钟(或更长时间)才会生效

 网络环境是:有硬件防火墙(或者路由器)云WAF服务器 与 网站服务器 都是内网服务器并且 相通

用户 --> 网络提供商 --> 硬件防火墙 (路由器) --> 云WAF --> 网站服务器

- 1. 请先确认 云WAF服务器的IP 与 网站服务器的IP
- 2. 检查硬件防火墙(路由器)设置的 端口映射 (NAT地址转换) 是否是云WAF服务器的IP ?
- 3. 确认 云WAF的网站源地址 是否是网站服务器的IP?
- 例如:
  - 。 网站服务器的内网IP : 192.168.6.11
  - 云WAF服务器的内网IP: 192.168.6.222
     需要将硬件防火墙的端口映射网站服务器的内网IP: 192.168.6.11
     更换为云WAF服务器的内网IP
    - : 192.168.6.222

未更换参考图:

| 原始数据包 |        |        |   |   |    | 转换后数据包     |                          |   |
|-------|--------|--------|---|---|----|------------|--------------------------|---|
| 源区域:  | 内网     |        | • | ١ |    | 源地址转换为: 🥬  | 不转换                      |   |
| 源地址:  | All    |        | ≣ | 1 |    | 目的地址转换为:   | 指定印 東格 並がけ 同 取           |   |
| 目的地址: | ● 指定IP | ○ 网络对象 |   |   | >> | 指定IP:      | 192. 168. 6. 11          | ١ |
|       |        |        | 1 |   |    | 端口转换为:     | 80                       |   |
| 原始数据包 | 2      |        |   |   |    | 转换后数据包     |                          |   |
| 源区域:  | 内网     |        |   | 0 | D  | 源地址转换为:    | 不转换                      |   |
| 源地址:  | All    |        |   |   | D  | 目的地址转换为:   | <sup>指定IP</sup> 更换后的内网IP | • |
| 目的地址: | ● 指定IP | ○ 网络对象 |   |   | )  | 》<br>指定IP: | 192. 168. 6. 222         | ١ |
|       |        |        |   |   |    | 送口结场头,     |                          |   |
|       |        |        | ١ |   |    |            | 80                       |   |

云WAF的网站源地址(节点地址):找到相关网站域名-->网站配置-->回源配置-->配置

| 负载配置            |          |                     |       |
|-----------------|----------|---------------------|-------|
| 负载方式: IP跟随      | 编辑节点     |                     | AFF   |
| 节点配置            | * 节点地址   | http://192.168.6.11 |       |
| (节点负载均衡)正在      | 负载状态     | 参与 ~                |       |
| 添加节点            | * 连接失败次数 | 2                   |       |
| 节点地址            | * 重连时间   | 600 秒               | 操作    |
| http://192.168. |          |                     | 编辑 删除 |
|                 | 备注       | 活輸入                 |       |

• 网络环境是:云服务器,并且是公网IP通信的,有使用CDN

用户 --> CDN --> 云WAF --> 网站服务器

- 1. 请先确认 云WAF服务器的IP 与 网站服务器的IP
- 2. 在CDN 服务器提供商中查看 CDN的回源配置 是使用 源站域名 还是 IP地址
  - 。 如果是 源站域名 请检查域名的记录解析是否更换到 云WAF服务器的IP ?
  - 。 如果是 IP地址 请检查是否修改为 云WAF服务器的IP ?

- 例如:这里使用CDN的回源配置是:IP地址
  - 。网站服务器的IP:121.40.167.103
  - 。 云WAF服务器的IP:101.37.172.100 修改前:121.40.167.103

| 回源配置                     |                                                   |            | Х    |
|--------------------------|---------------------------------------------------|------------|------|
| ○ 七牛云存储 ○                | 源站域名 💿 IP 地址                                      | ○ 高级设置     |      |
| 121.40.167.103<br>网站服务器的 | IP                                                |            |      |
| 回源 HOST ①<br>去参数回源       | <ul> <li>加速域名</li> <li>自定义</li> <li>关闭</li> </ul> |            |      |
| 源站测试 ①                   | http(s)://121.40.167.1<br>资源待测试                   | index.html | 源站测试 |

修改后为:101.37.172.100

| 回源配置            |                                   | Х    |
|-----------------|-----------------------------------|------|
| ○ 七牛云存储 ○       | 源站域名                              |      |
| 101.37.172.100  | <b>K务器的IP</b>                     |      |
| 回源 HOST 🛈       |                                   |      |
| 云奓致回源<br>源站测试 ① | http(s)://101.37.172.1 index.html | 源站测试 |
|                 | 资源待测试                             |      |

修改 CDN配置 或者 更换域名的记录解析需要 1-20分钟(或更长时间)才会生效

最后确认无误后,再使用浏览器访问,再检查是否有增加访问记录?

如果还是没有访问记录,建议再次根据网络环境进行检查

二、在云WAF服务器中执行命令检查本地访问不正常

• 执行命令检查程序是否运行正常?

btw <mark>3</mark>

• 检查nginx日志是否正常?

btw nginx\_log

并且根据信息提示进行处理

如使用中有问题,请联系我们:

加入微信讨论群

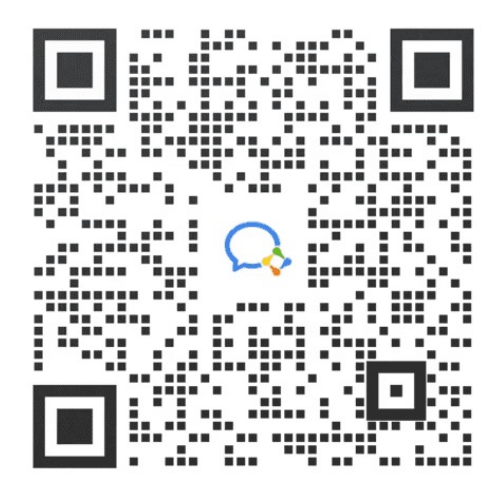

# 301重定向的次数过多

- 浏览器显示 重定向的次数过多,如何找到问题并且解决?
  - 。 尝试以下方法进行解决:
    - 一、首先在网站服务器的网站检查是否开启强制HTTPS?
      - http 与 https 协议简单解析:
    - 二、在堡塔云WAF检查 源站IP 配置是否正确?
      - 1. 检查 源站IP 中的IP地址 确认无误是网站服务器的IP?
      - 2. 检查 源站IP 使用的协议是否正确?
      - 3. 检查防护域名 与网站服务器的网站域名 是否使用相同域名?
      - 4. 检查 堡塔云WAF 的防护网站是否部署SSL证书?
    - 三、最后检查配置无误后,尝试浏览器使用无痕模式再访问是否正常?如果还是重定向的次数过
      - 多,请尝试再次检查上面的配置
  - 主要检查配置:

# 浏览器显示 重定向的次数过多,如何找到问题并 且解决?

重定向的次数过多 此页面不能正确地重定向 ERR\_TOO\_MANY\_REDIRECTS

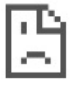

## 该网页无法正常运作

将您重定向的次数过多。

尝试清除 Cookie.

ERR\_TOO\_MANY\_REDIRECTS

### 此页面不能正确地重定向

连接到时发生错误。

• 有时候禁用或拒绝接受 Cookie 会导致此问题。

重试

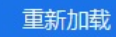

### 尝试以下方法进行解决:

一、首先在网站服务器的网站检查是否开启强制HTTPS?

#### 强制HTTPS的配置:

| 社占修动[171 kor         | n122+b1 法中n时间[2022_10_22_10_14-12]                                                                          | ************************************                                                           |               |
|----------------------|----------------------------------------------------------------------------------------------------|------------------------------------------------------------------------------------------------|---------------|
| SQ/III/IS/CX[171.KCI | 1123.0K] - //K/JUH314J[2023-10-23-10.14.13]                                                                 | 対示物的([1/1.Kel11125.lK] 添加山町目(2025-10-25-10.14.15)                                              |               |
| 域名管理                 | 温馨得示:当前[*kem123.tk kem123.tk li开书曰过期, 遭及时读答                                                                 | 域名管理 提示: Ctrl+F 搜索关键字, Ctrl+S 保存, Ctrl+H 查找替换                                                  |               |
| 子目录绑定                |                                                                                                    | 子目录绑定     1 server       2 {                                                                   |               |
| 网站目录                 | - HAN SKICHTIP (LIANAR) MAINSOLUTIP ADDAUTTP LARSCHUMPL ATTRAC                                              | 3 listen 80;<br>网站目录 4 listen 443 ssl http2;<br>5 compare 11 keen132 tk t138 keen132 tk;       |               |
| 访问限制                 | 证书分类: Let's Encrypt 证书品牌: R3                                                                                | <ul> <li></li></ul>                                                                            | ault.html;    |
| 流量限制                 | AULiekA: "Akrn123.tk、kern123.tk 望期時間: 世台口2期<br>强制HTTPS: ①                                                   | 活量限制         8           9         #SSL-START SSL相关配置,请勿删除或修改下一行带注释的404规则                      |               |
| 伪静态                  | 参約8///という (正世/のEX #検告*)                                                                                     | 内静态         10         #error_page 404/404.html;           11         #HTTP_TO_HTTPS_START     |               |
| 默认文档                 | EngliceT)     EngliceT)     EngliceT)     EngliceT)     EngliceT)     EngliceT)     EngliceT)     EngliceT) | 12<br>默认文档 13 if (Sserver_port !~ 443){                                                        |               |
| 配置文件                 | MIIEvgIBADANBgkqhkiG9w0BAQEFAASCBKgwggSk MIIFKDCCBBCgAwIBAgISA4x1+2VKS6Z5IwJHzVJC2                          | III Fewrite "(/.*)S https://Snostsi permanent;<br>配置文件 15 }                                    |               |
| SSL                  | LANo9IRcqPh0v2NjGE9MeGA5gkeuW+s1LJz0CPaf MDIxCzaJBgNVBAYTAIVTMRYwFAYDVQQKEw1MZX                             | SSL 17 #HTTP_TO_HTTPS_END<br>18 ssl_certificate /www/server/panel/vhost/cert/171.kern123.tk/fi | ullchain.pem; |
| PHP                  | Nen+y5rfrq+JB9qpEP76YOza QncyBFbmNyeXB0MQswCQYDVQQD                                                         |                                                                                                |               |

- 如果只是配置了SSL证书,没有开启强制HTTPS。您可以在堡塔云WAF的源站IP使用 http 或者 https
- 如果网站服务器的网站配置了 SSL证书 并且 开启了强制HTTPS。您在 堡塔云WAF的 源站IP 中的协议必须
   使用 https , 否则将出现重定向的次数过多错误

#### 如:https://网站服务器的IP

| 回源配置<br>设置云wafij | 问源站的方式          |      |                 |    |
|------------------|-----------------|------|-----------------|----|
| 源站IP ⑦           | https://1.1.1.1 | 发送域名 | \$host_optimize | 保存 |

http 与 https 协议简单解析:

http 是一种用于在网络上传输超文本的协议。 http 默认使用 80 端口,使用时不需要添加端口

#### 例:http://171.kern123.tk

https 在 http 的基础上添加了安全性,使用 SSL 或 TLS 协议对数据进行加密和身份验证 (部署SSL证书后即可使用)。

https 默认使用 443 端口,使用时不需要添加端口

例:https://171.kern123.tk注意是有s的

#### 二、在堡塔云WAF检查 源站IP 配置是否正确?

堡塔云WAF --> 网站列表 --> 找到您的网站域名 --> 网站配置 --> 源站IP

| 資 堡塔云WAF | 网站列表 - 网站配置 💥         |                                           |    |  |  |  |
|----------|-----------------------|-------------------------------------------|----|--|--|--|
| 合 首页概览   | 网站列表 / 1.3.com / 网站配置 |                                           |    |  |  |  |
| ● 网站列表   | 网站配置                  | <b>域名管理</b>                               |    |  |  |  |
| 🗟 拦截日志   | 封锁IP规则                | HU-101E3E2884E4HE317719843199944          |    |  |  |  |
| ♀ 黑白名单   | CDN设置                 | 已有域名: 1.3.com                             | 配置 |  |  |  |
| ◎ 地区限制   | 网站漏洞防护                | SSL证书                                     |    |  |  |  |
| 心。人机验证   | 机器访问保护                | 当前网站未能要SSL证书                              | 配置 |  |  |  |
| ⊘ 全局规则   | 蜘蛛/爬虫过滤               | 回源配置                                      |    |  |  |  |
| 包 操作日志   |                       | 设置云wafb问源948的方式                           |    |  |  |  |
| ② 设置     |                       | 源站P ⑦ https://1.1.1.1 发送域名 Shost_optimize | 保存 |  |  |  |
| ⊖退出      |                       | 自定义配置<br>编写您自己的nginx配置文件                  | 配置 |  |  |  |

- 1. 检查 源站IP 中的IP地址 确认无误是网站服务器的IP?
  - 如果是错误的,请修改成正确的网站服务器的IP

如正确的是: https://1.1.1.1 错误的输入成了 https://1.1.1.4

• 确认无误是正确网站服务器的IP,请继续向下查看

#### 2. 检查 源站IP 使用的协议是否正确?

如果只是IP地址,默认是使用 http 协议

这里的协议需要根据 网站服务器的网站配置:是否强制HTTPS 来进行决定

- 网站服务器的网站配置没有开启强制HTTPS。您可以使用 https 或者 http
- 如果网站服务器的网站配置了 SSL证书 并且 开启了强制HTTPS 。您在 源站IP 中的协议必须使用 https://网站服务器的IP

- 3. 检查防护域名 与网站服务器的网站域名 是否使用相同域名?
  - 如果不相同请在发送域名 输入您的 网站服务器的网站域名
     如:网站服务器的网站域名是: a.a.com,防护域名是: b.b.com
     您需要在发送域名 中输入网站服务器的网站域名: a.a.com,然后保存。

| 回源配置     |                 |      |         |    |
|----------|-----------------|------|---------|----|
| 设置云waf访问 | 问源站的方式          |      |         |    |
| 源站IP ⑦   | https://1.1.1.1 | 发送域名 | a.a.com | 保存 |

PS: \$host\_optimize 是使用 防护域名

#### 4. 检查 堡塔云WAF 的防护网站是否部署SSL证书?

- 访问网站使用 https 协议,请务必部署SSL证书,否则将无法正确访问到网站。
- 源站IP 中使用的是 https 协议,网站服务器的网站开启了强制HTTPS,请部署SSL证书。
- 如果有使用CDN并且是使用https,请务必部署SSL证书,否则将无法正确访问到网站。

三、最后检查配置无误后,尝试浏览器使用无痕模式再访问是否正常?如果还是重定向的次数 过多,请尝试再次检查上面的配置

PS:如果网站无法连接,请检查您的IP是否在拦截日志--IP临时拉黑记录中被拦截了?

#### 主要检查配置:

- 网站服务器的网站 是否强制HTTPS
- 源站IP的协议是 http 还是 https

如无法解决、使用中有问题,请联系我们: 加入微信讨论群

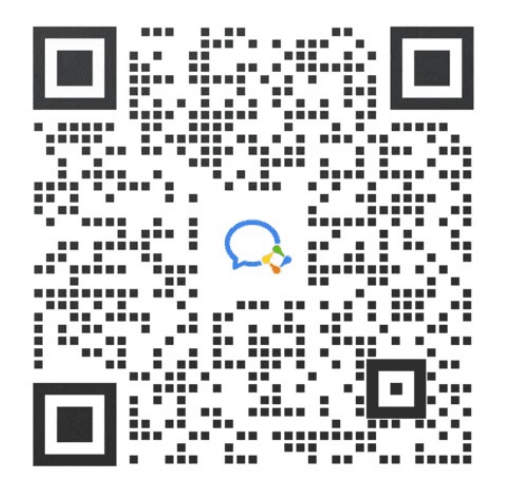

# 如何迁移到新的服务器

- 如何将云WAF迁移到新的服务器?
- 一、环境介绍
  - 旧的云WAF服务器环境:
  - 新的服务器环境:
- 二、旧的云WAF服务器需要做的步骤
  - 1. 停止WAF:
  - 。 2. 直接打包整个目录进行备份迁移
  - 。 3.下载备份文件 cloud\_waf.tar.gz
- 三、新的服务器需要做的步骤:
  - 。 1.上传并且解压还原mysql文件
  - 。 2. 在新的服务器中安装云WAF
  - 3.登录新的云WAF
  - 。 4.检查云WAF功能是否正常?
  - 。 5.检查网站是否正常?
- 教程总结
- 如果是同一台服务器,需要重新安装操作系统如何备份恢复?
- 不同的系统架构如何迁移?

# 如何将云WAF迁移到新的服务器?

迁移会影响网站的访问,建议在用户访问少时操作

堡塔云WAF版本最好是一致的

注意:检查执行的每一步是否有错误?

# 一、环境介绍

## 旧的云WAF服务器环境:

- 操作系统: Ubuntu 20.04
- 网站域名:nw1.kern123.tk
- 服务器IP:192.168.66.156
- 登录地址:https://192.168.66.156:8379/5f0eb9aa
- 云WAF帐号与密码:5c32ce9b

### 新的服务器环境:

- 操作系统: Debian 11
- 服务器IP:192.168.66.162

# 二、旧的云WAF服务器需要做的步骤

首先在旧的服务器进行停止云WAF与备份

使用SSH工具登录旧的服务器,执行以下命令安装:

• 注意需要ROOT权限执行命令

#### 1. 停止WAF:

btw stop

root@old-WAF:~# root@old-WAF:~# root@old-WAF:~# root@old-WAF:~# btw stop Stopping cloudwaf\_nginx... done Stopping cloudwaf\_mysql... done Stopping ipfilter... done Stopping bt-cloudwaf... done root@old-WAF:~#

### 2. 直接打包整个目录进行备份迁移

cd /www/ && tar -zcvf cloud\_waf.tar.gz cloud\_waf

```
root@old-WAF:~#
root@old-WAF:~# cd /www/ && tar -zcvf cloud_waf.tar.gz cloud_waf
cloud_waf/
cloud_waf/vhost/
cloud_waf/vhost/ssl/
cloud_waf/vhost/ssl/
```

备份成功后查看文件与验证md5值:

ls -ahl md5sum cloud\_waf.tar.gz

```
root@old-WAF:/www# ls -ahl
total 45M
drwxr-xr-x 3 root root 4.0K Nov 6 04:07 .
drwxr-xr-x 20 root root 4.0K Sep 20 08:14 ..
drwxr-xr-x 7 root root 4.0K Nov 1 09:29 cloud_waf
-rw-r--r-- 1 root root 45M Nov 6 04:07 cloud_waf.tar.gz
root@old-WAF:/www#
root@old-WAF:/www# md5sum cloud_waf.tar.gz
b302833275f1de127e545d043d8177d1 cloud_waf.tar.gz
root@old-WAF:/www#
```

3.下载备份文件 cloud\_waf.tar.gz

• 可以使用 Xftp、Winscp 等工具下载到本地电脑中,然后再上传到新的服务器到 /root 目录

注意检查下载的文件是否完整

• 或者使用scp 命令直接远程复制到新的服务器:

注意:将"新的服务器IP"更换成您的新服务器IP

第一次连接需要输入yes, 然后再输入新服务器的 root 密码

scp cloud\_waf.tar.gz root@新的服务器IP:/root/

```
root@old-WAF:/www# scp cloud_waf.tar.gz root@192.168.66.162:/root/
The authenticity of host '192.168.66.162 (192.168.66.162)' can't be established.
ECDSA key fingerprint is SHA256:kv0+awwCleTdZXBSwwkGPeJlincbyoMV0/kF1Y2+whk.
Are you sure you want to continue connecting (yes/no/[fingerprint])? yes
Warning: Permanently added '192.168.66.162' (ECDSA) to the list of known hosts.
root@192.168.66.162's password:
cloud_waf.tar.gz 100% 45MB 85.1MB/s 00:00
root@old-WAF:/www#
```

## 三、新的服务器需要做的步骤:

### 1.上传并且解压还原mysql文件

使用SSH工具登录新的服务器,执行以下命令安装:

- 注意需要ROOT权限执行命令
- 1. 在新的服务器上确认备份文件是否存在?确认md5值是否一致?

cd /root/ && ls -lh && md5sum cloud\_waf.tar.gz

root@NNew-WAF:~#
root@NNew-WAF:~# cd /root/ && ls -lh && md5sum cloud\_waf.tar.gz
total 45M
-rw-r--r-- 1 root root 45M Nov 6 12:12 cloud\_waf.tar.gz
b302833275f1de127e545d043d8177d1 cloud\_waf.tar.gz
root@NNew-WAF:~#

2. 解压备份文件

tar -zxf cloud\_waf.tar.gz

#### 3. 建立目录与恢复mysql数据

mkdir -pv /www/cloud\_waf/nginx/conf.d/waf/

\cp -arpf /root/cloud\_waf/nginx/conf.d/waf/mysql\_default.pl /www/cloud\_waf/ nginx/conf.d/waf/mysql\_default.pl

mv /root/cloud\_waf/mysql /www/cloud\_waf/mysql

#### 4. 查看文件是否成功移动

ls /www/cloud\_waf/mysql/

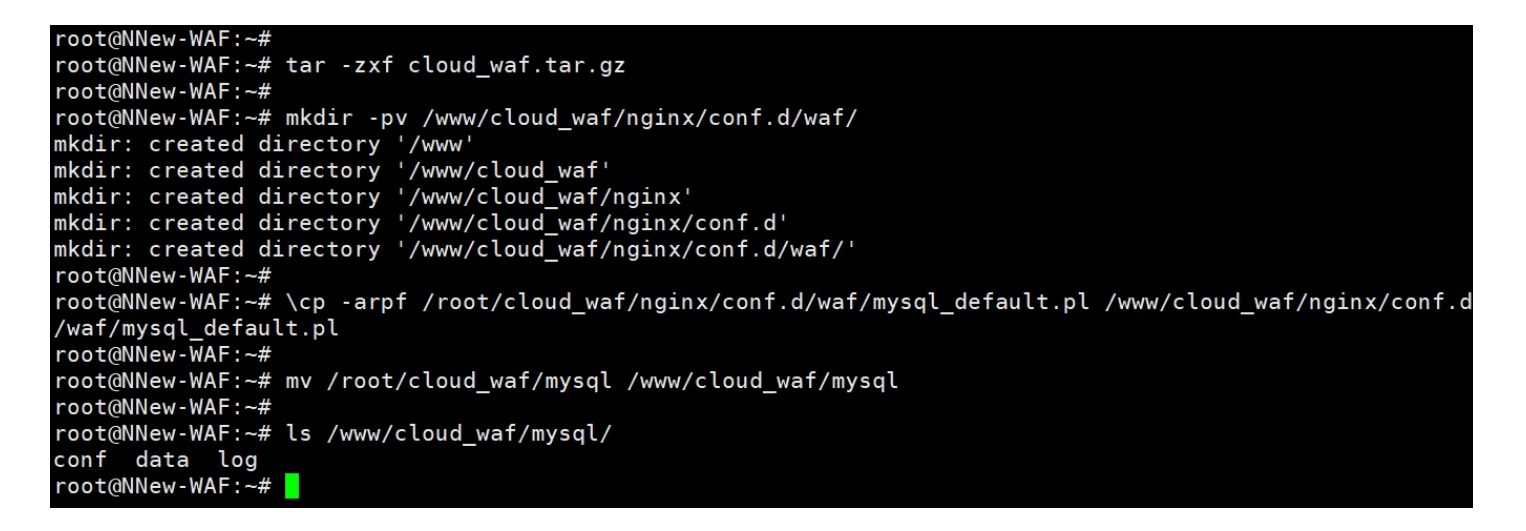

- 2. 在新的服务器中安装云WAF
- 1. 新的服务器执行命令安装云WAF

```
URL=https://download.bt.cn/cloudwaf/scripts/install_cloudwaf.sh && if [ -f /
usr/bin/curl ];then curl -sS0 "$URL" ;else wget -0 install_cloudwaf.sh "$UR
L";fi;bash install_cloudwaf.sh
```

4

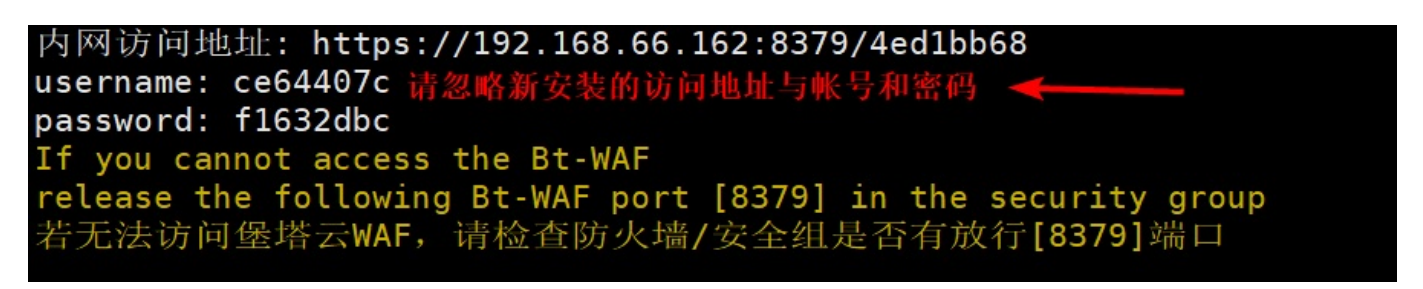

注意:这里请忽略显示的登录信息,因为下面会将旧的云WAF数据恢复到新的服务器中。

2. 安装成功后,等待5秒,停止云WAF

sleep 5 && btw stop

3. 等待5秒后,恢复旧云WAF的数据

```
sleep 5 && \cp -arpf /root/cloud_waf/* /www/cloud_waf
```

注意:查看是否有错误

۲

#### 4. 查看文件是否成功复制

ls -1 /www/cloud\_waf

5. 启动云WAF

btw start

注意: 检查是否启动成功

```
root@NNew-WAF:~#
root@NNew-WAF:~# sleep 5 && btw stop
Stopping cloudwaf nginx... done
Stopping cloudwaf_mysql...
Stopping ipfilter...
Stopping bt-cloudwaf... done
root@NNew-WAF:~# sleep 5 && \cp -arpf /root/cloud_waf/* /www/cloud_waf
root@NNew-WAF:~# ls -l /www/cloud waf
total 120
-rw-r--r-- 1 root root 37206 Sep 19 16:43 btw.init
-rw-r--r-- 1 root root 363 Sep 11 14:31 btw.service
-rw-r--r-- 1 root root 53508 Sep 20 17:14 cloudwaf_check.sh
drwxr-xr-x 7 root root 4096 Nov 1 17:29 console
drwxr-xr-x 5 root root 4096 Sep 5 10:16 mysql
drwxr-xr-x 5 root root 4096 Sep 5 10:16 nginx
drwxr-xr-x 6 root root 4096 Sep 26 14:41 vhost
drwxr-xr-x 11 root root 4096 Sep 6 10:34 wwwroot
root@NNew-WAF:~# btw start
Starting cloudwaf nginx...
Starting cloudwaf_mysql... done
Starting ipfilter... done
Starting bt-cloudwaf... done
root@NNew-WAF:~#
```

#### 3.登录新的云WAF

查看云WAF登录地址信息,可以查看到仅更换了IP,其他信息没有改变。

btw <mark>6</mark>

| root@NNew-WAF:~# btw 6                                                                                                    |                                                                                           |
|----------------------------------------------------------------------------------------------------|-------------------------------------------------------------------------------------------|
| 以下是堡塔云WAF登录地址!                                                                                                    |                                                                                           |
| 外网访问地址: https://<br>内网访问地址: https://192.16<br>username: 5c32ce9b<br>password: **********<br>如果您忘记了密码,请执行btw<br>若无法访问堡塔云WAF,请检查[ | :8379/5f0eb9aa<br>58.66.162:8379/5f0eb9aa<br>9手动重置密码或btw 10重置随机密码<br>防火墙/安全组是否有放行[8379]端口 |
| =======================================                                                                                         |                                                                                           |

#### 使用显示的登录地址来登录云WAF

#### 如:https://192.168.66.162:8379/5f0eb9aa

注意:请使用旧的云WAF帐号与密码进行登录,如果忘记了可以使用 btw 10 命令重置密码

## 4.检查云WAF功能是否正常?

如何检查:可以检查旧的云WAF有数据的界面,比如

- 首页概览
- 拦截日志
- 操作日志
- 网站列表

#### 拦截日志:

| 資 堡塔云WAF  | 拦截日志 🔀 📓 震求反響       | ł                        |                   |           | ↔ 企业版 到         | 期时间: <mark>2024-11-</mark> | 2 续费 🕜 | 帮助 v1.9 | 更新修复重启 |
|-----------|---------------------|--------------------------|-------------------|-----------|-----------------|----------------------------|--------|---------|--------|
| 合 首页概览    | 拦截记录 IP临时拉黑         | 记录 CC攻击事件                | 规则命中记录            |           |                 |                            |        |         |        |
| @ 网站列表    | 请输入域名/URI/攻击IP/IP/E | 屈地 Q                     | <b>激欢 导出</b> 清空日志 | 全部        | 今天 昨天           | 近7天 开                      | 自日期时间  | → 结束日   | 期时间    |
| 园 拦截日志    | + 筛选条件              |                          |                   | 匹配は用・208冬 |                 |                            |        |         |        |
| ♀ 黑白名单    |                     |                          |                   | 时间:全部     |                 |                            |        |         |        |
|           | 访问时间 状              | 态 域名                     | URI               |           | 攻击IP            | IP归属地                      | 攻击类型   | 操作      |        |
| ◎ 地区限制    | 2023-11-01 16:49:12 | 拦截 156.kern123.tk        | //?id=/etc/passwd |           | 192.168.168.163 | 内网地址                       | 文件包含防御 | 拉馬 加白UF | RL 详情  |
| - 人机验证    | 2023-10-31 14:47:22 | 拦截 156.kern123.tk        | /?id=/etc/passwd  |           | 192.168.168.163 | 内网地址                       | 文件包含防御 | 拉黑 加白UF | RL 详情  |
| Ex Normer | 2023-10-31 14:47:07 | 拦截 156.kern123.tk        | /?id=/etc/passwd  |           | 192.168.168.163 | 内网地址                       | 文件包含防御 | 拉馬 加白UR | RL 详情  |
| ☑ 全局规则    | 2023-10-27 11:31:46 | <b>拦截</b> 156.kern123.tk | /?id=/etc/passwd  |           | 192.168.168.163 | 内网地址                       | 文件包含防御 | 拉黑 加白UF | RL 详情  |

如果不正常将无数据显示 或者 请求出错,请稍后再试

在新的云WAF中执行 btw 18 命令检查是什么原因导致的

正常请继续下一步

#### 5.检查网站是否正常?

首先将域名的A记录解析的IP 更换为 新服务器的IP

- 即将 旧的云WAF服务器IP: 192.168.66.156 更换为新的云WAF服务器IP: 192.168.66.162
- 等待解析生效后测试访问您的域名,如:http://nw1.kern123.tk

通过以下方式查看新的云WAF服务器是否有生效:

- 首页概览 --> 今日请求数
- 网站列表 --> 今日访问/拦截
- 网站列表 相关域名 的日志是否有内容

如果没有记录,建议检查更换的域名A记录解析是否生效?解析记录是否正确?

网站是否正常需要您自行检查,可以随意点击几个功能来测试是否正常

如果没有问题,这么迁移就完成了。

确认没有问题后,您可以选择删除解压出来的文件了,同时建议保留备份压缩文件。 rm -rf /root/cloud\_waf

# 教程总结

- 旧的云WAF服务器:
- 1. 停止云WAF
- 2. 备份云WAF
- 3. 下载备份文件
- 新的云WAF服务器
- 1. 上传备份文件
- 2. 解压备份文件
- 3. 建立相关目录
- 4. 恢复mysql数据
- 5. 安装云WAF
- 6. 停止云WAF

如何迁移到新的服务器

- 7. 恢复云WAF
- 8. 启动云WAF
- 9. 检查云WAF是否正常
- 10. 更换域名A记录解析
- 11. 检查网站是否正常

# 如果是同一台服务器,需要重新安装操作系统如 何备份恢复?

不需要:更换域名A记录解析

基本上与迁移到新的服务器相同

- 在云WAF服务器操作流程:
  - 1. 停止云WAF
  - 2. 备份云WAF
  - 3. 下载备份文件
  - 4. 重新安装操作系统
  - 5. 上传备份文件
  - 6. 解压备份文件
  - 7. 建立相关目录
  - 8. 恢复mysql数据
  - 9. 安装云WAF
  - 10. 停止云WAF
  - 11. 恢复云WAF
  - 12. 启动云WAF
  - 13. 检查云WAF是否正常
  - 14. 检查网站是否正常

# 不同的系统架构如何迁移?

如:x86\_64 迁移到 aarch64

只需在 启动云WAF: btw start 之前执行更新命令 btw 17 更新一次即可, 会自动下载相应的架构文件覆

#### 盖。

如果不更新会出错无法启动,错误信息:/www/cloud\_waf/console/CloudWaf: cannot execute binary file: Exec format error

如使用中有问题,请联系我们:

#### 加入微信讨论群

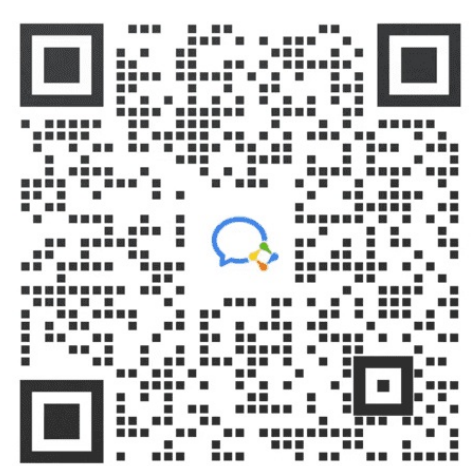

# 动态口令认证-二步认证

- 如何使用动态口令认证
  - 。 先下载安装手机APP或者打开
  - 。 开启动态口令认证
    - 设置 --> 动态口令认证
  - 。 登录
  - 关闭动态口令认证

# 如何使用动态口令认证

### 先下载安装手机APP或者打开

- Google Authenticator (身份验证器)
- Microsoft Authenticator
- 微信:腾讯身份验证器小程序

(选择任一身份验证器)

开启动态口令认证

设置 --> 动态口令认证

1. 在了解详情 后点击确定开启

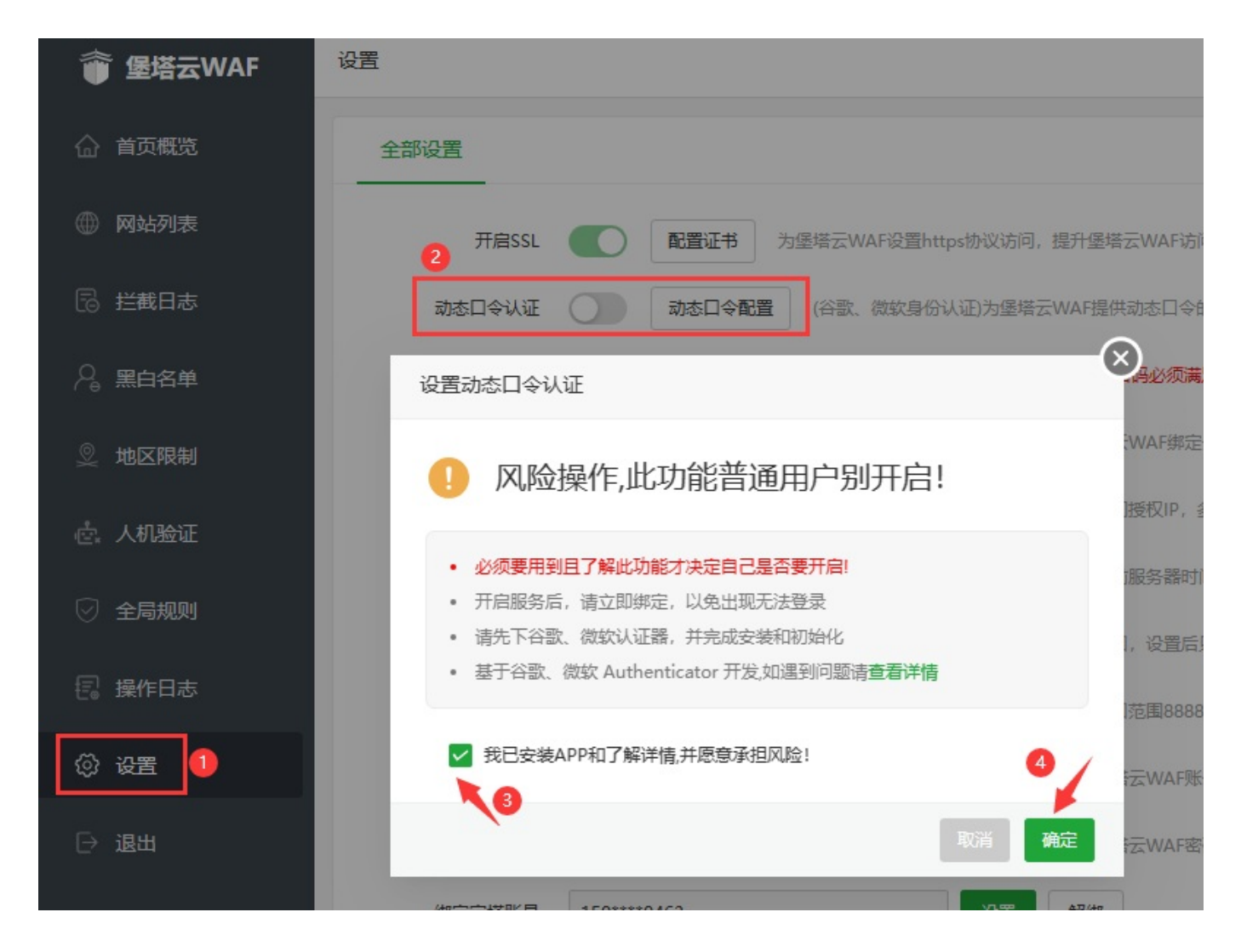

2. 开启后使用 身份验证器 进行扫码绑定

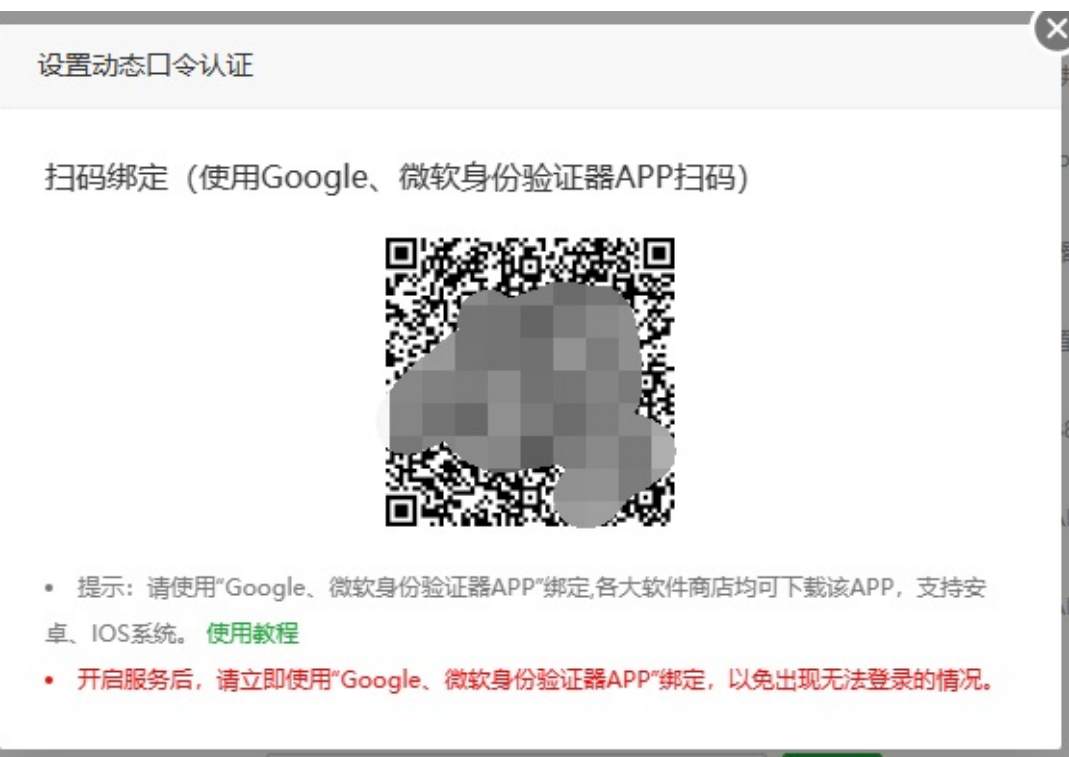
3. 扫码绑定成功后测试,点击退出退出登录

## 登录

1. 在登录界面 输入帐号密码 进行登录, 会弹出需要动态口令

| 动态口令认证                                                   | Ĭ |
|----------------------------------------------------------|---|
| 管理员已开启动态口令认证                                             |   |
| 请输入动态口令                                                  |   |
| 验证                                                       |   |
| <ul> <li>请使用微软、谷歌认证器获取验证代码</li> <li>无法验证,点击帮助</li> </ul> |   |

2. 打开身份验证器 查看动态口令,并且在过期前输入正确的动态口令进行登录

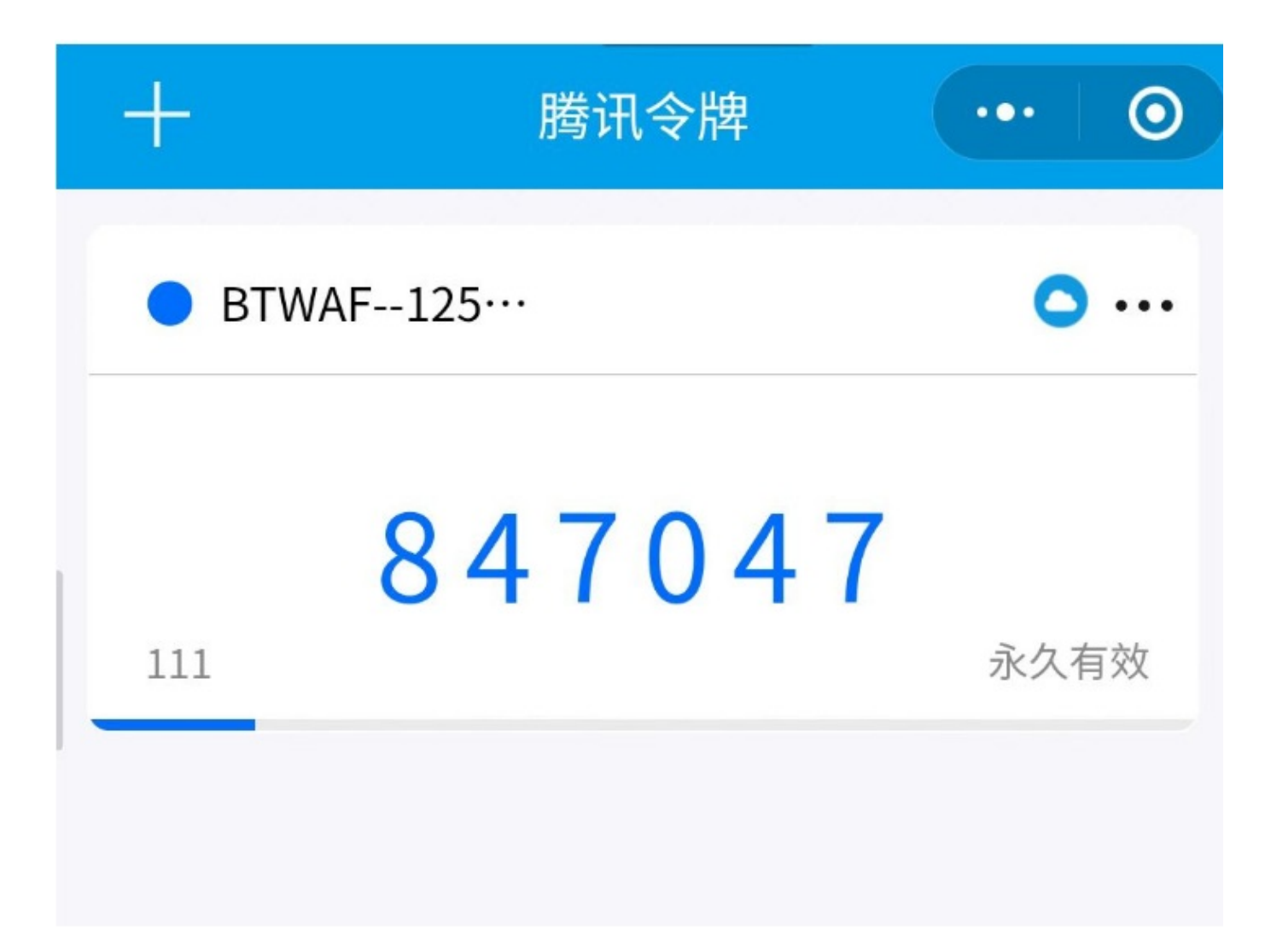

3. 登录成功会跳转到首页概览

关闭动态口令认证

#### 使用SSH工具连接到服务器执行命令

注意需要ROOT权限执行命令,记得按回车键喔

btw 16

关闭成功:

[root@waf-centos9 ~]# btw 16 正在关闭动态口令认证... 关闭动态口令成功! Stopping bt-cloudwaf... done Starting bt-cloudwaf... done [root@waf-centos9 ~]#

# 常用命令

注意 btw 后面都有一个空格然后是参数。如:btw 6 需要ROOT权限执行命令

#### • 常用命令

- 。 查看堡塔云WAF管理界面登录地址、用户信息
- 。 仅重启堡塔云WAF管理界面(不影响网站访问)
- 。 查看堡塔云WAF运行状态
- 。 修改管理员密码
- 修改管理员用户名
- 。 仅重启nginx
- 。 重启整个堡塔云WAF, 会影响网站的访问
- 。 取消域名绑定
- 。 取消IP绑定限制
- 关闭动态口令认证
- 在线修复、更新堡塔云WAF
- 。 检查堡塔云WAF是否有错误
- 。 查看堡塔云WAF日志
- 。 停止堡塔云WAF
- 查看更多命令

## 常用命令

### 查看堡塔云WAF管理界面登录地址、用户信息

btw <mark>6</mark>

仅重启堡塔云WAF管理界面(不影响网站访问)

btw 2

btw 3

## 修改管理员密码

btw 9

修改管理员用户名

btw **11** 

仅重启nginx

btw nginx\_restart

重启整个堡塔云WAF,会影响网站的访问

btw 1

取消域名绑定

btw **14** 

## 取消IP绑定限制

btw **15** 

关闭动态口令认证

btw **16** 

## 在线修复、更新堡塔云WAF

btw **17** 

检查堡塔云WAF是否有错误

btw **18** 

查看堡塔云WAF日志

btw <mark>5</mark>

停止堡塔云WAF

btw 4

查看更多命令

btw h

# 更新日志

- 堡塔云WAF 更新日志
  - 。 2024-01-19 V3.1 正式版本
  - 。 2024-01-15 V3.0 正式版本
  - 。 2024-01-03 V2.9 正式版本
  - 。 2023-12-28 V2.8 正式版本
  - 。 2023-12-20 V2.7 正式版本
  - 。 2023-12-14 V2.6 正式版本
  - 。 2023-12-05 V2.5 正式版本
  - 。 2023-11-29 V2.4 正式版本
  - 。 2023-11-28 V2.3 正式版本
  - 。 2023-11-21 V2.2 正式版本
  - 。 2023-11-15 V2.1 正式版本
  - 。 2023-11-10 V2.0 正式版本
  - 。 2023-11-06 V1.9 正式版本
  - 。 2023-11-04 V1.8 正式版本
  - 。 2023-11-01 V1.7 正式版本
  - 。 2023-10-26 V1.6 正式版本
  - 。 2023-10-25 V1.5 正式版本
  - 。 2023-10-21 V1.4 正式版本
  - 。 2023-10-13 V1.3 正式版本
  - 。 2023-09-26 V1.2 正式版本
  - 。 2023-09-21 V1.1 正式版本
  - 。 2023-09-20 V1.0 正式版本
  - 。 2023-09-14 V0.1 内测版本

# 堡塔云WAF 更新日志

#### 2024-01-19 V3.1 正式版本

- 【新增】添加网站 增加通配【\*】所有域名支持
- 【新增】回源配置 回源域名解析巡检
- 【新增】访问域名不存在时,显示网站不存在页面

【修复】卸载重装后绑定账号不会自动恢复授权的BUG

【修复】已知BUG

#### 2024-01-15 V3.0 正式版本

【修复】云WAF一处SQL注入BUG

#### 2024-01-03 V2.9 正式版本

- 【新增】网站日志 [日志管理]/[清空日志]
- 【新增】拦截日志 规则命中记录 [设置记录类型]
- 【修复】已知BUG

### 2023-12-28 V2.8 正式版本

- 【新增】[网站配置] 新增常用参数配置
- 【新增】[网站列表] -[禁止中国境外地区访问]
- 【优化】文件大小上传
- 【优化】 XSS引擎拦截
- 【优化】文件上传检测引擎拦截
- 【优化】允许用户设置[服务器]在[攻击地图]中的[所在地]
- 【修复】[网站配置] 全局规则不会自动继承到新建网站
- 【修复】网站已有证书时再保存报错
- 【修复】网站加速在开启了gzip压缩的场景下文本乱码的BUG
- 【修复】规则命中记录会记录127.0.0.1的问题
- 【修复】已知BUG

#### 2023-12-20 V2.7 正式版本

#### 【新增】攻击大屏

【新增】[自定义规则] - [自定义cc防御] -- 人机验证

- 【修复】系统流量不刷新问题
- 【优化】基础CC拦截效果大幅度提升
- 【修复】已知BUG

#### 2023-12-14 V2.6 正式版本

- 【调整】更新WAF程序使用的IP库
- 【修复】控制台异常崩溃问题
- 【修复】XSS误拦截问题
- 【优化】提升控制台WEB服务性能
- 【修复】已知BUG

#### 2023-12-05 V2.5 正式版本

- 【新增】[网站配置]响应内容关键字替换
- 【新增】[概览页]系统流量监控图表
- 【新增】[添加网站]端口占用检测--仅检测waf端口转发占用的端口
- 【新增】[自定义规则]新增user-agent、referer匹配条件
- 【新增】[自定义规则] [自定义cc防御]
- 【新增】开启CDN后自动获取真实客户端IP并写入访问日志
- 【修复】docker崩溃生成coredump导致磁盘空间不足的问题
- 【修复】waf端在某些场景下CPU跑满的BUG
- 【修复】[ssl证书]证书配置部署状态
- 【优化】[添加网站]回源地址输入交互

#### 2023-11-29 V2.4 正式版本

- 【优化】进一步减少[自定义规则]waf性能开销
- 【修复】[端口转发]--某些情况下设置失败BUG

- 【修复】[端口转发]--转发次数不准确BUG
- 【修复】[网站加速]--某些情况无法正常加速静态资源的BUG

【修复】已知BUG

#### 2023-11-28 V2.3 正式版本

- 【新增】[自定义规则]-可以根据各种条件制定拦截、放行规则
- 【新增】证书可以引用到网站的自定义端口
- 【新增】添加源站地址时增加域名支持
- 【新增】开启动态口令认证时支持指定密钥
- 【优化】[拦截日志]--加白url匹配条件调整为同时匹配网站名、请求方式、参数名
- 【优化】[网站加速]--调整为仅加速静态资源,同时大幅优化加速性能
- 【修复】已知BUG

#### 2023-11-21 V2.2 正式版本

注意:

本次升级将升级 cloudwaf\_nginx 容器版本为 nginx-openresty/1.21.4.3 ,修复NGINX HTTP/2处理中的安全 漏洞(C-2023-4487)

建议使用ssh工具登录服务器执行: btw 17 命令进行升级。

升级过程中网站无法访问,建议在用户访问量少时升级,预计需要1-2分钟。

- 1. 【新增】IP组(可用功能: IP黑白名单、人机验证)
- 2. 【优化】访问地图 可查看今天、昨天、近7天、近30天
- 3. 【优化】[网站列表]添加网站时进行端口检测
- 4. 【优化】[WAF]基础函数执行效率
- 5. 【修复】[网站加速]命中率大于100%的问题
- 6. 【修复】[WAF]CPU与内存占用异常过高的问题
- 7. 【修复】[规则命中记录]列表获取失败问题

更新日志

#### 2023-11-15 V2.1 正式版本

- 1. 【新增】端口转发
- 2. 【新增】网站设置-模拟攻击
- 3. 【新增】网站设置-文件路径保护-网站后台入口保护
- 4. 【优化】网站列表 网站日志显示
- 5. 【优化】WAF性能
- 6. 【兼容】ARM架构
- 7. 【修复】已知BUG

#### 2023-11-10 V2.0 正式版本

- 1. 【新增】网站加速
- 2. 【新增】设置--自定义LOGO与拦截页面功能
- 3. 【新增】地区限制--"中国(包括[中国特别行政区:港,澳,台])"常用选项
- 4. 【新增】编辑、删除回源节点时检测http协议并更新
- 5. 【新增】网站设置增加一键恢复默认防护配置
- 6. 【修复】添加域名时加入特殊端口无法开启证书BUG
- 7. 【修复】WAF程序误拦截BUG
- 8. 【修复】WAF程序CPU占用持续上升问题
- 9. 【修复】已知BUG

#### 2023-11-06 V1.9 正式版本

- 1. 【新增】页面左上角新增【需求反馈】提交功能
- 2. 【优化】语义分析引擎
- 3. 【优化】调整防护描述
- 4. 【优化】【回源负载均衡】调整为公测状态,所有用户都可以使用
- 5. 【修复】拦截日志 -- 规则命中记录状态显示错误
- 6. 【修复】已知BUG

2023-11-04 V1.8 正式版本

更新日志

- 1. 【新增】《堡塔恶意IP共享计划》
- 2. 【新增】回源负载均衡
- 3. 【新增】网站监听ipv6
- 4. 【新增】全局规则和站点规则--命令执行拦截
- 5. 【新增】站点规则--护网防护
- 6. 【新增】全局规则-拦截恶意IP访问
- 7. 【优化】地区限制命中记录
- 8. 【修复】价格页原价显示BUG

#### 2023-11-01 V1.7 正式版本

- 1. 【优化】基础CC防御
- 2. 【优化】添加网站--防护域名检测
- 3. 【优化】概览页--攻击地图
- 4. 【优化】F11全屏效果
- 5. 【修复】概览页--请求数据重复刷新问题
- 6. 【修复】添加网站--多域名添加BUG
- 7. 【修复】添加网站--防护域名检测CDN状态不准确BUG
- 8. 【修复】添加网站--检测源站地址BUG
- 9. 【修复】网站配置--gzip不生效BUG
- 10. 【修复】PHP检测导致的CPU满载问题
- 11. 【修复】SQL注入误报问题

#### 2023-10-26 V1.6 正式版本

- 1. 【优化】动态口令--兼容大部分APP
- 2. 【优化】网站列表--提升列表加载速度
- 3. 【优化】黑白名单--大幅提升导入速度
- 4. 【修复】规则命中记录--清空日志BUG
- 5. 【修复】添加网站--泛域名丢失通配符
- 6. 【修复】设置--关闭在线客服悬浮框BUG
- 7. 【修复】人机验证--删除BUG
- 8. 【修复】黑白名单--删除BUG
- 9. 【修复】已知BUG

#### 2023-10-25 V1.5 正式版本

- 1. 【新增】添加网站--防护域名检测
- 2. 【新增】添加网站--源站地址检测
- 3. 【新增】拦截日志--规则命中记录
- 4. 【新增】全局规则--搜索框
- 5. 【优化】添加网站UI界面交互
- 6. 【修复】控制台因为致命BUG导致的进程终止
- 7. 【修复】拦截日志--CC攻击事件持续时间负数BUG
- 8. 【修复】已知BUG

### 2023-10-21 V1.4 正式版本

- 1. 【新增】URI地区限制
- 2. 【新增】拦截日志--CC攻击事件
- 3. 【新增】设置页--显示/隐藏在线客服
- 4. 【优化】WAF规则匹配优先级
- 5. 【优化】全局通用规则可选择应用到指定网站
- 6. 【优化】修改控制台端口后自动放行对应端口
- 7. 【优化】防护域名自定义端口时自动放行对应端口
- 8. 【优化】拦截页面样式
- 9. 【优化】人机验证样式
- 10. 【优化】命中次数样式
- 11. 【修复】动态CC误判API的BUG
- 12. 【修复】已知BUG

#### 2023-10-13 V1.3 正式版本

- 1. 【新增】免费领取14天专业版试用
- 2. 【新增】首页攻击地图新增切换设置
- 3. 【新增】全屏功能
- 4. 【新增】地区限制、黑白名单新增清空统计

- 5. 【新增】控制台会话超时时间设置
- 6. 【新增】单站点IDC访问限制-付费功能
- 7. 【新增】网站SSL自定义加密套件和安全协议
- 8. 【新增】地区限制重置命中次数
- 9. 【优化】融合网站配置和独立规则
- 10. 【优化】命中次数展示
- 11. 【优化】拦截日志新增[全部]展示
- 12. 【优化】NGINX各超时配置为600s
- 13. 【优化】网站日志切割增加重载机制
- 14. 【优化】优化域名检测
- 15. 【修复】登录验证码区分大小写的BUG
- 16. 【修复】购买后授权信息没有立即刷新的BUG
- 17. 【去除】网站配置去除proxy\_http\_version配置

#### 2023-09-26 V1.2 正式版本

- 1.【优化】首页访问加载
- 2.【优化】部分删除提示
- 3.【优化】操作日志详情
- 4.【优化】网站日志切割
- 5.【优化】网站列表去除端口显示

#### 2023-09-21 V1.1 正式版本

- 1. 【优化】黑白名单命中次数统计
- 2.【优化】网站列表--兼容"域名:端口"格式添加网站
- 3. 【优化】防御模块提升稳定性
- 4.【修复】动态口令登录不跳转BUG
- 5.【修复】删除人机验证规则后,总数不更新的BUG
- 6.【修复】全局规则--应用到所有网站bug

#### 2023-09-20 V1.0 正式版本

【优化】首页大屏

【优化】拦截显示

## 2023-09-14 V0.1 内测版本

【新增】上线堡塔云WAF

# 堡塔云WAF集群版

产品简介

工作原理

安装主控

添加防护网站

安装被控

更新日志

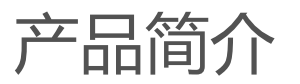

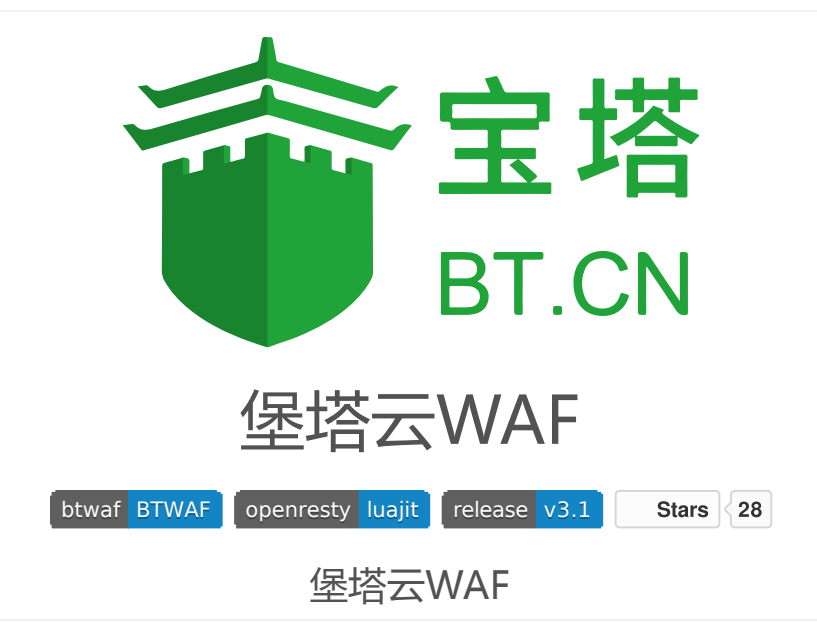

免费的私有云WAF防火墙 堡塔云WAF经过千万级用户认证,为您的业务保驾护航,免费私有云WAF防火墙,有效拦截sql注入、xss、 一句话木马、防采集等常见渗透攻击,为您的业务网站保驾护航。

演示站(Demo)

https://btwaf-demo.bt.cn:8379/c0edce7a

立即安装

推荐使用此安装方式

使用SSH工具登录服务器,执行以下命令安装主控:

• 注意需要ROOT权限执行命令

复制粘贴命令后,按回车执行命令安装主控

URL=https://download.bt.cn/cloudwaf/scripts/install\_waf\_master.sh && if [ -f /u sr/bin/curl ];then curl -sS0 "\$URL" ;else wget -0 install\_waf\_master.sh "\$URL"; fi;bash install\_waf\_master.sh

## 加入微信讨论群

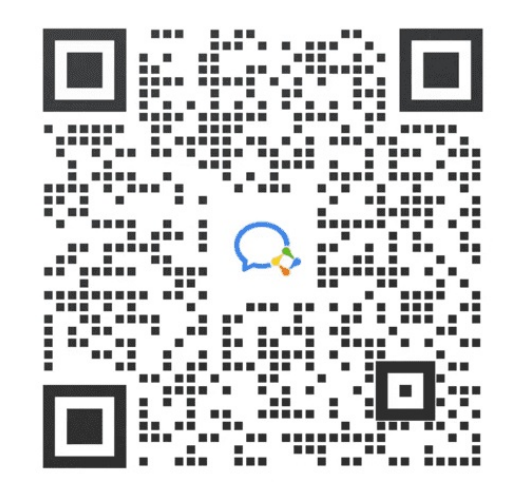

工作原理

# 堡塔云WAF工作原理

### 堡塔云WAF是由三个主要组件构成:

- cloudwaf\_nginx (简称为nginx)用于检查和过滤恶意流量,并将流量转发给网站服务器。
- cloudwaf\_mysql(简称为mysql)用于存储攻击事件日志。
- CloudWaf 是堡塔云WAF的管理程序,提供管理界面供用户使用(简称为管理程序)。

#### 它如何工作的?

堡塔云WAF以 反向代理 的方式工作。网站流量先抵达堡塔云WAF,经过堡塔云WAF检测和过滤后,再转给原来提供服务的网站服务器。

#### 堡塔云WAF集群由 主控 与 被控 组成。

- 主控:提供管理界面用于管理网站,同步设置到被控,查看、接收被控拦截、访问量等数据。
- 被控:提供网站防护,接收主控设置,记录拦截日志,访问量等数据,没有管理界面。

#### 示例

通过一个简单的例子描述如何搭建堡塔云WAF

未接入堡塔云WAF前

所有用户的流量直接流向提供网站的服务器

- 网站域名:173.kern123.tk
- 网站服务器IP、网站域名A记录IP: 192.168.66.161

如图:

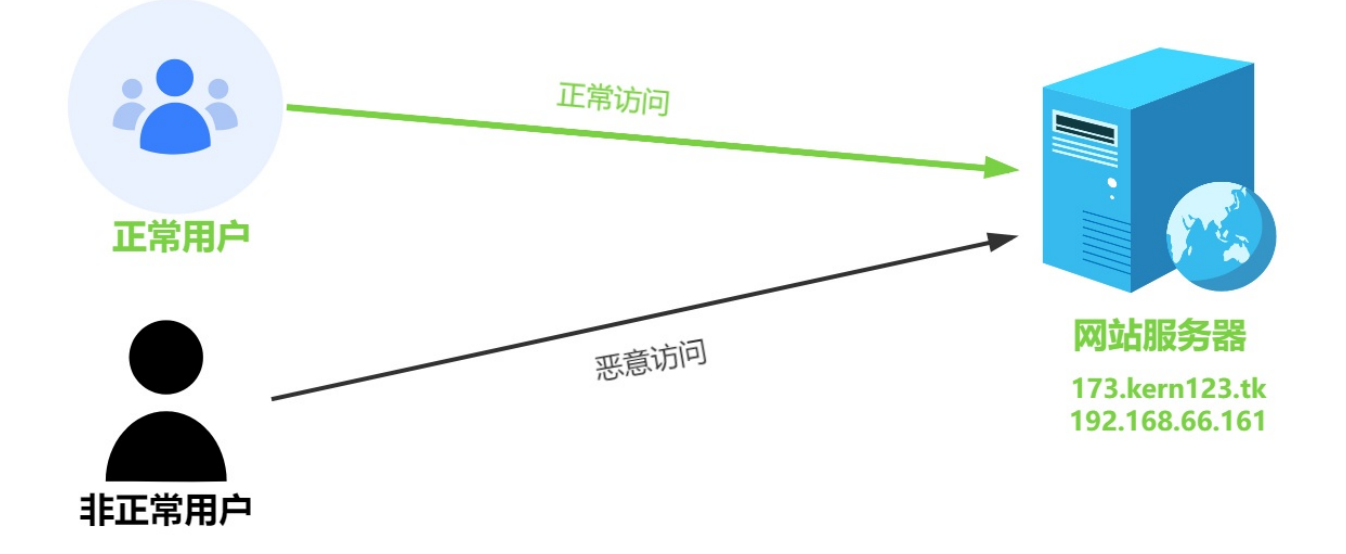

#### 接入堡塔云WAF后

所有用户的流量先流向堡塔云WAF通过WAF过滤恶意流量后再将正常流量发送到源站服务器 (网站服务器在这也称回源服务器,简称:源站地址 )。

- 防护网站(网站域名):173.kern123.tk
- 堡塔云WAF、防护网站A记录IP:192.168.66.173
- 网站服务器IP(源站地址):192.168.66.161

#### 如图:

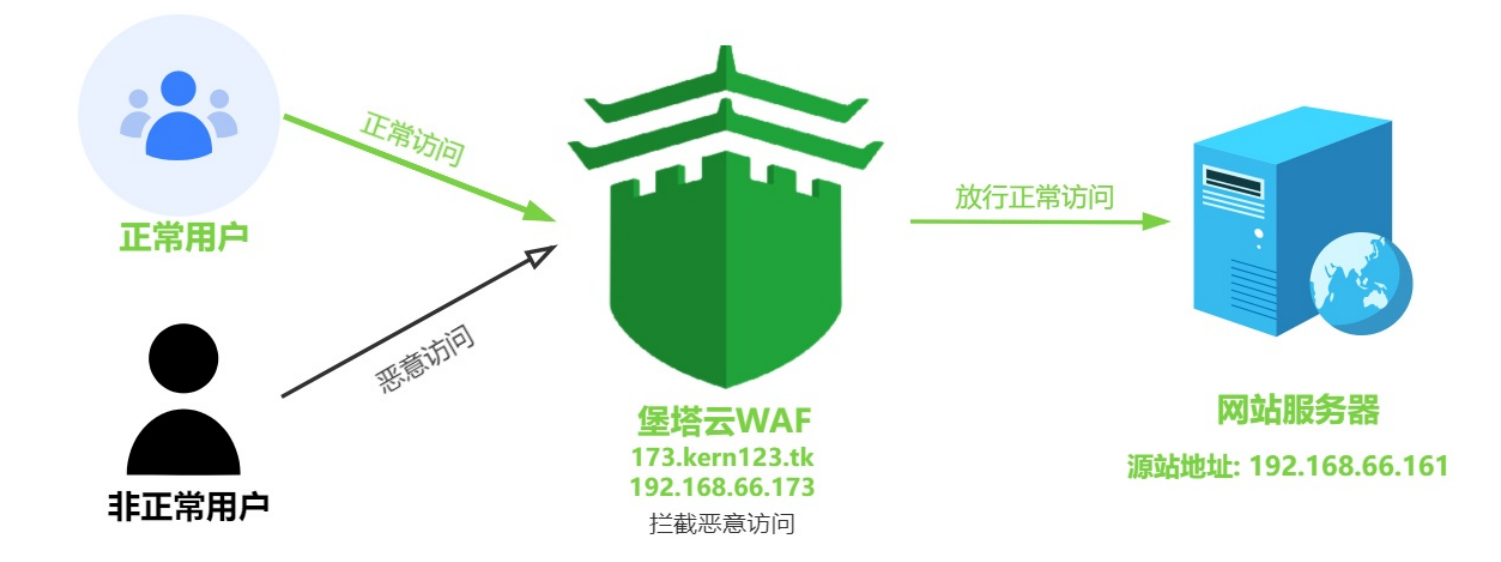

安装主控

主控安装方式

#### 点击查看:堡塔云WAF系统兼容表

温馨提示:中国内地(大陆)服务器需要备案 , 建议您在已经备案的服务商上购买新的服务器 , 否则需要重新接 入备案。

可参考阿里云: 接入备案流程

在线安装主控

推荐使用此安装方式

使用SSH工具登录服务器,执行以下命令安装主控:

• 注意需要ROOT权限执行命令

复制粘贴命令后,按回车执行命令安装主控

URL=https://download.bt.cn/cloudwaf/scripts/install\_waf\_master.sh && if [ -f /u sr/bin/curl ];then curl -sS0 "\$URL" ;else wget -0 install\_waf\_master.sh "\$URL"; fi;bash install\_waf\_master.sh

root@Master:~# root@Master:~# URL=https://download.bt.cn/cloudwaf/scripts/install\_waf\_master.sh && if [ -f /usr/bin/cur l ];then curl -sS0 "\$URL" ;else wget -0 install\_waf\_master.sh "\$URL";fi;bash install\_waf\_master.sh

主控安装完成后显示以下信息

安装主控

正在导入数据中,请耐心等待... Restarting cloudwaf\_nginx... Stopping ipfilter... Starting ipfilter... done Stopping bt-cloudwaf... done Starting bt-cloudwaf... done 正在检查堡塔云WAF集群主控初始化状态中,请稍等... 堡塔云WAF集群主控初始化中,1/30次后将自动退出,10秒后再检查... Synchronizing state of btw.service with SysV service script with /lib/systemd/systemd-sysv-install. Executing: /lib/systemd/systemd-sysv-install enable btw Command may disrupt existing ssh connections. Proceed with operation (y|n)? Firewall is active and enabl Default incoming policy changed to 'deny' (be sure to update your rules accordingly) Firewall reloaded \_\_\_\_\_ \_\_\_\_\_ 外网访问地址: https://125.93.252.236:8381/4d8eafbf 内网访问地址: https://192.168.10.58:8381/4d8eafbf username: 7d6938d8 password: 2557a3ba If you cannot access the WAF-Master release the following WAF-Master port [8381,80,443] in the security group 若无法访问堡塔云WAF集群主控,请检查防火墙/安全组是否有放行[8381,80,443]端口 因默认启用自签证书https加密访问,浏览器将提示不安全 点击【高级】-【继续访问】或【接受风险并继续】访问 参考教程: https://www.bt.cn/bbs/thread-117246-1-1.html \_\_\_\_\_ Time consumed: 1 Minute!

登录主控管理界面

主控默认端口8381,如果服务器有安全组、硬件防火墙,请开放8381端口

安装完成后,使用浏览器访问显示的地址,输入账号(username)与密码(password),登录主控管理界面注意:浏览器提示安全问题,请信任它。因为是自签证书浏览器不信任导致的

| ▲ 不安全   https://192.168.10.58:8381/4d8eafbf |                                                                    | as A ☆ ଓ ഥ ৫ |
|---------------------------------------------|--------------------------------------------------------------------|--------------|
|                                             |                                                                    |              |
|                                             | 肇塔云WAF                                                             |              |
|                                             | <ul> <li>▲ 7d6938d8</li> <li>▲ ••••••</li> <li>▲ ••••••</li> </ul> |              |
|                                             | 登录                                                                 |              |
|                                             | 忘记密码>>                                                             |              |
|                                             |                                                                    |              |

## 登录成功后即可使用堡塔云WAF集群版

|                                                                              | 访问地图 (近30天)    |     |                   |                  |         |                |                                                                                                    |      |                    | 4      | 日 昨日 近  | 7天 近30天       |
|------------------------------------------------------------------------------|----------------|-----|-------------------|------------------|---------|----------------|----------------------------------------------------------------------------------------------------|------|--------------------|--------|---------|---------------|
| <ul> <li>今日请求数</li> <li>③ 恶意请求数</li> </ul>                                   |                |     |                   | (                | 世界中国    |                |                                                                                                    |      | 全部请求 拦截请求          |        | IP\$B   | <b>5 地区加行</b> |
| 976,115 1,773                                                                |                |     |                   |                  |         |                |                                                                                                    |      | 动间lp               | 请求次数   | IP归属地   |               |
|                                                                              |                |     | 1                 | 395              |         | San            |                                                                                                    |      | 19.205.213.191     | 2      | 美国      |               |
| 网站在QPS: 456/s                                                                |                |     |                   |                  | 1.4.4   | and the second | A COLORING                                                                                                    |      | 74.112.217.47      | 2      | 美国      |               |
| 2,000                                                                        |                |     |                   | . You            |         |                | The state of the state of the s |      | 194.173.220.24     | 2      | 徳国      |               |
| 1,000<br>500 m a 10 m a 1 - 1                                                |                |     |                   | Const and        |         | NY North       |                                                                                                    |      | 101.147.17.53      | 2      | 广西-柳州   |               |
| 11:53:30 11:53:58 11:54:53 11:55:21 11:55:49 11:56:17                        |                |     |                   | See.             | 11 M 11 |                |                                                                                                    |      | 158.181.42.121     | 2      | 同塞拜疆    |               |
|                                                                              |                |     |                   | 5                | 1 3     |                | Sec. 1                                                                                                    |      | 170.157.204.6      | 2      | 澳大利亚    |               |
| 发送:1.5 MB 接受:1.6 MB 系统流量 ∨                                                   |                |     |                   | 18               |         |                |                                                                                                    |      | 175.19.217.168     | 2      | 吉林 · 长春 |               |
| 4,000<br>3,000                                                               |                |     |                   |                  |         |                | - <del></del>                                                                                                    |      | 36.163.122.45      | 2      | 北京      |               |
| 1.000 martine providence                                                     | 任 — — — 演      |     |                   | 1                |         |                |                                                                                                    |      | 98.116.186.61      | 2      | 美国      |               |
| 11:53:30 11:53:58 11:54:26 11:54:53 11:55:21 11:55:49 11:56:17               |                |     |                   |                  |         |                |                                                                                                    |      |                    |        |         |               |
| 请求趋势                                                                         | 节点状态 3/0       |     |                   |                  |         |                |                                                                                                    |      |                    |        |         |               |
| <ul> <li>● 499错误</li> <li>● 502错误</li> <li>● 504错误</li> <li>● 急潮宋</li> </ul> | 节点名称           |     | 状态                | Σ.               | RIQPS   | 上行             | 下行                                                                                                    | 回溯时间 | 负载                 | CPU    | 内存      |               |
| 60,000<br>50,000                                                             | 主控节点           |     | • Æ5              | E 0              |         | 56.8 KB        | 258.5 KB                                                                                                    | Oms  | 0.1 / 0.2 / 0.28   | 19.63% | 47.35   | 596           |
| 40,000                                                                       | 192.168.10.88  |     | • Æ               | Ę 4:             | 56      | 1.4 MB         | 1.3 MB                                                                                                    | Oms  | 1.54 / 1.42 / 1.11 | 33.71% | 50.69   | 196           |
| 20,000                                                                       | 1 5            |     | • Æ8              | E O              |         | 14.4 KB        | 32.0 KB                                                                                                    | Oms  | 0.14/0.13/0.1      | 4.53%  | 23.68   | 3%            |
| 12:00 18:00 00:00 06:00 12:00 18:00 00:00                                    |                |     |                   |                  |         |                |                                                                                                    |      |                    |        |         |               |
| 最新優遇求 ①                                                                      | 最新拦截事件         |     |                   |                  |         |                |                                                                                                    |      |                    |        |         |               |
| 时间 URI 访问时间                                                                  | 访问时间           | 状态  | 城名                | URI              |         |                |                                                                                                    | 攻击IP | IP归履地              | 攻击类型   |         | 操作            |
|                                                                              | 01-12 11:48:19 | 日拦戦 | 10.88.kern123.top | /?id=/etc/passwd |         |                |                                                                                                    | 1 3  |                    | 文件包含防御 | 1       | 洋橋            |
|                                                                              | 01-12 11:48:16 | 已招載 | 10.88.kern123.top | /?id=/etc/passwd |         |                |                                                                                                    | 1 3  | ь.                 | 文件包含防御 | 1       | 详情            |
|                                                                              | 01-12 11:48:13 | 日拦戦 | 10.88.kern123.top | /?id=/etc/passwd |         |                |                                                                                                    | 1 3  |                    | 文件包含防御 | 1       | 洋橋            |
| L'                                                                           | 01-12 11:48:10 | 日拦截 | 10.88.kem123.top  | /?id=/etc/passwd |         |                |                                                                                                    | 1 3  |                    | 文件包含訪復 | 1       | 洋橋            |
| 无数霸                                                                          | 01-12 11:48:07 | 已拦截 | 10.88.kern123.top | /?id=/etc/passwd |         |                |                                                                                                    | 1 3  |                    | 文件包含防御 | 1       | 洋橋            |
|                                                                              | 01-12 11:48:04 | 日拦戦 | 10.88.kem123.top  | /?id=/etc/passwd |         |                |                                                                                                    | 1 3  |                    | 文件包含防御 | 1       | 详情            |
|                                                                              | 01-12 11:48:01 | 已拦截 | 10.88.kern123.top | /?id=/etc/passwd |         |                |                                                                                                    | 1 3  |                    | 文件包含防御 | 1       | 详细            |
|                                                                              |                |     |                   |                  |         |                |                                                                                                    |      |                    |        |         |               |

#### 安装完成后,可以添加防护网站

#### 离线安装主控

注意,此安装方式适用于服务器无法连接公网节点时的选择

- 离线安装时必须手动安装 docker , 否则无法安装
- 离线安装前请确保您的服务器存在 tar gzip curl netstat ss docker 命令, 可以使用此命令检查是否存在:

```
Packs=("curl" "tar" "gzip" "netstat" "ss" "docker" ); for pack in "${Packs[@]}";
do command -v "$pack" >/dev/null 2>&1 || echo -e "\033[31mError: $pack 命令不存
在\033[0m"; done
```

•

请根据您的系统架构下载安装文件,使用命令 uname -m 可以查看架构

x86\_64 架构:

- 离线安装脚本:点击下载离线安装脚本
- 下载镜像文件:点击下载镜像 x86\_64 架构文件
- 下载cloudwaf程序文件:点击下载cloudwaf程序 x86\_64 架构文件

aarch64 架构:

- 离线安装脚本:点击下载离线安装脚本
- 下载镜像 aarch64 架构文件:点击 下载镜像 aarch64 架构文件
- 下载cloudwaf程序 aarch64 架构文件:点击下载cloudwaf程序 aarch64 架构文件

根据不同的系统架构下载文件后,使用Xftp、Winscp等工具上传到服务器中,将下载的文件放在相同的路径,然 后执行安装命令离线安装主控:

注意需要ROOT权限执行命令

bash install\_waf\_master.sh offline

安装完成后,登录步骤与在线相同 示例为:x86\_64 架构

≡►Ì

- 主控安装方式
  - 。 点击查看:堡塔云WAF系统兼容表
  - 。 在线安装主控
  - 。 登录主控管理界面
  - 。 登录成功后即可使用堡塔云WAF集群版
  - 离线安装主控
  - 。请根据您的系统架构下载安装文件,使用命令 uname -m 可以查看架构

# 添加防护网站

# 添加防护网站

环境介绍:

- 主控:192.168.10.58
- 网站服务器(源站地址):192.168.66.161

| 网站域名           | 解析记录          |
|----------------|---------------|
| ca.kern123.top | 192.168.10.58 |

## 添加网站集群

将 ca.kern123.top 网站添加到主控节点

添加防护网站

| 🇃 堡塔云WAF               | 网站列表 1 兴 📓 需求反馈                                                     |
|------------------------|---------------------------------------------------------------------|
| 命 首页概览                 |                                                                     |
|                        | 免费试用14天专业版 试用                                                       |
| ● 网站列表                 |                                                                     |
| 命 集群设置                 |                                                                     |
|                        | 网站名称 解析状态 ⑦ 今日访问/拦截 流量 <sup>↑</sup> ↓ ⑦ SSL证书 防护模式                  |
|                        | 添加防护网站を構成していた。                                                      |
| 3 黑白名单                 |                                                                     |
| ◎ 地区限制                 | *防护域名 ca.kern123.top                                                |
|                        |                                                                     |
| 🖻 自定义规则                |                                                                     |
| 心 人机验证                 |                                                                     |
|                        | SSL证书 <ul> <li>不开启</li> <li>证书列表</li> <li>粘贴</li> <li>上传</li> </ul> |
|                        | * 源站地址 ② http > 19216866161 多源站可稍后在网站配置中添加                          |
| ℗ IP组                  |                                                                     |
| <ul><li>② 设置</li></ul> | CDN 未使用CDN · WAF前是否使用了CDN、高仿或其他代理                                   |
|                        | ● ● ● ● ● ● ● ● ● ● ● ● ● ● ● ● ● ● ●                               |
| □ 退出                   |                                                                     |
|                        | 网站名称 ca.kern123.top                                                 |
|                        |                                                                     |
|                        |                                                                     |

#### 添加完成后,可以查看网站域名的解析状态

| 命 集群设置          | 添加网站 拦截已知      | 恶意IP访问 🔽          |           |                  |           |
|-----------------|----------------|-------------------|-----------|------------------|-----------|
|                 | 网站名称           | 解析状态 ⑦            | 今日访问/拦截   | 流量 1↓ ⑦          | SSL证书     |
| 🕞 拦截日志          | ca.kern123.top | 正常 查看             | 2/1       | 0.00 B<br>0.00 B | 未部署       |
| 🕞 黑白名单          | 负载均衡组节点解析列     | 列表【ca.kern123.top | 1         |                  | $\otimes$ |
| ◎ 地区限制          |                |                   |           |                  |           |
| □/ □→\\\'\'\ □□ | 解析域名           | 类型 记录             | 直         | 状态               |           |
|                 | ca.kern123.top | A记录 192.:         | 168.10.58 | 已解析              |           |
| 一 人机验证          |                |                   |           |                  |           |

如果解析状态是异常或者未解析。可能有以下原因:

添加防护网站

- 1. 网站域名未解析到节点IP (被控IP)
  - 。 请到域名提供商处 , 添加或者修改为 节点IP
- 2. 主控无法解析地址
  - 。如果已经正确的解析到节点IP(被控IP),可以忽略它
- 3. 域名使用了CDN
  - 。如果CDN,已经配置为节点IP(被控IP),可以忽略它

如果您的域名使用 腾讯云,阿里云 可以在主控上接入 DNS接管 一键解析 到 被 控的IP。 这里的 记录值 数据 与 网站配置 -- 网站负载节点配置 设置的 负载分组 中的 节点数 一致 (如果想修改 负载分组 的节点,请在 集群设置 -- 负载均衡设置 进行修改) 记录值 的内容 与 节点IP 一致,可以在 集群设置 -- 节点列表 -- 找到相关节点 (被控)进行修改为您为客户提供 服务的IP (一般是服务器外网IP)

可以使用此网站检查域名是否解析到 节点IP (被控IP): https://tool.chinaz.com/dns/

| 使用浏览器访问:http://ca.kern123.top/ |                                   |     |  |  |  |  |  |  |
|--------------------------------|-----------------------------------|-----|--|--|--|--|--|--|
| WAF                            | × D Site is created successfully! | × + |  |  |  |  |  |  |
| ▲ 不安全   ca.kerr                | 123.top                           |     |  |  |  |  |  |  |

# 网站域名: ca.kern123.top

测试主控节点防护是否生效,使用浏览器访问:http://ca.kern123.top/?id=/etc/passwd

 ×
 ● 堡塔云WAF
 ×
 +

 ca.kern123.top/?id=/etc/passwd
 A<sup>N</sup> ☆

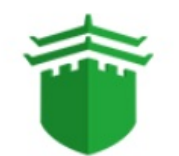

请求存在威胁,已被拦截

抱歉您的请求似乎存在威胁或带有不合法参数, 已被管理员设置的拦截规则所阻断,请检查提交内容或联系网站管理员处理

安全检测能力由 堡塔云WAF 提供

# 添加一台被控

安装被控,请参考:安装被控

完成安装被控的环境:

- 主控:192.168.10.58
- 被控:192.168.10.80
- 网站服务器(源站地址):192.168.66.161

| 网站域名           | 解析记录          |
|----------------|---------------|
| ca.kern123.top | 192.168.10.58 |
| ca.kern123.top | 192.168.10.80 |

再次查看网站域名的解析状态

|        | 网站列表              | _              |               |               |                  |       |   |
|--------|-------------------|----------------|---------------|---------------|------------------|-------|---|
| 습      | 集群设置              | 添加网站 拦截已知      | 和恶意IP访问 🔽     |               |                  |       |   |
| (2003) | 1. 2000 and 1. 10 | 网站名称           | 解析状态(         | ? 今日访问/拦截     | 流量 1↓ ⑦          | SSL证书 | 防 |
| G      | 拦截日志              | ca.kern123.top | 正常查看          | <b>2/1</b>    | 0.00 B<br>0.00 B | 未部署   | 1 |
| 6      | 黑白名单              | 负载均衡组节点解析      | 例表【ca.kern123 | 3.top]        |                  | ×     |   |
| Ś      | 地区限制              |                |               |               |                  |       |   |
| E7     | 自完义规则             | 解析域名           | 类型            | 记录值           | 状态               |       |   |
|        |                   | ca.kern123.top | A记录           | 192.168.10.58 | 已解析              |       |   |
| ÷.     | 人机验证              | ca.kern123.top | A记录           | 192.168.10.80 | 已解析              |       |   |
| Ð      | 网站加速              |                | L             |               |                  |       |   |
| 6      | ID/H              |                |               |               |                  |       |   |

等待1-5分钟左右,会将主控的相关配置同步到被控(会根据 网站配置 的 网站负载节点配置 设置的 负载分组 同步配置)。

在新添加的被控上执行命令,查看网站 ca.kern123.top 的配置。请将 ca.kern123.top 更换为您的网站域名

btw site\_conf ca.kern123.top

## 绑定 hosts 指定网站域名,测试新添加的节点。

不同的操作系统 hosts 文件路径不一样:

- Windows: C:\Windows\System32\drivers\etc\hosts
   (Windows 因权限问题,无法直接修改,可以先将hosts文件复制到桌面,再修改并且保存,最后覆盖回
   C:\Windows\System32\drivers\etc)
- Linux: /etc/hosts

在文件内添加并且保存:

192.168.10.80 ca.kern123.top

最后使用浏览器访问网站域名:http://ca.kern123.top/

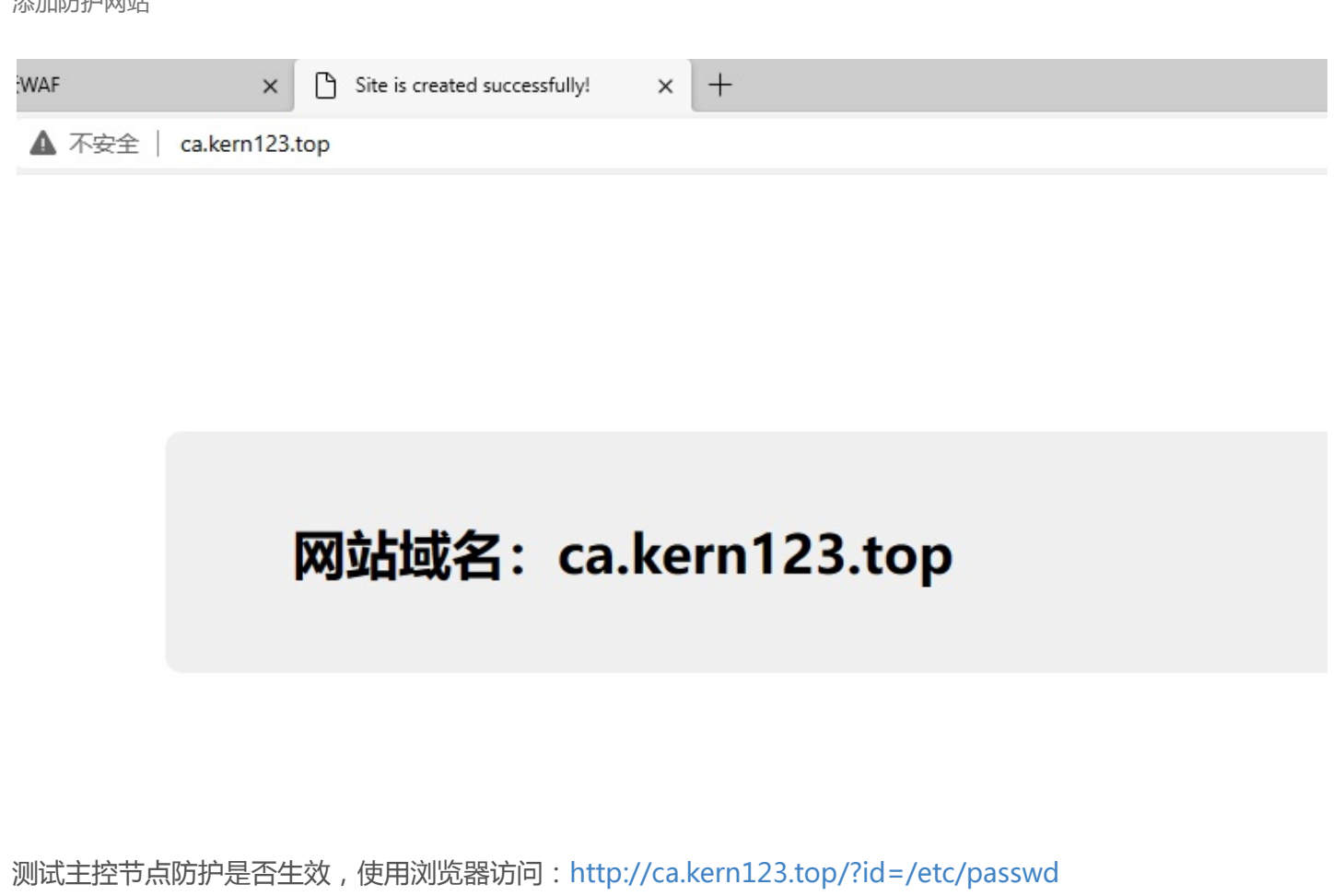

| × C 堡塔云WAF                     | × | + |    |   |
|--------------------------------|---|---|----|---|
| ca.kern123.top/?id=/etc/passwd |   |   | A٩ | ŝ |

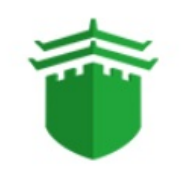

请求存在威胁,已被拦截

抱歉您的请求似乎存在威胁或带有不合法参数, 已被管理员设置的拦截规则所阻断,请检查提交内容或联系网站管理员处理

安全检测能力由 堡塔云WAF 提供

在新添加的被控上执行命令,查看网站 ca.kern123.top 的日志

btw site\_log ca.kern123.top

## root@Slave-10-80:~# btw site\_log ca.kern123.top ca\_kern123\_top log:

192.168.168.163 - - [11/Jan/2024:12:25:08 +0000] "GET / HTTP/1.1" 304 0 "-" "Mozilla/5.0 (Windows NT 10. 0; Win64; x64) AppleWebKit/537.36 (KHTML, like Gecko) Chrome/120.0.0.0 Safari/537.36 Edg/120.0.0.0" 内容来自于: /www/cloud\_waf/nginx/logs/ca\_kern123\_top.log

有新的访问日志,被控添加已经验证完成。

- 添加防护网站
  - 添加网站集群
- 添加一台被控
  - 。 绑定 hosts 指定网站域名,测试新添加的节点。

安装被控

# 被控安装方式

在主控界面获取被控安装命令:

集群设置 --> 添加节点

 在 主控IP
 方框处,输入您的
 主控IP
 。我输入的是 192.168.10.58,然后点击
 获取命令
 ,最后点击

 复制
 复制安装被控命令

(请根据您的主控、被控网络环境输入主控IP。被控必须可以连接到主控,否则将无法安装。)

安装被控

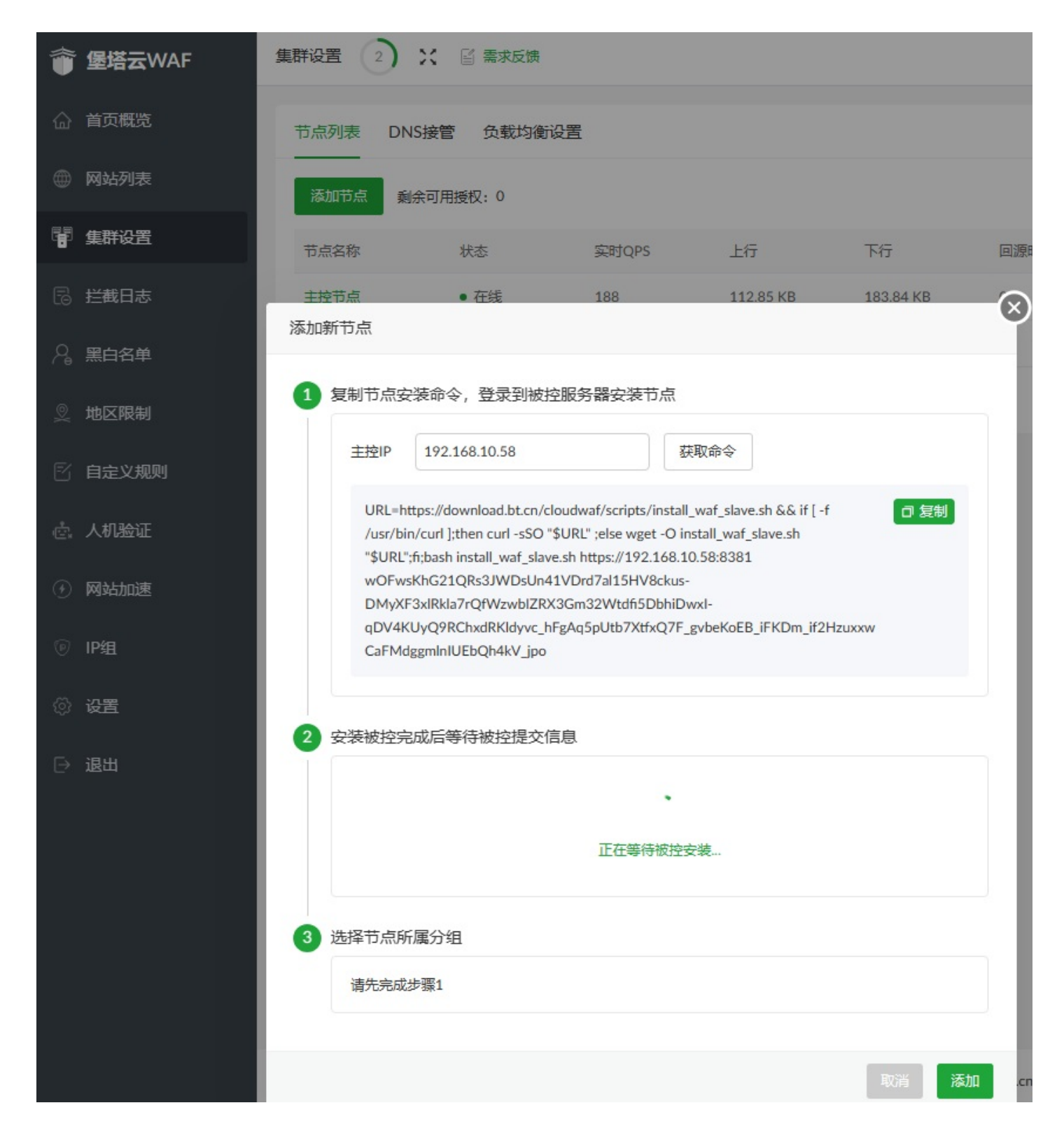

使用SSH工具登录被控服务器,执行命令安装被控

System information as of Thu 11 Jan 2024 08:41:23 AM UTC System load: 0.01 Usage of /: 36.1% of 19.56GB Memory usage: 32% 0% Swap usage: 150 Processes: Users logged in: 2 IPv4 address for ens18: 192.168.10.80 IPv6 address for ens18: fd54:4236:7cc6:0:3847:98ff:fe14:3663 \* Strictly confined Kubernetes makes edge and IoT secure. Learn how MicroK8s just raised the bar for easy, resilient and secure K8s cluster deployment. https://ubuntu.com/engage/secure-kubernetes-at-the-edge 136 updates can be installed immediately. 2 of these updates are security updates. To see these additional updates run: apt list --upgradable New release '22.04.3 LTS' available. Run 'do-release-upgrade' to upgrade to it. \*\*\* System restart required \*\*\* Last login: Thu Jan 11 08:40:55 2024 from root@Slave-10-80:~#

#### 在线安装被控

#### 推荐使用此安装方式

root@Slave-10-80:~#

粘贴安装被控命令,按回车执行命令安装被控

• 注意需要ROOT权限执行命令

#### root@Slave-10-80:~#

root@Slave-10-80:~# URL=https://download.bt.cn/cloudwaf/scripts/install\_waf\_slave.sh && if [ -f /usr/bin /curl ];then curl -sS0 "\$URL" ;else wget -0 install\_waf\_slave.sh "\$URL";fi;bash install\_waf\_slave.sh htt ps://192.168.10.58:8381 w0FwsKhG21QRs3JWDsUn41VDrd7al15HV8ckus-DMyXF3xlRkla7rQfWzwbIZRX3Gm32Wtdfi5DbhiDw xI-qDV4KUyQ9RChxdRKldyvc\_hH\_CgmPpURRnfKV7grVhSx06Wuq0kQStQd-1jESbYxwJYvk5seDMXGvB6YdXFL5xyY

被控安装完成后显示以下信息

安装被控

正在导入数据中,请耐心等待... Restarting cloudwaf\_nginx... done Stopping ipfilter... done Starting ipfilter... done Starting bf-cloudwaf... done Starting bt-cloudwaf... done Synchronizing state of btw.service with SysV service script with /lib/systemd/systemd-sysv-install. Executing: /lib/systemd/systemd-sysv-install enable btw Created symlink /etc/systemd/system/multi-user.target.wants/btw.service → /lib/systemd/system/btw.servic e. Command may disrupt existing ssh connections. Proceed with operation (y|n)? Firewall is active and enabl ed on system startup Default incoming policy changed to 'deny' (be sure to update your rules accordingly) Firewall reloaded Time consumed: 3 Minute! 集群被控空装成功!连接堡塔云WAF集群主控服务器地址为: https://192.168.10.58:8381 root@Slave-10-80:~#

安装完成后,主控界面会显示被控的相关信息,注意 节点**IP** 也就是网站域名A解析的IP (如果显示的信息不准确,您可以进行修改为正确的信息)
| A0anupSYx8J2 | uORb8T1DOKKGG9oRXMgTBC | QFWYfWwd9jmnfPgQ | TAUVc |   |
|--------------|------------------------|------------------|-------|---|
| 安装被控完成后等     | 待被控提交信息                |                  |       |   |
| ✓ 安装被招       | 成功                     |                  |       |   |
| Till         | 192.168.10.80          |                  |       | 1 |
| 地区           | 东莞广东                   |                  |       |   |
| CPU          | 4 核                    |                  |       |   |
| 内存           | 0.96 GB                |                  |       |   |
| 上行带宽         | 0 Mbps                 |                  |       |   |
| 系统           | ubuntu 20.04 x86_64    |                  |       |   |
| 选择节点所属分纲     | 1                      |                  |       |   |
| 负载分组         | 默认分组                   | ~                |       |   |
| 节点备注         | 192.168.10.80          |                  |       |   |
|              |                        |                  |       |   |

| 資 堡塔云WAF | 集群设置 1 兴 📓 需求反馈 |                                      |       |          |          |      |                   |       | ↔ 企业版 免费版 2 帮助 v1.0 更新 修复 重启 |       |     |  |
|----------|-----------------|--------------------------------------|-------|----------|----------|------|-------------------|-------|------------------------------|-------|-----|--|
|          | 节点列表 DNS接管      | 查 负载均衡设置                             |       |          |          |      |                   |       |                              |       |     |  |
| ● 网站列表   | 添加节点            |                                      |       |          |          |      |                   |       | 搜索节点名称                       |       | Q   |  |
| 金 集群设置   | 节点名称            | 状态                                   | 实时QPS | 上行       | 下行       | 回源时间 | 负载                | CPU   | 内存                           | 操作    |     |  |
| 昆 拦截日志   | 主控节点            | <ul> <li>在线</li> </ul>               | 0     | 23.23 KB | 22.73 KB | Oms  | 0.1 / 0.08 / 0.02 | 2.43% | 55.19%                       | 停用 修改 | て删除 |  |
| 🗟 黑白名单   | 192.168.10.80   | <ul> <li>         在线     </li> </ul> | 0     | 8.02 KB  | 18.41 KB | Oms  | 0.1 / 0.38 / 0.25 | 1.1%  | 51.48%                       | 停用 修改 | て删除 |  |
| ◎ 地区限制   |                 |                                      |       |          |          |      |                   |       | 20/页~                        |       | 共2条 |  |
| 🛙 自定义规则  |                 |                                      |       |          |          |      |                   |       |                              |       |     |  |

被控添加已经完成。

#### 离线安装被控

注意,此安装方式适用于服务器无法连接公网节点时的选择

- 离线安装时必须手动安装 docker, 否则无法安装
- 离线安装前请确保您的服务器存在 tar gzip curl netstat ss docker 命令,可以使用此命令检查是否存在:

```
Packs=("curl" "tar" "gzip" "netstat" "ss" "docker" ); for pack in "${Packs[@]}";
do command -v "$pack" >/dev/null 2>&1 || echo -e "\033[31mError: $pack 命令不存
在\033[0m"; done
```

请根据您的系统架构下载安装文件,使用命令 uname -m 可以查看架构

x86\_64 架构:

4

- 离线安装脚本:点击下载离线安装脚本
- 下载镜像文件:点击下载镜像 x86\_64 架构文件
- 下载cloudwaf程序文件:点击下载cloudwaf程序 x86\_64 架构文件

aarch64 架构:

- 离线安装脚本:点击下载离线安装脚本
- 下载镜像 aarch64 架构文件:点击下载镜像 aarch64 架构文件
- 下载cloudwaf程序 aarch64 架构文件:点击下载cloudwaf程序 aarch64 架构文件

根据不同的系统架构下载文件后,使用Xftp、Winscp等工具上传到服务器中,将下载的文件放在相同的路径

#### 修改被控安装命令

在 主控**IP** 方框处,输入您的 主控**IP** 。我输入的是 192.168.10.58,然后点击 获取命令 ,最后点击 复制 复制安装被控命令

(请根据您的主控、被控网络环境输入主控IP。被控必须可以连接到主控,否则将无法安装。)

≡⊧ì

安装被控

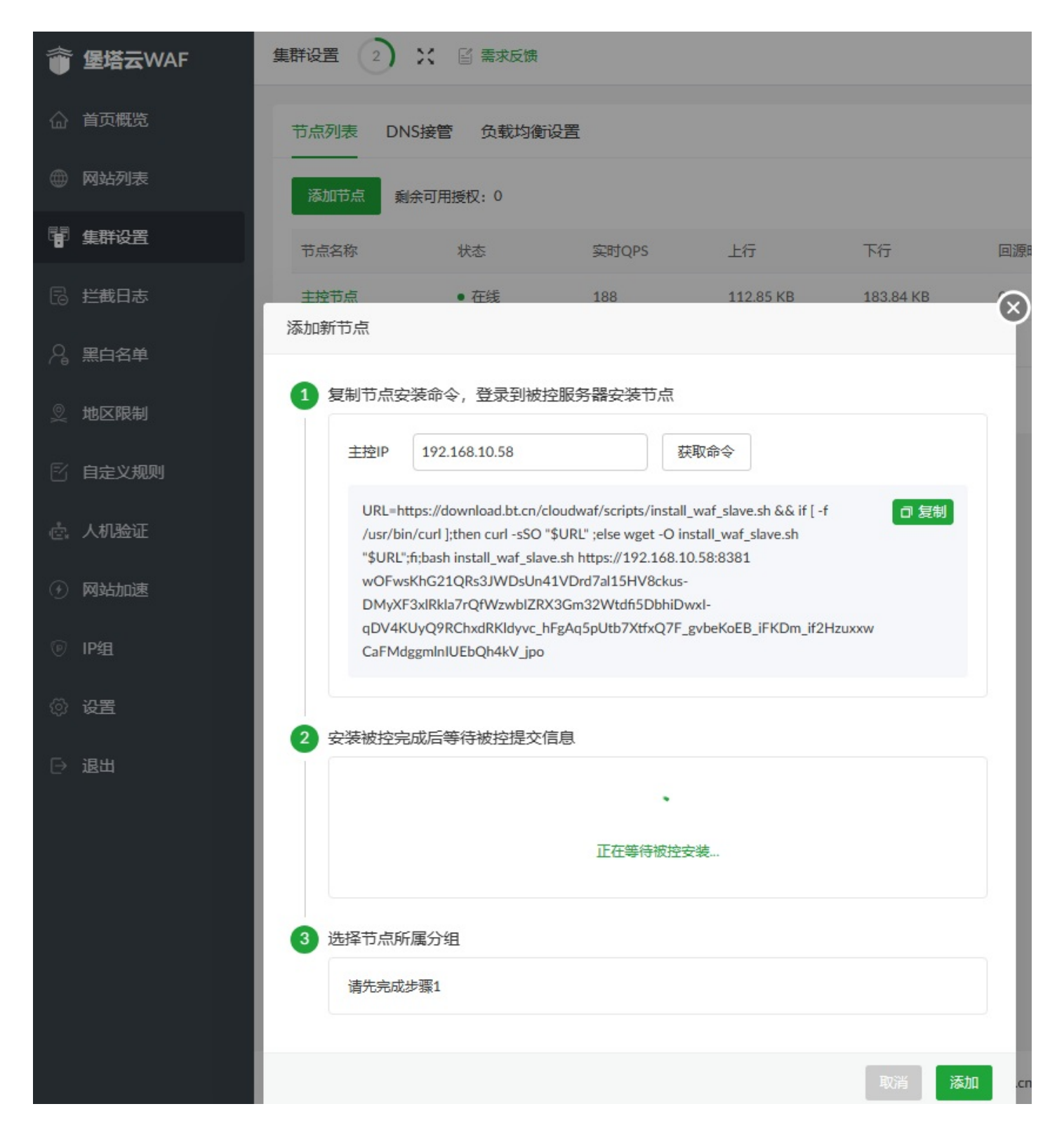

例如:

URL=https://download.bt.cn/cloudwaf/scripts/install\_waf\_slave.sh && if [ -f /usr/bin/curl ];then curl -

sSO "\$URL" ;else wget -O install\_waf\_slave.sh "\$URL";fi;bash install\_waf\_slave.sh

https://192.168.10.58:8381 wOFwsKhG21QRs3JWDsUn41VDrd7al15HV8ckus-

DMyXF3xlRkla7rQfWzwbIZRX3Gm32Wtdfi5DbhiDwxI-

qDV4KUyQ9RChxdRKldyvc\_hFgAq5pUtb7XtfxQ7F\_gvbeKoEB\_iFKDm\_if2HzuxxwCaFMdggmlnIUEbQh4k V\_jpo 安装被控

将删除以下内容:

URL=https://download.bt.cn/cloudwaf/scripts/install\_waf\_slave.sh && if [ -f /usr/bin/curl ];then curl sSO "\$URL" ;else wget -O install\_waf\_slave.sh "\$URL";fi;

即:

URL=https://download.bt.cn/cloudwaf/scripts/install\_waf\_slave.sh && if [ -f /usr/bin/curl ];then curl -

<del>sSO "\$URL" ;else wget -O install\_waf\_slave.sh "\$URL";fi</del>; bash install\_waf\_slave.sh

https://192.168.10.58:8381 wOFwsKhG21QRs3JWDsUn41VDrd7al15HV8ckus-

DMyXF3xlRkla7rQfWzwbIZRX3Gm32Wtdfi5DbhiDwxI-

qDV4KUyQ9RChxdRKldyvc\_hFgAq5pUtb7XtfxQ7F\_gvbeKoEB\_iFKDm\_if2HzuxxwCaFMdggmlnIUEbQh4k V\_jpo

再到命令后,添加 offline 离线安装标识,最终的安装被控命令:

bash install\_waf\_slave.sh https://192.168.10.58:8381 wOFwsKhG21QRs3JWDsUn41VDrd7al15HV8ckus-DMyXF3xlRkla7rQfWzwbIZRX3Gm32Wtdfi5DbhiDwxI-

qDV4KUyQ9RChxdRKldyvc\_hFgAq5pUtb7XtfxQ7F\_gvbeKoEB\_iFKDm\_if2HzuxxwCaFMdggmlnIUEbQh4k

请以您复制的安装命令修改为准,以上为示例 复制修改之后的命令到被控服务器上进行安装。

在 被 控服务器上执行安装命令离线安装:

注意需要ROOT权限执行命令

安装完成后,登录步骤与在线相同示例为: x86\_64 架构

```
root@Slave-10-80:~/11#
root@Slave-10-80:~/11# ls -al
total 231684
                                    4096 Jan 12 07:35
drwxr-xr-x 2 root root
              9
                                    4096 Jan 12 07:29
drwy--
                root root
                                   053434 Jul 7 2023 btwaf_mysql_openresty-latest.tar.gz
91238 Jan 11 07:52 install_waf_slave.sh
                      root 192053434
      --r--
              1
                root
     r--r--
              1
                root root
        r---
                               45077085 Jan 12 07:05 waf-cluster-latest.tar.gz
              1 root root
root@Slave-10-80:~/11#
root@Slave-10-80:~/11#
root@Slave-10-80:~/11# bash install_waf_slave.sh https://192.168.10.58:8381 w0FwsKhG21QRs3JWDsUn41VDrd7a
l15HV8ckus-DMyXF3xlRkla7rQfWzwbIZRX3Gm32Wtdfi5DbhiDwxI-qDV4KUyQ9RChxdRKldyvc_hFgAq5pUtb7XtfxQ7F_gvbeKoEB
 iFKDm_if2HzuxxwCaFMdggmlnIUEbQh4kV_jpo offline
```

- 被控安装方式
  - 在主控界面获取被控安装命令:
  - 。 在线安装被控

- 离线安装被控
- 。请根据您的系统架构下载安装文件,使用命令 uname -m 可以查看架构
  - 修改被控安装命令

更新日志

- 堡塔云WAF集群版 更新日志
  - 。 2024-01-15 V1.1 正式版本
  - 。 2024-01-12 V1.0 正式版本

## 堡塔云WAF集群版 更新日志

### 2024-01-15 V1.1 正式版本

【修复】云WAF一处SQL注入BUG

2024-01-12 V1.0 正式版本

发布堡塔云WAF集群版

## 恶意IP共享计划

# 堡塔恶意IP共享计划

本文档更新时间为:2023年10月31日

亲爱的堡塔用户,您好!

为了向用户提供简单好用的产品,一直是堡塔公司追求的目标。堡塔恶意IP共享计划允许全球的堡塔用户共享恶 意攻击IP,帮助其他用户识别攻击风险,实现自动拦截,提升服务器安全性,堡塔在此诚挚邀请您加入我们的堡 塔恶意IP共享计划,请您仔细查阅以下声明。

您同意,当您加入堡塔恶意IP共享计划时,已经仔细阅读并完全同意本计划(未成年人应由监护人同意相关条 款)。堡塔在此提示您,随产品发展,本声明有不定期更改之可能,如有更改,将会在产品或相关页面显着位置 予以发布公告并明示用户。如果您不同意加入该计划或不同意更改内容,您有权随时退出计划(详见 "加入和退 出计划")。

### 一、信息的收集

为了向您提供更好的产品和/或服务及保障您的账号安全,经您授权参与本计划,用户仅向堡塔发送基于以下目的 的数据:

网络诊断和使用功能:

- 设备属性信息,包括国家/地区、系统版本、设备型号、系统信息、服务器IP、攻击者IP;
- 设备及其相关组件使用日志,包括系统和设备出现异常后相关日志信息。

如果不提供上述信息,将不影响产品功能的使用,但无法使用堡塔恶意IP库。 收集恶意IP相关信息时,我们尊重您的隐私,更多相关信息请查看我们的隐私政策。

#### 二、信息的使用

堡塔在此承诺,堡塔严格遵守国家相关法律法规。堡塔将对收集的信息和内容严格保密,仅为提高产品质量并改 善产品服务而使用上述信息,不会提供给任何与该目的无关的第三方公司。若您不提供这类信息,您需要进行手 动更新IP库,无法动态实时更新。

关于我们如何使用您的信息,下面提供了更多详细示例:

- 提升防火墙拦截恶意攻击的准确度,检测攻击类型、攻击次数。
- 储存并维护与您相关的信息,用于我们的业务运营(例如业务统计)或履行法律义务。
- 改善用户体验, 允许堡塔分析用户如何使用设备和系统服务的数据, 以改善用户体验, 例如发送崩溃报告。

三、我们如何存储并保护个人信息

堡塔采用普遍接受的行业安全标准,采取加密措施保护用户的个人身份信息和数据,以保证您的信息在未经授权的情况下不会被访问、使用或披露。所收集的相关数据在中国地区数据中心存储。

在技术方面,堡塔使用防病毒软件,加密保护、监控系统,增强堡塔数据中心的攻击防护。在制度方面,通过对 堡塔员工进行安全与隐私保护知识培训,确保员工了解数据保护的重要性。但基于网络的固有缺陷及运行风险, 堡塔并不能保证您的信息绝对安全。

### 四、加入和退出计划

用户可以根据自身意愿,在堡塔云WAF产品的\*\*"设置"-"加入恶意IP共享计划"\*\*项目中,自由选择开启或关闭。

如果用户选择开启,即表示用户选择参与堡塔恶意IP共享计划;如果用户选择关闭,即可退出恶意IP共享计划。